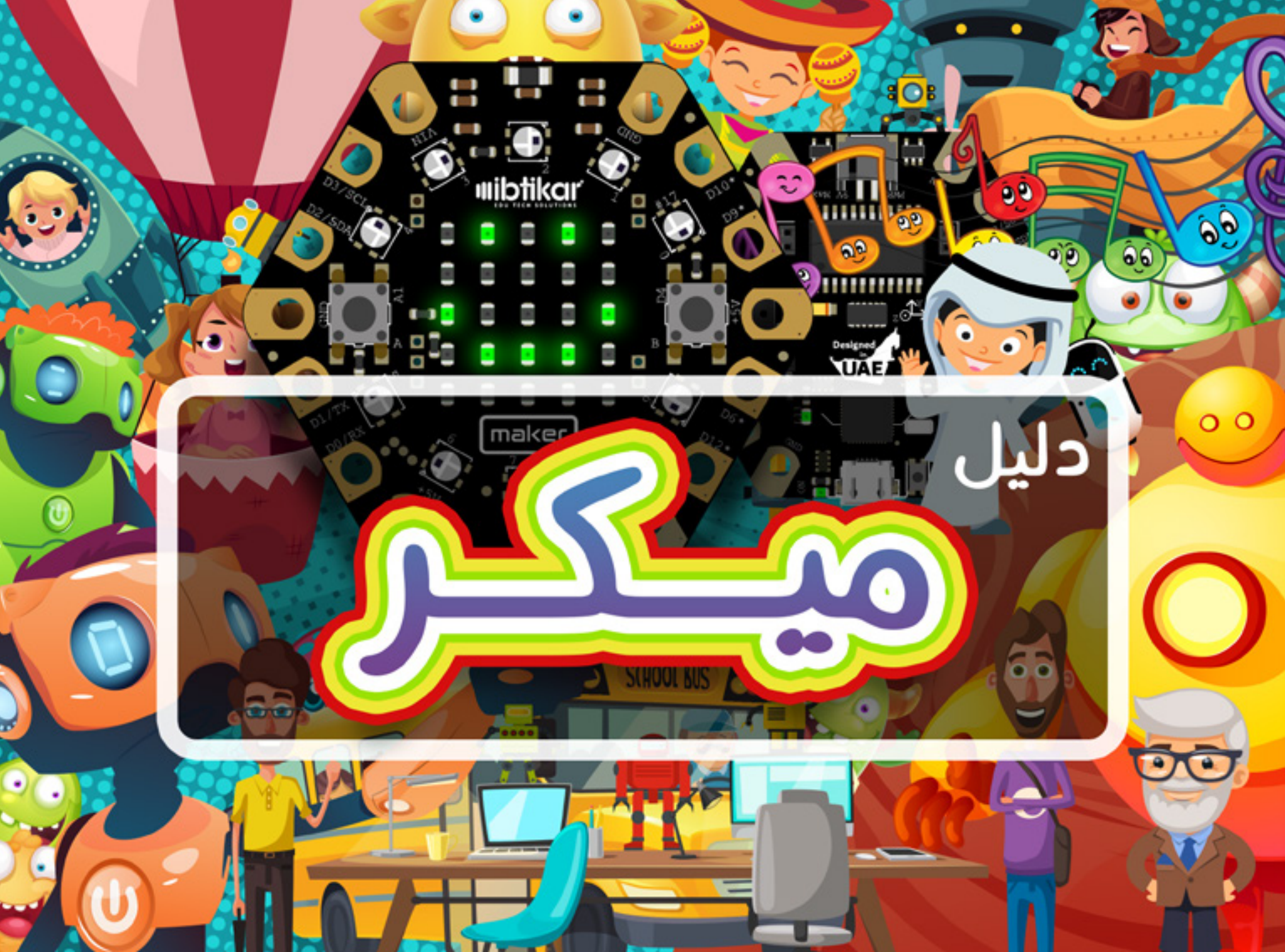

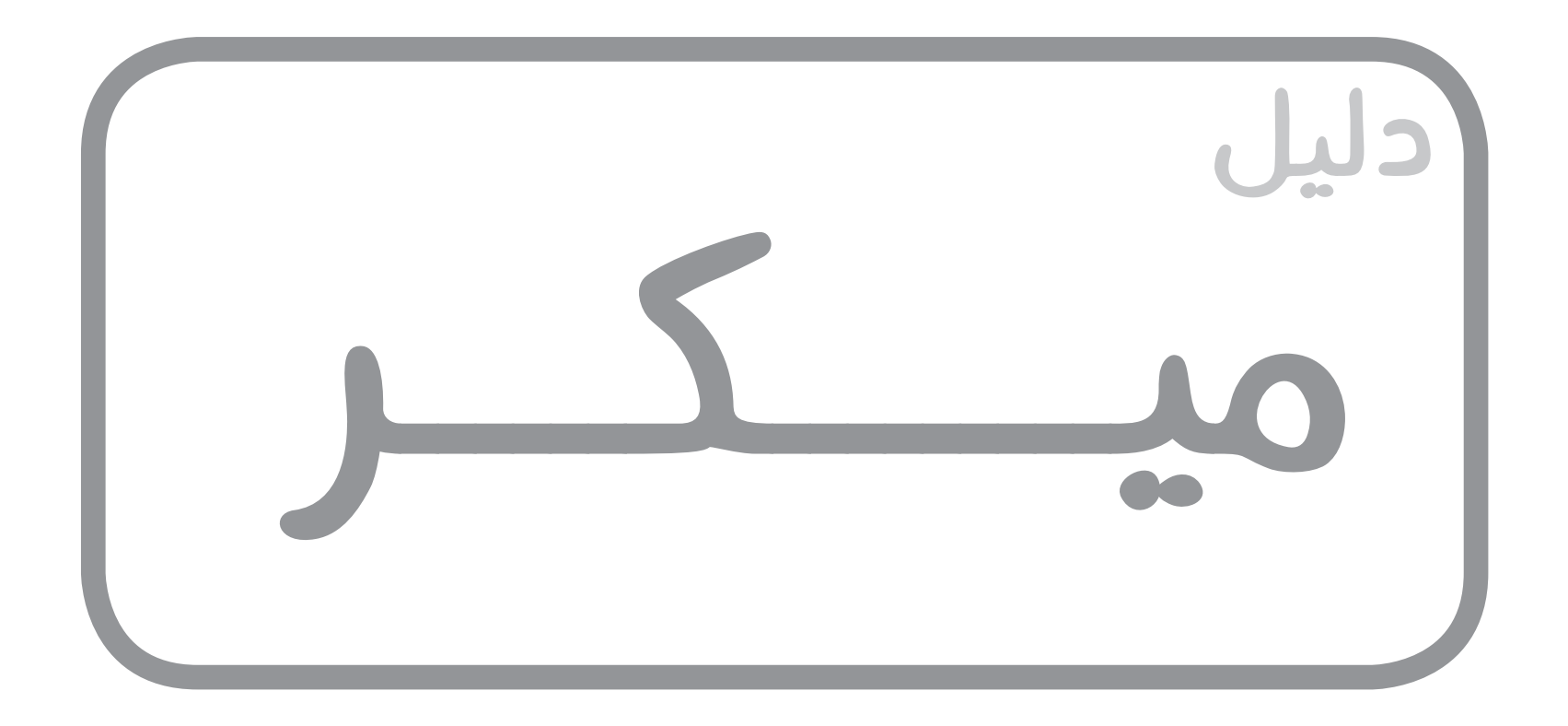

# محتوى الدليل

| ىر 4 | البدء باستخدام لوحة ابتكار ميك |
|------|--------------------------------|
| 4    | مقدمة حول وحدات التحكم الدقيقة |
| 6    | برمجة وحدة التحكم الدقيقة      |
| 8    | ابتکار میکر                    |

#### 

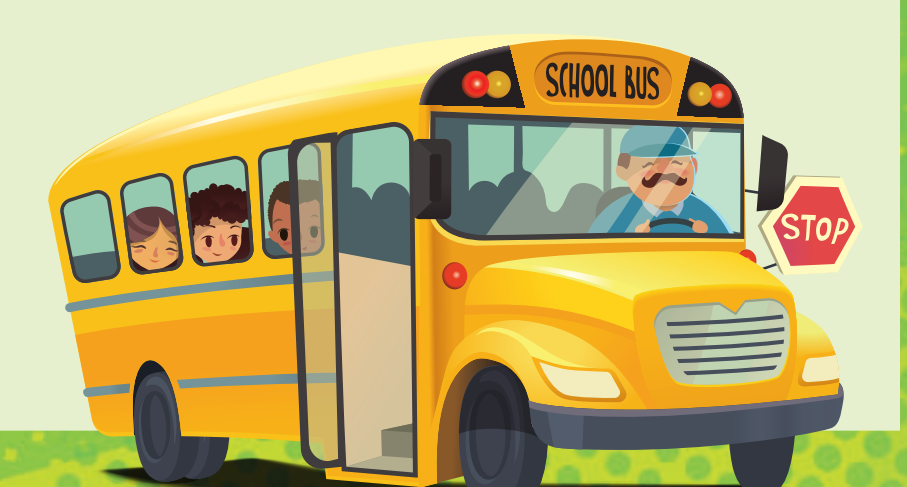

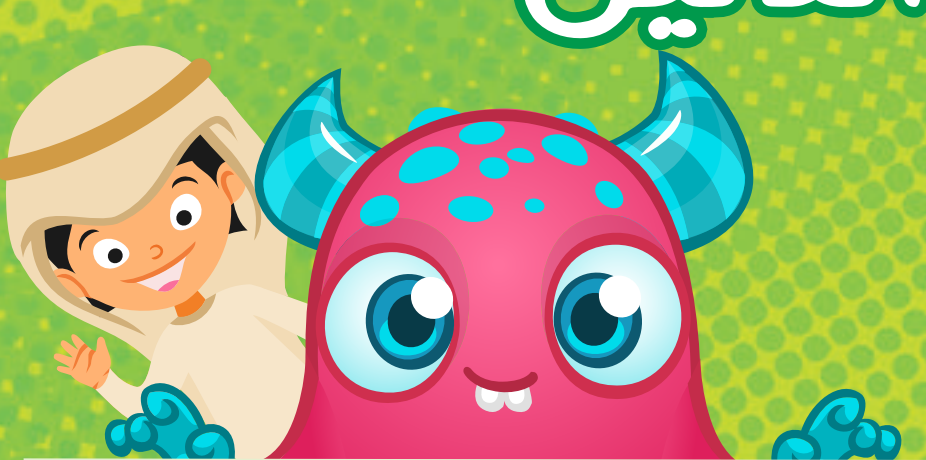

#### أنشطة ميكر 42

| 42 | مصباح LED المضمن باللوحة    |
|----|-----------------------------|
| 44 | شبكة مصابيح LED             |
| 55 | قراءة الأزرار               |
| 59 | قراءة درجة الحرارة          |
| 60 | قراءة شدة الضوء المحيط      |
| 61 | جهاز الإنذار                |
| 65 | قراءة مستوى الصوت           |
| 66 | لوحات المنافذ               |
| 69 | وحدات NeoPixels             |
| 74 | مقياس التسارع ثلاثي المحاور |

جميع الحقوق محفوظة. لا يجوز نسخ أي جزء من هذا المنشور أو توزيعه بأي شكل أو بأي وسيلة، أو تخزينه في قاعدة بيانات أو نظام استنساخ، دون الحصول على موافقة خطية مسبقة من شركة ابتكار لحلول تكنولوجيا التعليم، بما في ذلك، على سبيل المثال لا الحصر، التخزين أو النقل عبر شبكة الويب، أو البث عن بُعد للتعلم، باستثناء حالات الاقتباسات القصيرة المسردة في المقالات أو المراجعات النقدية. حقوق حصرية لشركة ابتكار لحلول تكنولوجيا التعليم للتصنيع والتصدير. لا يمكن إعادة تصدير هذا الكتاب من الدولة الت قبل ابتكار لحلول تكنولوجيا التعليم للتصنيع والتصدير. لا يمكن إعادة تصدير هذا الكتاب من الدولة التي تم بيعه فيها من

إذا كانت النصائح والمعلومات الواردة في هذا الكتاب صحيحة ودقيقة في تاريخ النشر، فلا يتحمل المؤلف ولا الناشر أي مسؤولية قانونية عن أي أخطاء أو سهو وجد في الكتاب. ولا يقدم الناشر أي ضمان، صريحًا أو ضمنيًا، بشأن المواد الواردة في هذا الدليل. ولن تتحمل شركة ابتكار لحلول تكنولوجيا التعليم وتجارها وموزعيها أي مسؤولية عن أي أضرار ناجمة أو مزعومة بشكل مباشر أو غير مباشر في هذا الدليل. تسعى ابتكار لحلول تكنولوجيا التعليم وتجارها وموزعيها أي مسؤولية عن أي أضرار ناجمة أو مزعومة بشكل مباشر أو غير مباشر في هذا الدليل. ولي التحكير لحلول تكنولوجيا التعليم وتجارها وموزعيها أي مسؤولية عن أي أضرار ناجمة أو مزعومة بشكل مباشر أو غير مباشر في هذا الدليل.

## EDU TECH SOLUTIONS

#### دلیل میکر

ISBN: 978-9948-24-388-0 تأليف: مهند التكروري

حقوق الطبع والنشر محفوظة © لعام 2018 لصالح شركة ابتكار لحلول تكنولوجيا التعليم.

وحدة التحكم الدقيقة (microcontroller) عبارة عن كمبيوتر صغير بشريحة واحدة. على عكس الكمبيوتر الشخصي الذي يمكنه القيام بمهام مختلفة في آن واحد، يمكن أن تقوم وحدة التحكم الدقيقة بإجراء مهمة واحدة فقط في كل أمر يتم إرساله إليها.

عادةً ما يتم تضمين وحدة التحكم الدقيقة داخل النظام، يمكنك اعتبارها بمثابة عقل النظام.

إذا كان النظام يحتوي على وحدة إدخال لاستشعار البيئة المحيطة، ووحدة تحكم لمعالجة الإشارات المستقبلة ووحدة إخراج لإرسال المعلومات أو للتحكم في جهاز الإخراج، فحينئذٍ يمكن تسميته بالنظام المدمج.

### 🧖 أين يمكنك العثور على الأنظمة المدمجة؟

تتحكم الأنظمة المدمجة في العديد من أجهزة الاستخدام اليومي الشائعة. ويمكنك العثور على وحدات التحكم الدقيقة في الغسالات وأفران الميكروويف والسيارات والمصاعد وغيرها من الأجهزة الذكية.

> فيما يلي مثال على النظام المدمج، وهو وحدة مكيف الهواء التي تستخدمها في منزلك وفي سيارتك. يقوم مكيف الهواء بتبريد الهواء عن طريق تبديد الحرارة. وتعد وحدة التحكم الرئيسية في وحدة مكيف الهواء هي نظام كمبيوتر مدمج يستشعر درجة حرارة الغرفة أو السيارة، ويقارنها بدرجة الحرارة المطلوبة التي تختارها، ثم يتحكم في عملية التبريد لضبط درجة الحرارة.

# البدء باستخدام لوحة ابتکار میکر

الكلمة "ميكرو" (micro) تعني صغير

هل تعلم؟

### مقدمة حول وحدات التحكم الدقيقة

#### التعريف

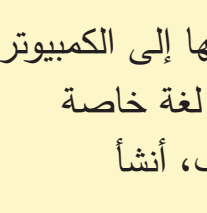

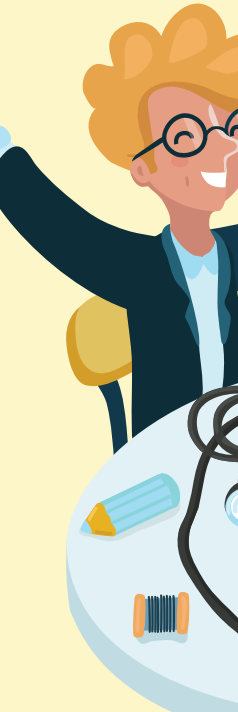

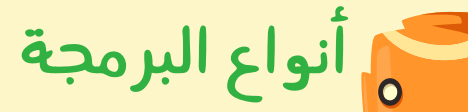

يمكن برمجة وحدات التحكم الدقيقة باستخدام واجهة برمجة مرئية أو نصية. في البرمجة المرئية، يمكنك استخدام عناصر رسومية لإنشاء البرامج. ويمكنك أيضًا سحب عناصر البرنامج وإفلاتها، مص والنقر فوقها، واستخدام القوائم، والنماذج، ومربعات الحوار وغيرها. ويوجد خلف كل عنصر من برنامجك عشرات أو حتى مئات من أسطر التعليمات البرمجية. ويساعد هذا 🌓 النوع من البرمجة المبرمجين الجدد على فهم البرمجة بسهولة.

يعتمد النوع الآخر من البرمجة على النص. وفي البرمجة النصية، يجب مراعاة القواعد اللغوية. يمكنك قص البرامج النصية ونسخها ولصقها مما يمنحك المزيد من المرونة مقارنة بسحب عنصر رسومي واحد وإفلاته في كل مرة في الطريقة الأخرى.

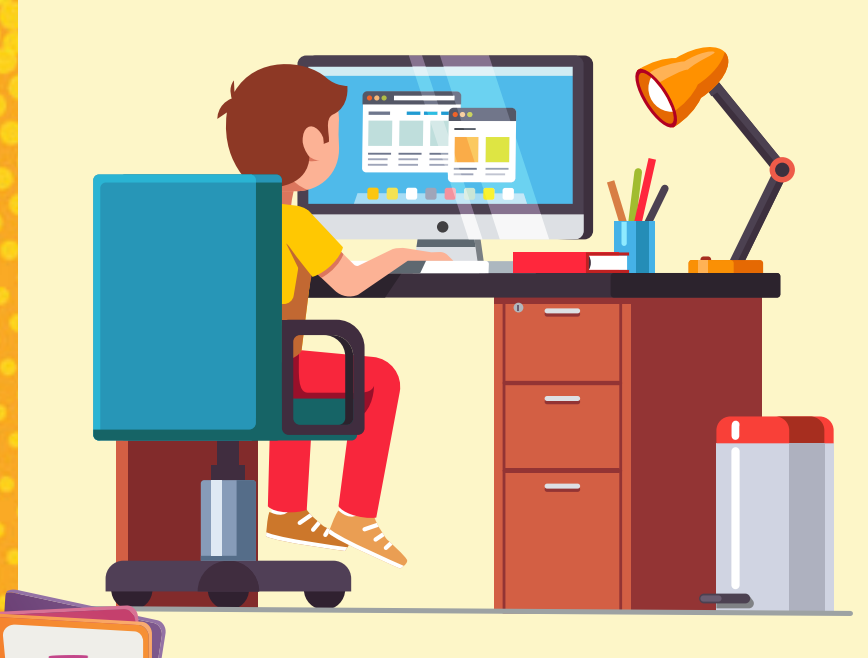

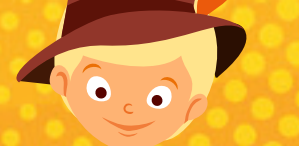

## برمجة وحدة التحكم الدقيقة

#### ما المقصود بالبرنامج؟

البرنامج عبارة عن مجموعة من الأوامر والتعليمات البرمجية التي يمكن إرسالها إلى الكمبيوتر أو وحدة التحكم الدقيقة للقيام بمهمة محددة. وتتميز أجهزة الكمبيوتر باستخدام لغة خاصة تتكون من الرقمين 0 و1. ويصعب علينا كبشر الكتابة بهذه اللغة. ولهذا السبب، أنشأ المبرمجون لغات عالية المستوى تسمح لنا بكتابة برامج الكمبيوتر بلغة تشبه اللغة التي نفهمها، ثم يتم استخدام محول

برمجي (compiler) لتحويل البرنامج إلى لغة الكمبيوتر ، مما يسمح لنا بتعديل البرامج المكتوبة وفهمها بسهولة وسلاسة.

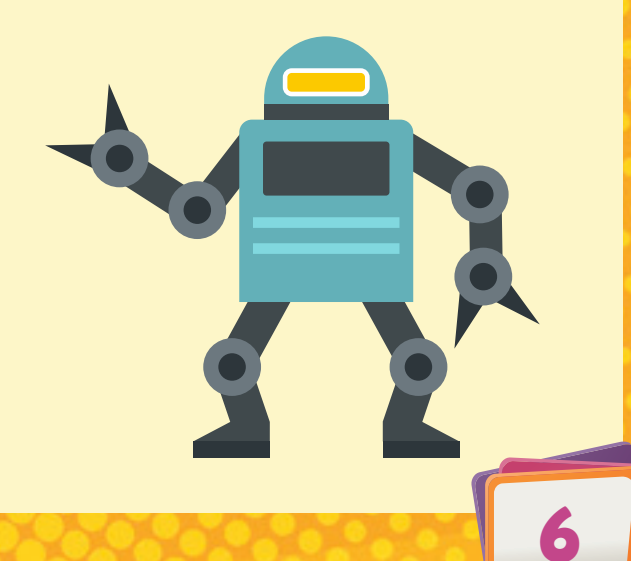

#### الميزات

تحتوي لوحة ميكر على الميزات التالية:

- 25 حصباح LED على شكل شبكة
- NeoPixel RGB LED مصابیح 10 📀
- ٤ (على الجانب الأيسر والأيمن)
  - حستشعر درجة الحرارة
  - 🕤 مستشعر الضوء المحيط
    - 📀 مستشعر الصوت
- 📀 مكبر صوت صغير (جهاز إنذار صوتي مغناطيسي)
  - 📀 مقياس التسارع ثلاثي المحاور
- 8 منافذ إدخال/إخراج، حيث تعمل 7 منافذ منها كوحدات إدخال باللمس

0

- 🕤 مقبس XBEE للسماح بإضافة شبكة Wi-Fi أو البلوتوث
  - 📀 وحدة تحكم متوافقة مع أردوينو

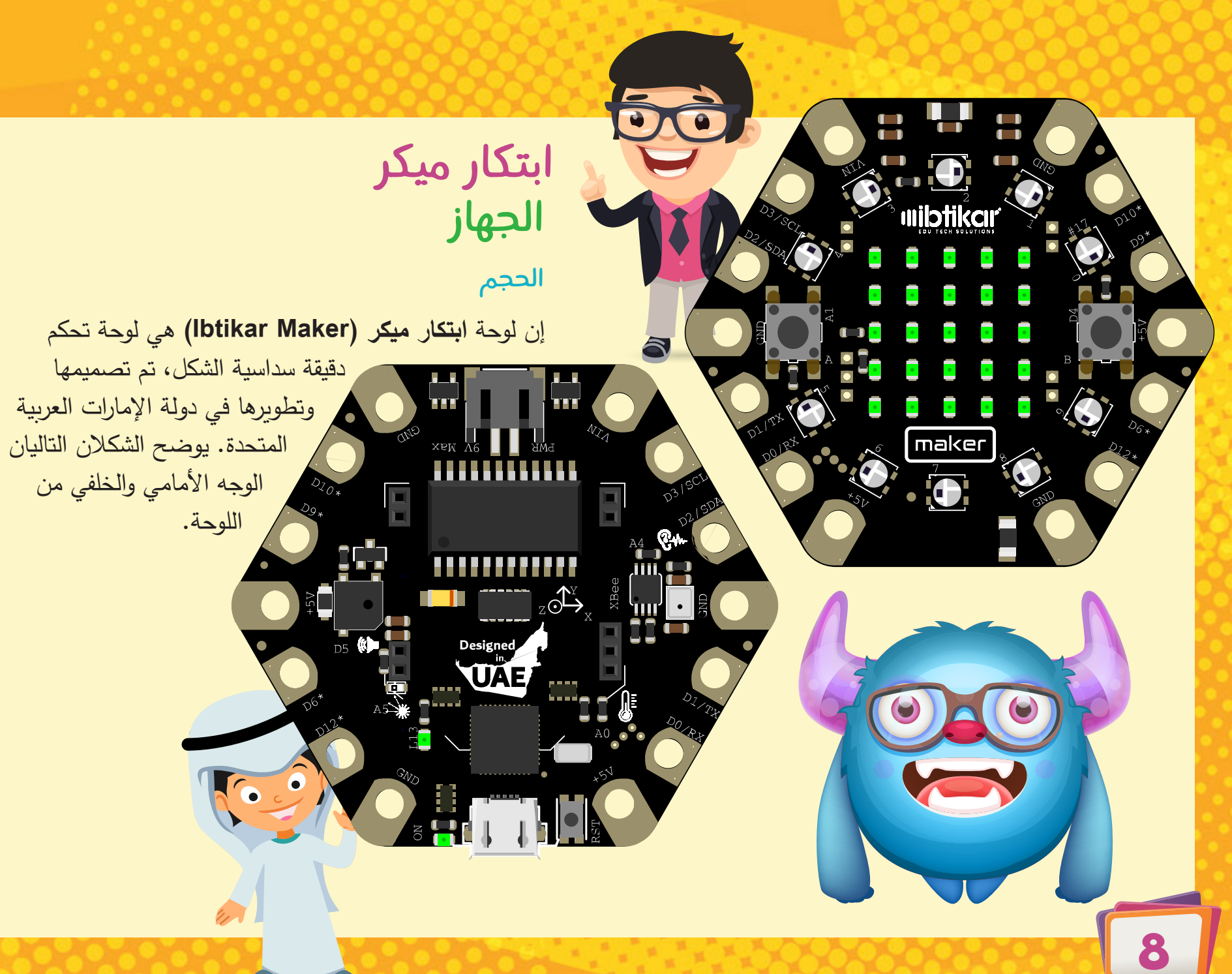

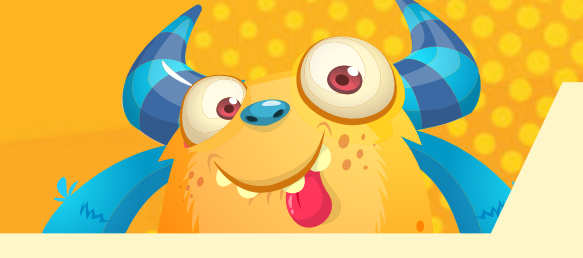

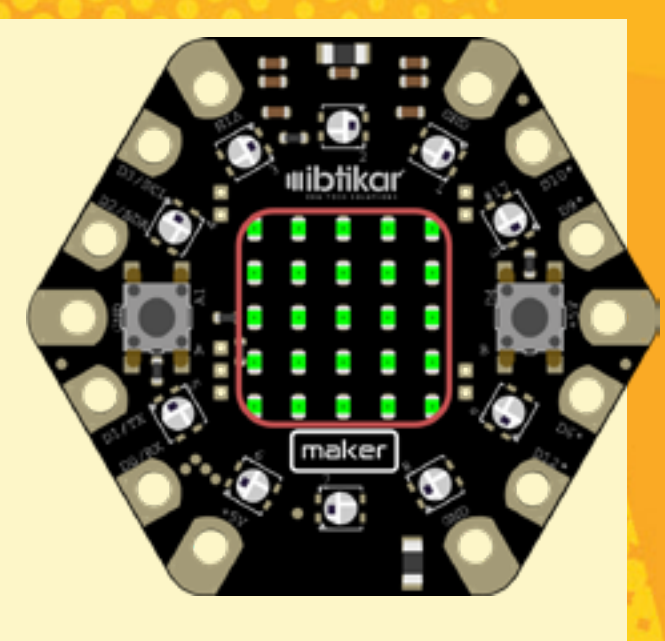

#### LED شبكة مصابيح

يوجد 25 مصباحًا يمكنك تشغيلها أو إيقاف تشغيلها. ويمكن التحكم في كل مصباح LED بشكل فردي، مما يسمح لك بإنشاء أنماط متعددة، على سبيل المثال، يمكنك عرض الأحرف أو الأرقام أو النصوص أو الرموز التعبيرية أو أي نمط آخر تفضله.

هل تعلم؟ أن أحرف (LED) هي اختصار للمصطلح صمام ثنائي باعث للضوء (Light Emitting Diode). يختلف مصباح LED عن المصباح الكهربائي التقليدي الذي اخترعه توماس أديسون، حيث لا يوجد به أسلاك خاصة تولد الضوء عند مرور الكهرباء خلالها. وتستخدم مصابيح LED مواد أشباه الموصلات المتقدمة، وهي نفس المادة الموجودة داخل رقائق الكمبيوتر. وتعد هذه المصابيح أفضل من مصابيح الإضاءة التقليدية حيث تدوم لفترة أطول، وتتميز بقوة أكثر ومعدل استهلاك أقل بكثير للطاقة. الجانب الأمامي والخلفي قبل البدء باستخدام لوحة ميكر، من المهم أن تعرف أين يوجد كل عنصر وما الغرض منه. توجد المكونات التالية في الجهة الأمامية من لوحة ميكر:

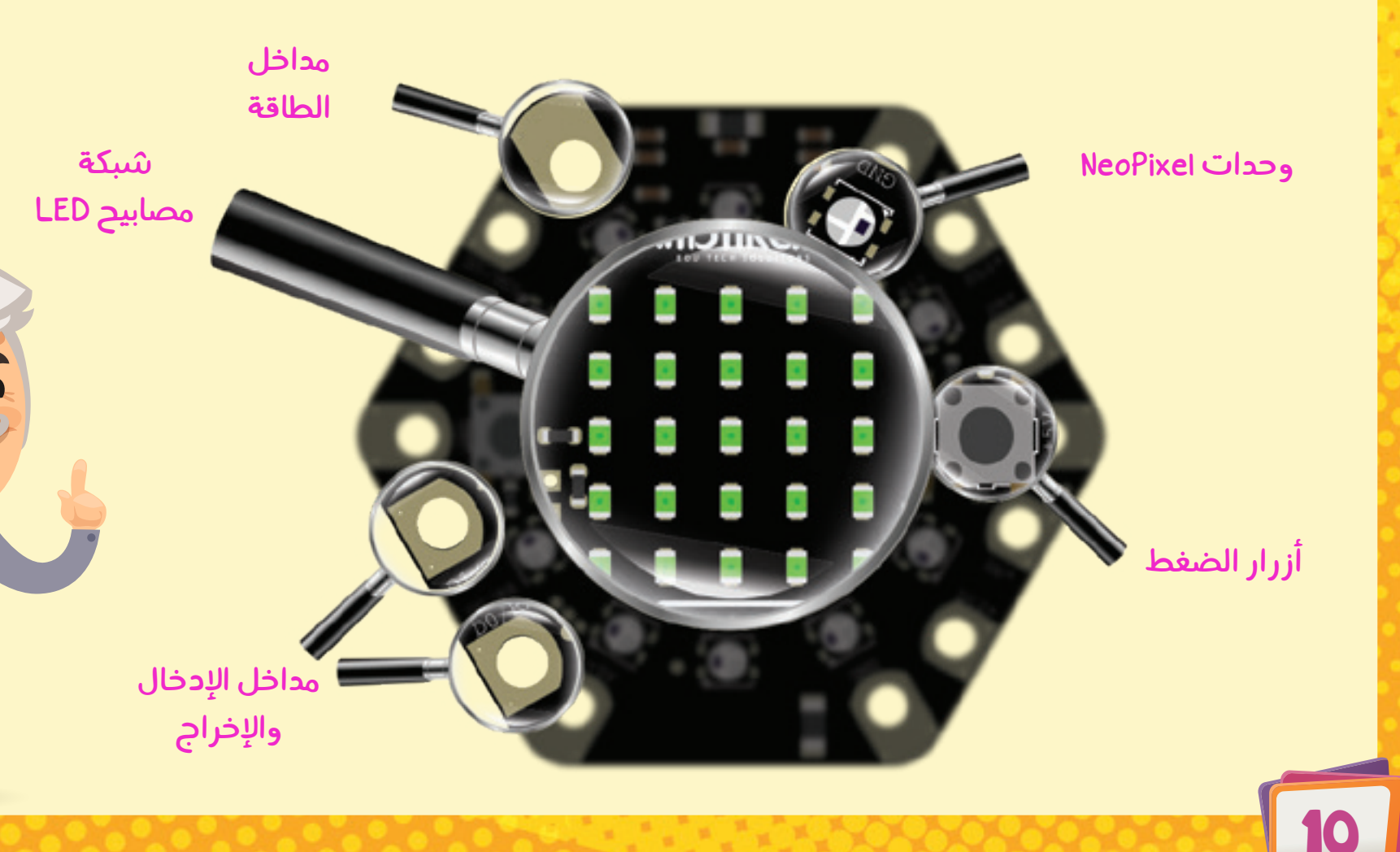

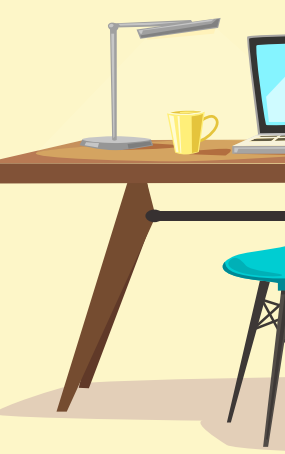

3. أزرار الضغط

.

.

.

maker

في الجهة الأمامية اللوحة، يوجد زران من أزرار الضغط، هما A وB. ويوجد الزر A على جانب اللوحة الأيسر، بينما الزر B على الجانب الأيمن. وهذان الزران هما أداتا إدخال للمستخدم في اللوحة. ويعني هذا بأنه يمكنك برمجة اللوحة لمعرفة حالة الزر إذا تم الضغط عليه أو تحريره. وكلمة مضغوط" تعني رقم 1 وكلمة "محرر " تعني رقم 0.

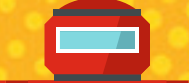

NeoPixels وحدات

.

.

.

.

.

maker

.

يحتوي ميكر على 10 مصابيح RGB LED. وتمثل RGB الاختصار لكلمات أحمر، وأخضر، وأزرق، والتي تمثل الألوان الأساسية. وعلى عكس المصابيح الخمسة والعشرون التي لا تستطيع تغيير لونها، يمكن برمجة مصابيح RGB LED لعرض أي لون من خلال الجمع بين / الألوان الأساسية الثلاثة. تخيل كل مصباح من هذه المصابيح مثل ثلاثة مؤشرات ضوئية صغيرة مجتمعة، ولكل مصباح من هذه المصابيح لون مختلف (أحمر، أو أخضر أو أزرق).

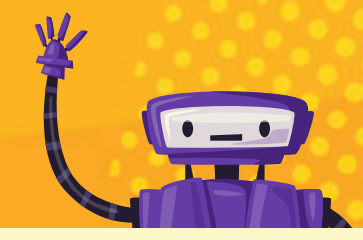

بکبر صوت صغير

مستشعر الضوء

مصباح LED

مقبس USB 🔺 صغير

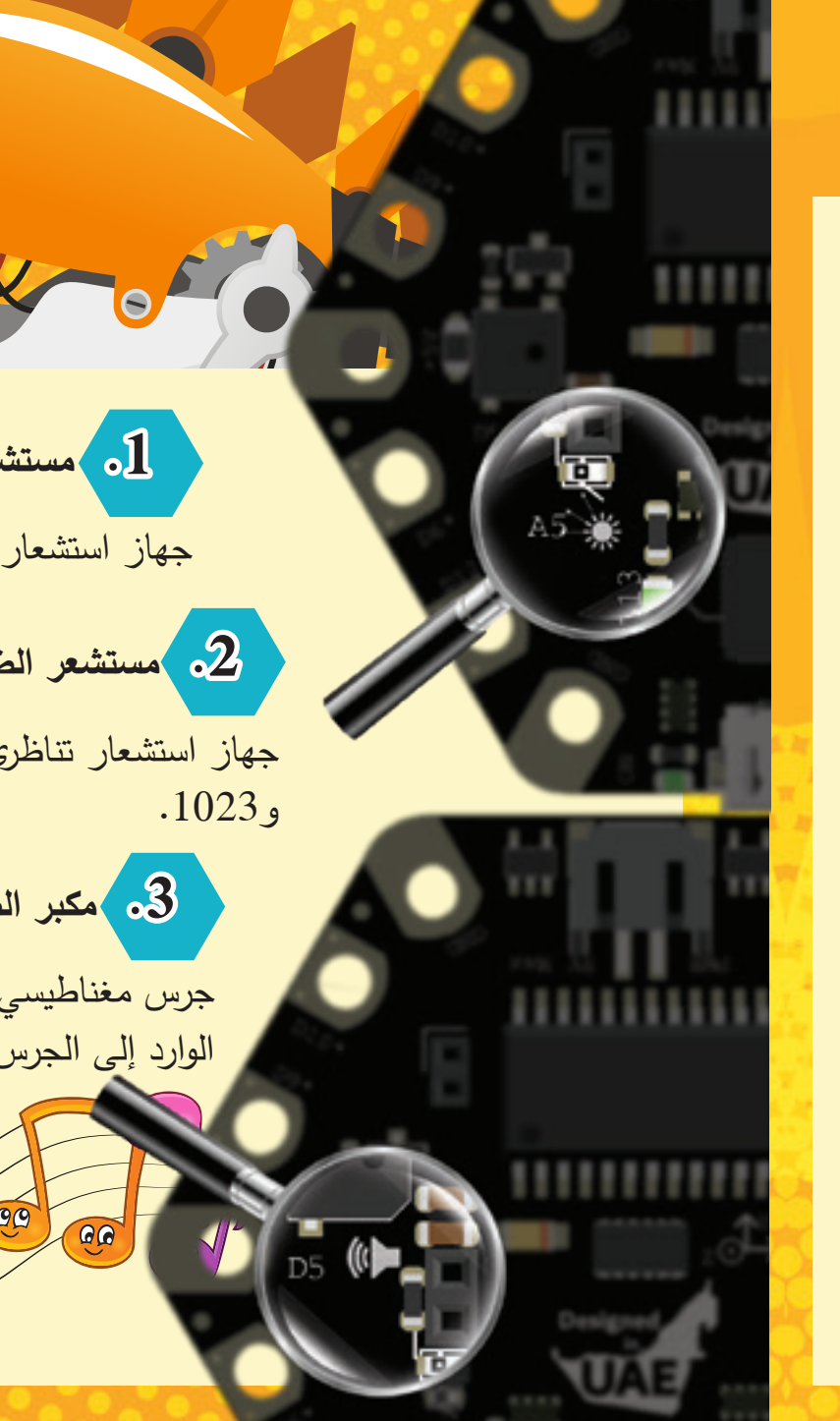

.1 مستشعر درجة الحرارة

جهاز استشعار تناظري يقيس درجة حرارة اللوحة.

2. مستشعر الضوء

جهاز استشعار تناظري يقيس شدة الإضاءة المحيطة. يعطي مستشعر الضوء التناظري القيم بين 0

3. مكبر الصوت

جرس مغناطيسي يمكن أن يُصدر نغمات صوتية. ويمكنك من خلاله التحكم في التردد الوارد إلى الجرس، وإنشاء نغمات صوتية مختلفة. في الجهة الخلفية للوحة، توجد المكونات التالية:

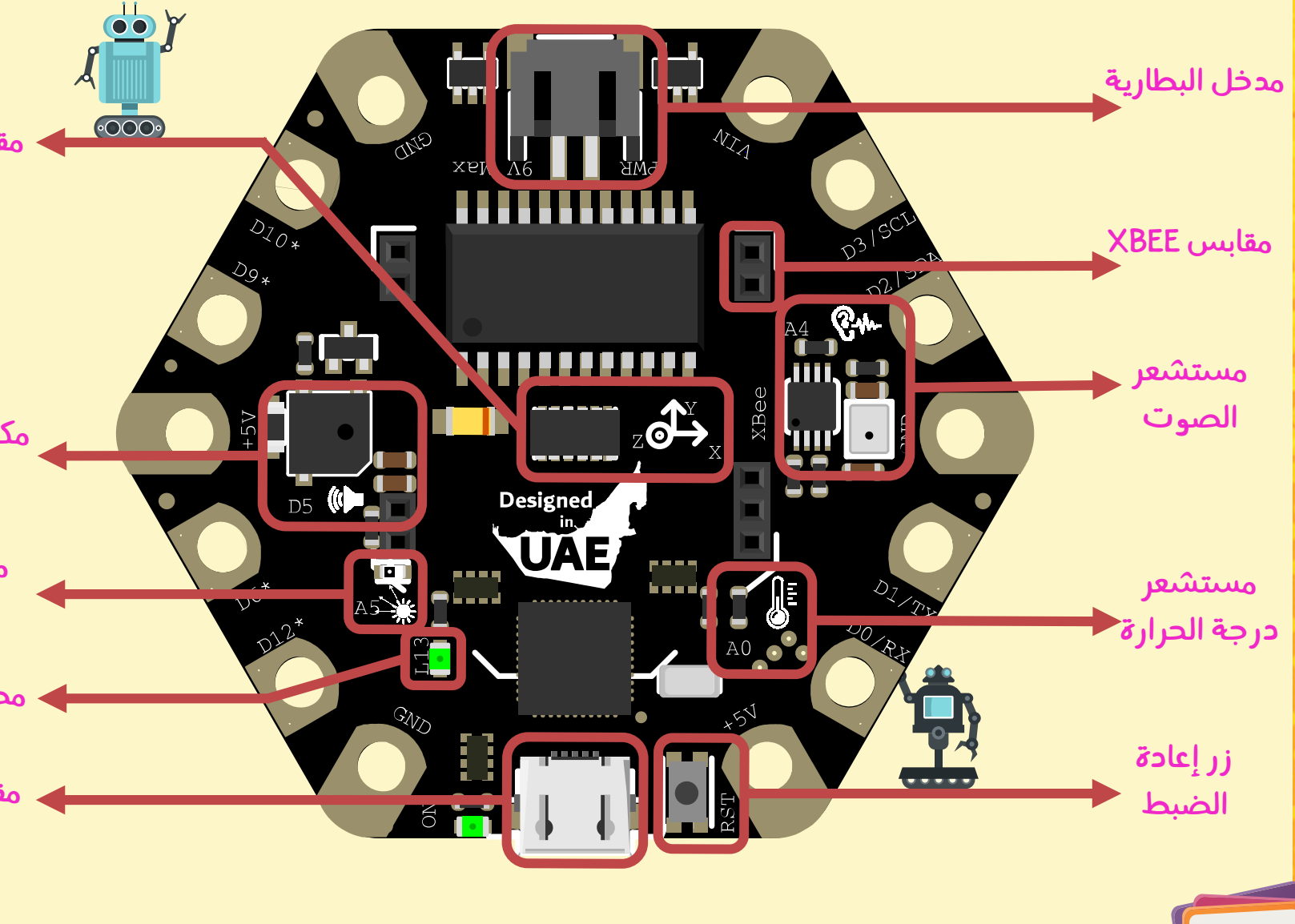

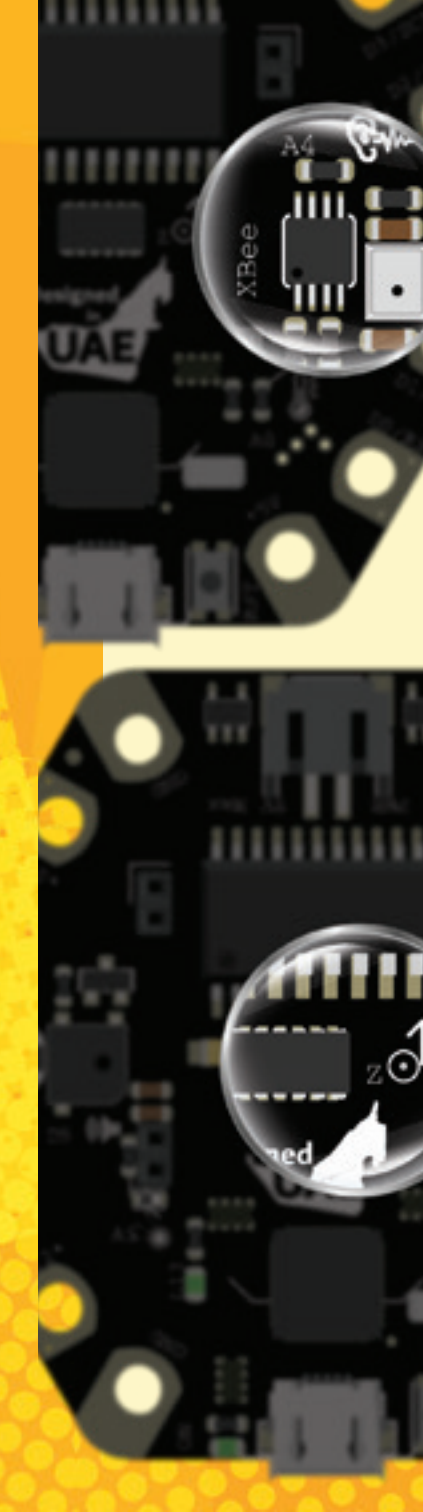

مقابس XBEE

ملاحظة

بشكل مستقل

وحدة شبكة Wi-Fi/البلوتوث غير

مقدمة مع المجموعة ويتم شراؤها

تسمح هذه المقابس بإضافة شبكة Fi-Wi أو البلوتوث. وهذا يفيد إذا كنت تريد التحكم في لوحة ميكر لاسلكيًا أو القراءة من خلالها. ويمكنك استخدام هاتفك أو جهازك اللوحي، على سبيل المثال، للاتصال بلوحة ميكر.

.4 مستشعر الصوت

جهاز استشعار تناظري يقيس شدة الصوت. يمكنك استخدامه لاكتشاف ما إذا كان هناك صوت/تصفيق بالقرب من اللوحة.

ملدحظة يمكن لمقياس التسارع في ميكر استشعار المحاور الثلاثة (X و Y وZ). ويتم تحديد الاتجاهات الموجبة والسالبة لكل محور بالنظر إلى الرسم ثلاثي المحاور الصغير الموجود بجوار المستشعر.

TIMETIT

5 مقياس التسارع ثلاثي المحاور

مستشعر مثبت في منتصف اللوحة. ويتم استخدامه لقياس التسارع، وهو المعدل الزمني لتغير السرعة. يمكن لهذا الجهاز قياس التسارع الثابت مثل الجاذبية للكشف عن درجة ميل سطح معين مثل ما يحدث عند إمالة هاتفك المحمول.

> يمكن لمقياس التسارع أيضًا اكتشاف التسارع الديناميكي: بدء أو توقف مفاجئ للتسارع.

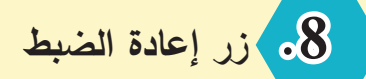

يتم من خلال هذا الزر إعادة تشغيل اللوحة أو إعادة ضبطها.

**OSB مقبس USB صغير** 

يسمح لك هذا المقبس بتوصيل لوحة الميكر بالكمبيوتر باستخدام كابل USB، ويمكنك بعد ذلك برمجة اللوحة وإرسال البيانات واستقبالها وإمداد اللوحة بالطاقة.

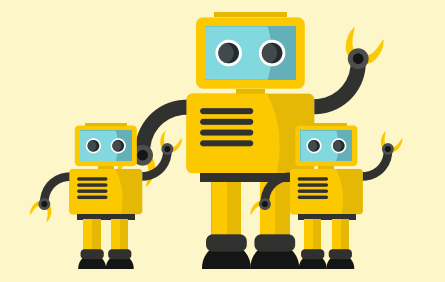

يتم تشغيل هذا المصباح عند تشغيل ميكر.

.10

مصباح LED الخاص بالطاقة

#### مدخل البطارية

عمل هذا المدخل كمصدر خارجي للطاقة. ويمكنك استخدامه لتشغيل اللوحة عند عدم توصيل كابل USB. ويمكن أن يكون هذا مفيدًا للغاية خصوصا عند عدم رغبتك في إبقاء مشروعك متصلا بجهاز الكمبيوتر طوال الوقت. يوجد بجانب كل مقبس بعض الخطوط البيضاء الدقيقة المرسومة على اللوحة. وتساعدك هذه الخطوط على توصيل وحدة شبكة Wi-Fi/البلوتوث في الاتجاه الصحيح، كما هو موضح في الصورة.

LED مصباح

يمكن التحكم في هذا المصباح بواسطة المستخدم وهو متصل بالمنفذ رقم 13.

ūl€→

منافذ الإدخال والإخراج: يمكن ربط هذه المنافذ بوحدات إدخال وإخراج إضافية مما يسمح لك بزيادة إمكانات لوحة ميكر . ويمكنك القيام بذلك عن طريق إضافة زر ضغط آخر على سبيل المثال، أو حتى وحدة استشعار مثل مستشعر الحركة أو اللهب، وكلاهما غير موجود في اللوحة.

. . . . . . . . . . . . .

تسمح لك بعض المنافذ بالاتصال بين اللوحات أو المكونات الأخرى. وتسمح لك المنافذ الأخرى بقراءة وكتابة الإشارات التناظرية والرقمية كما هو موضح في القسم التالي.

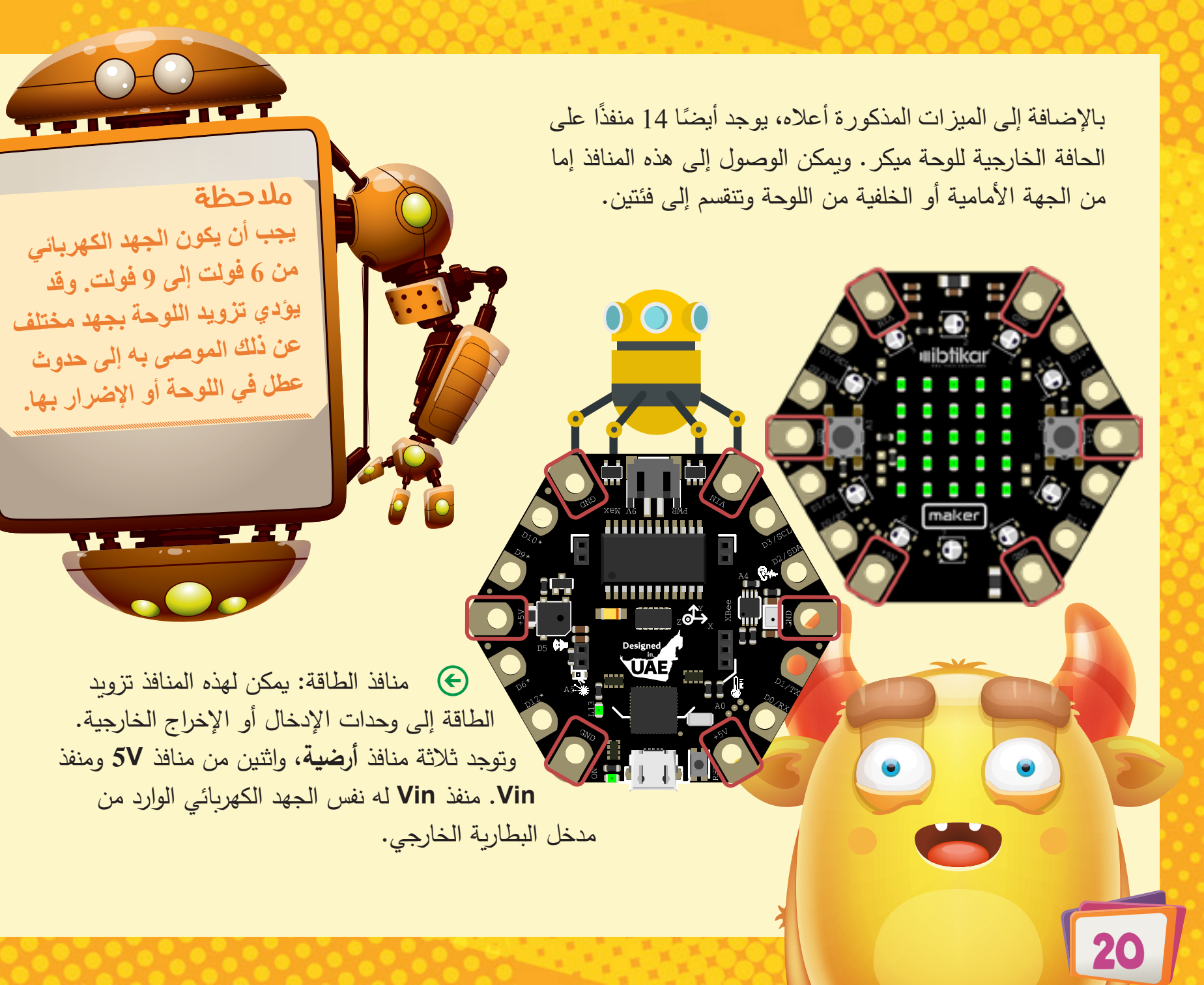

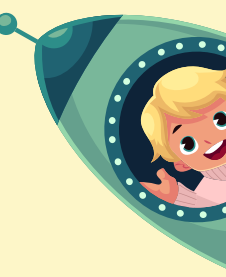

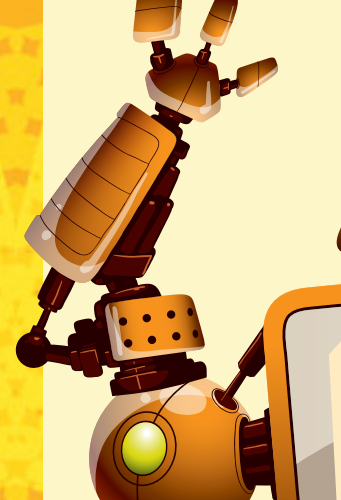

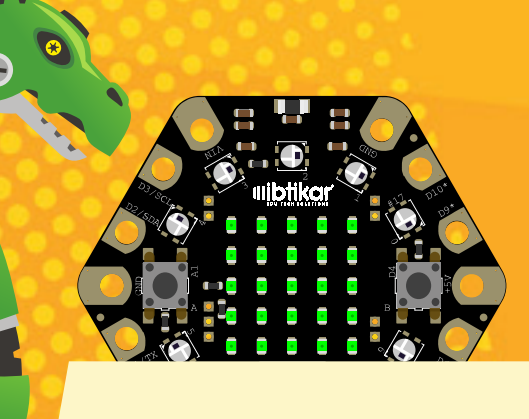

## البرنامج

#### بيئة التطوير المتكاملة لاردوينو

تسمح لك بيئة التطوير المتكاملة لاردوينو (Arduino IDE) بكتابة وتحميل البرامج إلى لوحة ميكر، باستخدام محرر النصوص. وتحتوي هذه الواجهة مفتوحة المصدر على منطقة رسائل وشريط أدوات يضم أزرار للتحقق من البرامج وتحميلها بالإضافة للوظائف العامة الأخرى مثل إنشاء الملفات وحفظها. يمكنك قص البرامج ونسخها ولصقها.

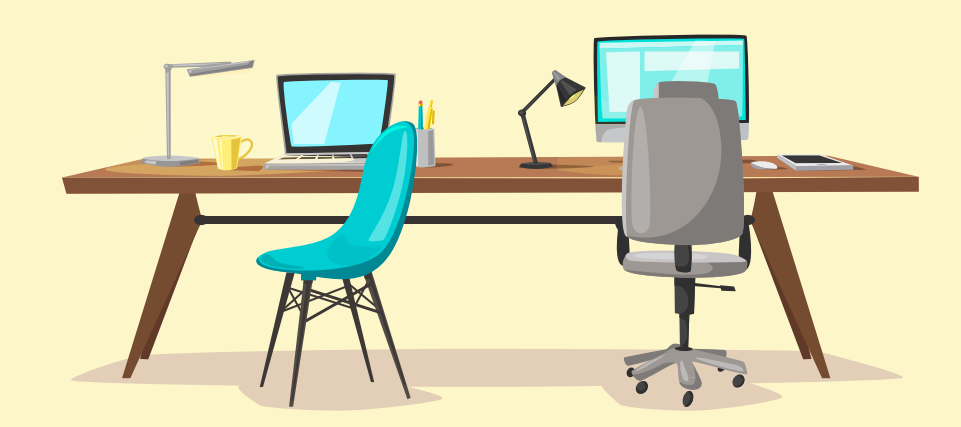

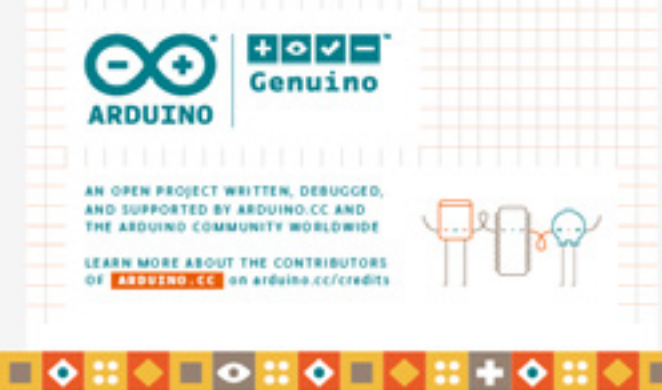

#### تهيئة المنافذ

تحتوي لوحة ميكر على المنافذ التالية. بعض هذه المنافذ خارجية (أي على الجانبين الخارجيين للوحة) وبعضها داخلي، مثل أزرار الضغط. من المهم معرفة المنفذ الخاص بكل عنصر على اللوحة بحيث يمكنك التحكم الكامل في لوحة الميكر.

|                         | الوظيفة                                            | المنفذ |
|-------------------------|----------------------------------------------------|--------|
|                         | منفذ حر، إدخال/إخراج رقمي واتصال تسلسلي (استقبال)  | Do/RX  |
|                         | منفذ حر، إدخال/إخراج رقمي واتصال تسلسلي (إرسال)    | DI/TX  |
|                         | منفذ حر، إدخال/إخراج رقمي واتصال IaC               | D2/SDA |
|                         | منفذ حر، إدخال/إخراج رقمي واتصال ١٦٤، إخراج تناظري | D3/SCL |
|                         | زر الضغط A                                         | D4     |
|                         | مكبر الصوت                                         | D5     |
|                         | منفذ حر، إدخال/إخراج رقمي، إدخال/إخراج تناظري      | *D6    |
|                         | مقاطعة التسارع (غير مستخدم حاليًا)                 | D7     |
|                         | اختيار رقاقة مقياس التسارع                         | D8     |
|                         | منفذ حر، إدخال/إخراج رقمي، إدخال/إخراج تناظري      | *D9    |
|                         | منفذ حر، إدخال/إخراج رقمي، إدخال/إخراج تناظري      | *DIO   |
|                         | منفذ حر، إدخال/إخراج رقمي، إدخال تناظري            | *DI2   |
| ملاحظة                  | مصباح LED مضمن                                     | DI3    |
| المداخل التالية D11 م 2 | وحدات NeoPixels                                    | D17    |
| A3.9 ليسبت متوفرة ما    | مستشعر درجة الحرارة                                | Ao     |
| الله حة                 | زر الضغط B                                         | AI     |
|                         | مستشعر الصوت                                       | A4     |
|                         | مستشعر الضوء                                       | A5     |

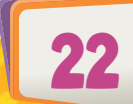

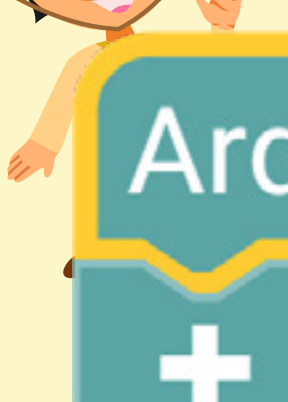

لغة برمجة بايثون

بايثون هي لغة برمجة عالية المستوى وتستخدم على نطاق واسع للبرمجة العامة (general-purpose programming)، وتم إصدار هذه اللغة لأول مرة في عام 1991. وتتميز بفلسفة تصميم تركز على قابلية قراءة البرامج (ولا سيما باستخدام المسافة البادئة لتحديد حدود البرامج، بدلاً من الأقواس المعقوفة أو الكلمات ِ الرئيسية) وبناء الجمل (مجموعة من القواعد) التي تسمح للمبرمجين بإظهار المفاهيم في أسطر أقل من الكود، مقارنة بلغات البرمجة الأخرى.

لتثبيت أحدث إصدار، يمكنك زيارة موقع بايثون الرسمي.

يمكن استخدام لغة بايثون للاتصال التسلسلي مع لوحة ميكر والتي تسمح لك باستخدام جميع إمكانات بايثون المثبتة على الكمبيوتر، وذلك باستخدام مكتبة بايثون التي تسمى PySerial. وعلى عكس برنامج أردوينو وأردوبلوكلي والتي تقوم بتحميل الأكواد على لوحة الميكر، يمكنك الكتابة إلى ميكر مباشرة، وتسمح لك PySerial بإرسال واستقبال البيانات بين جهاز الكمبيوتر ولوحة الميكر.

في هذا الدليل سيتم التركيز فقط على بيئة البرمجة أردوبلوكلي.

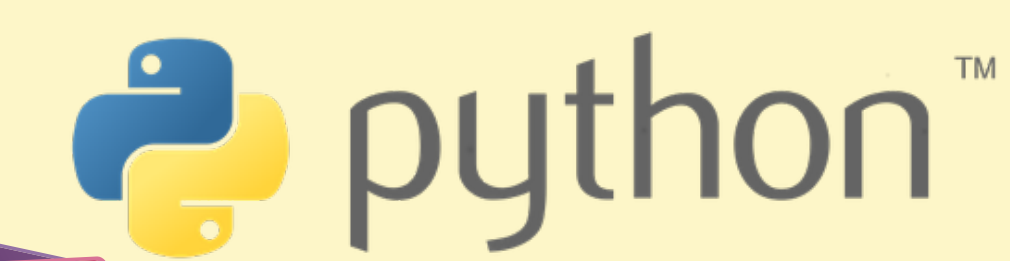

#### أردوبلوكلي

أردوبلوكلي (Ardublockly) هي واجهة برمجة مرئية لاردوينو. وتعتمد هذه الواجهة على مكتبة بلوكلي المتوفرة لدى جوجل.

#### ملاحظة

يتطلب أردوبلوكلي تثبيت Arduino IDE على جهاز الكمبيوتر . وعند تثبيت نسخة أردوبلوكلي الخاصة بميكر ، سيتم تثبيت برنامج الأردوينو تلقائيًا.

## Ardublockly

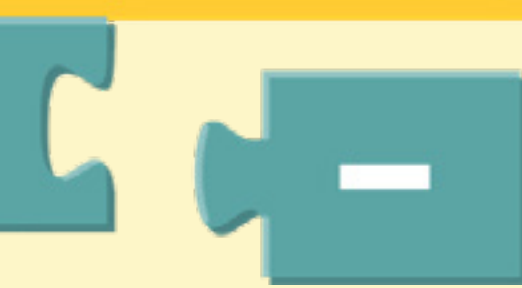

في البرمجة المرئية، يمكنك استخدام عناصر رسومية لإنشاء البرامج. ويمكنك أيضًا سحب عناصر البرنامج وإفلاتها، والنقر فوقها، واستخدام القوائم، والنماذج، ومربعات الحوار وغيرها. يوجد خلف كل عنصر من هذا العناصر المرئية عشرات أو حتى مئات التعليمات البرمجية. وهو ما يساعد المبرمجين الجدد على فهم البرمجة بسهولة.

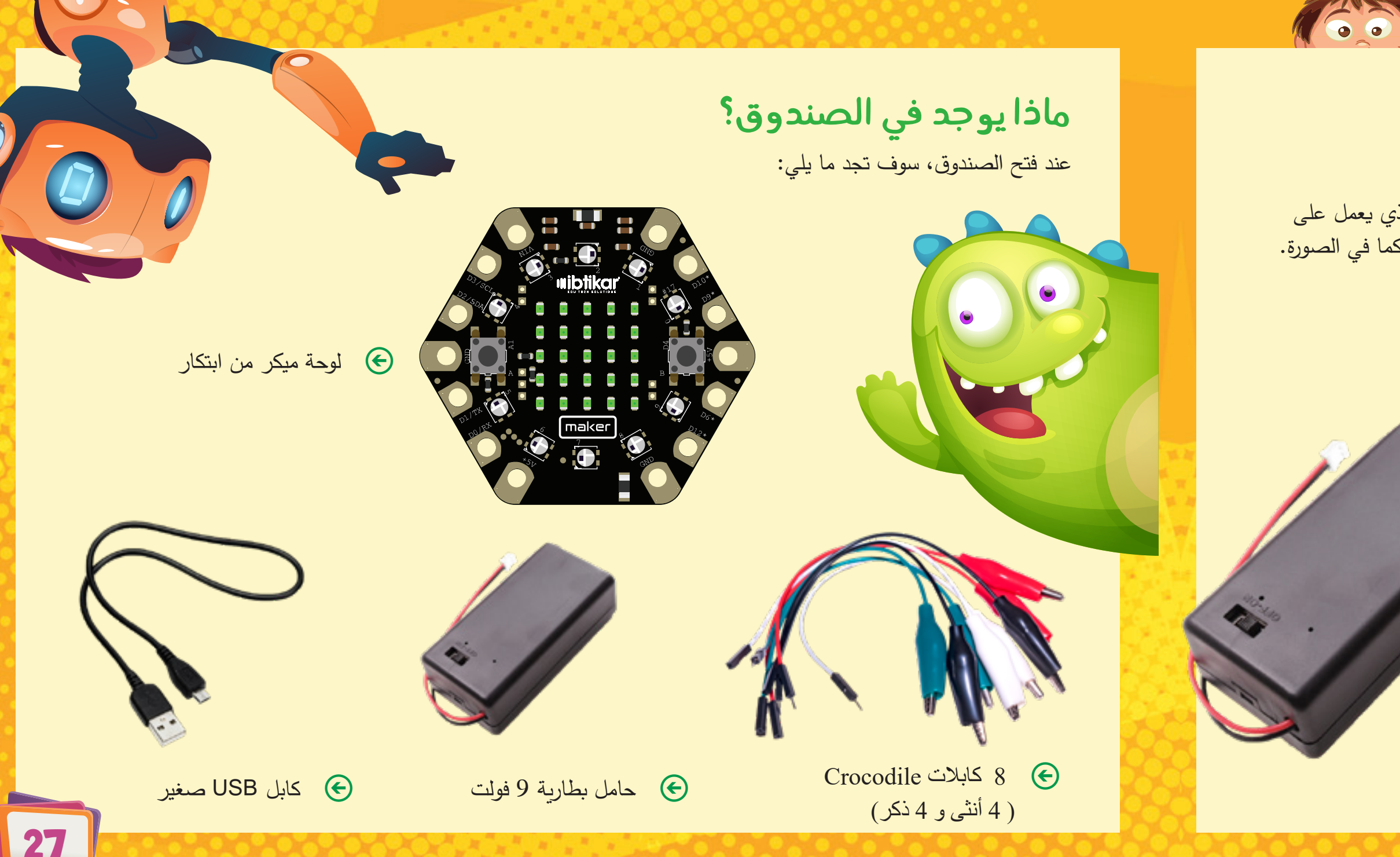

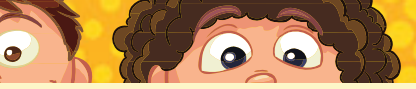

#### إمداد لوحة ميكر بالطاقة

#### موصل USB

يسمح لك كابل USB الصغير بتوصيل جهاز الميكر بجهاز الكمبيوتر الذي يعمل على تشغيل اللوحة ويسمح لك بإرسال البيانات واستلامها. ويكون كابل USB كما في الصورة.

#### مصدر الطاقة الخارجي

خيار الطاقة الآخر هو استخدام مصدر خارجي بجهد كهربائي يتراوح من 5 إلى 9 فولت. ويتوفر لديك في هذه المجموعة، حامل بطارية خاص ببطارية 9 فولت.

يشتمل حامل البطارية على مفتاح ON/OFF (تشغيل/إيقاف التشغيل) لتسهيل تشغيل لوحة الميكر ، دون الحاجة إلى توصيل البطارية وفصلها في كل مرة.

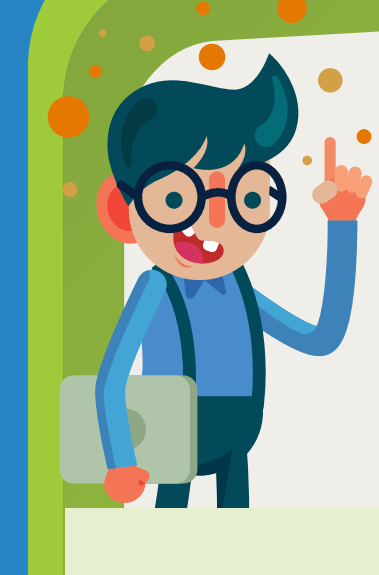

واجهة اردوبلوكلي

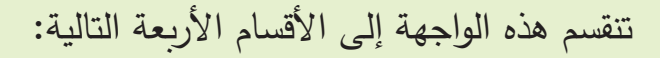

.1
.1
.1
.2
.2
.2
.2
.2
.2
.2
.2
.2
.2
.2
.2
.2
.2
.2
.2
.2
.2
.2
.2
.2
.2
.2
.2
.2
.2
.2
.2
.2
.2
.2
.2
.2
.2
.2
.2
.2
.2
.2
.2
.2
.2
.2
.2
.2
.2
.2
.2
.2
.2
.2
.2
.2
.2
.2
.2
.2
.2
.2
.2
.2
.2
.2
.2
.2
.2
.2
.2
.2
.2
.2
.2
.2
.2
.2
.2
.2
.2
.2
.2
.2
.2
.2
.2
.2
.2
.2
.2
.2
.2
.2
.2
.2
.2
.2
.2
.2
.2
.2
.2
.2
.2
.2
.2
.2
.2
.2
.2
.2
.2
.2
.2
.2
.2
.2
.2
.2
.2
.2
.2
.2
.2
.2
.2
.2
.2
.2
.2
.2
.2
.2
.2
.2
.2
.2
.2
.2
.2
.2
.2
.2
.2
.2
.2
.2
.2
.2
.2
.2
.2
.2
.2
.2
.2
.2
.2
.2
.2
.2
.2
.2
.2
.2
.2
.2
.2
.2
.2
.2
.2
.2
.2
.2
.2
.2
.2
.2
.2
.2
.2
.2
.2
.2
.2
.2
.2
.2
.2
.2
.2
.2
.2
.2
.2
.2
.2
.2
.2
.2
.2
.2
.2 الجانب الأيسر وإفلاتها في المنطقة البيضاء لتشكيل برنامجك. ويمكنك تكبير وتصغير العناصر وتعديل قيمها أو حذفها.

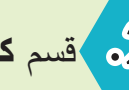

- عسم **عود الاردوينو**: يعرض هذا القسم كود اردوينو الذي يتوافق مع العناصر التي قمت بسحبها. يتم إنشاء هذا الكود تلقائيًا بواسطة البرنامج ولا يمكنك تعديله ما لم تقم بإجراء التغيير في قسم العناصر المرئية. ولا يزال بإمكانك نسخ كود الاردوينو إلى واجهة Arduino IDE وتغييره من خلالها.
  - 3 قسم مخرجات Arduino IDE: عند تحميل البرنامج إلى لوحة الميكر، ستظهر حالة عملية التحميل أو أي رسالة خطأ في هذا القسم. ويمكنك إخفاء هذا القسم أو إظهاره من خلال النقر عليه.

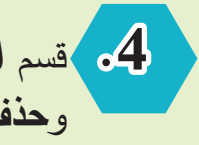

قسم **الوصول السريع:** يحتوي هذا القسم على أزرار الاستخدام الشائعة مثل، **فتح**، و**حفظ** وحذف الكل.

# إنشاء برنامجك الأول

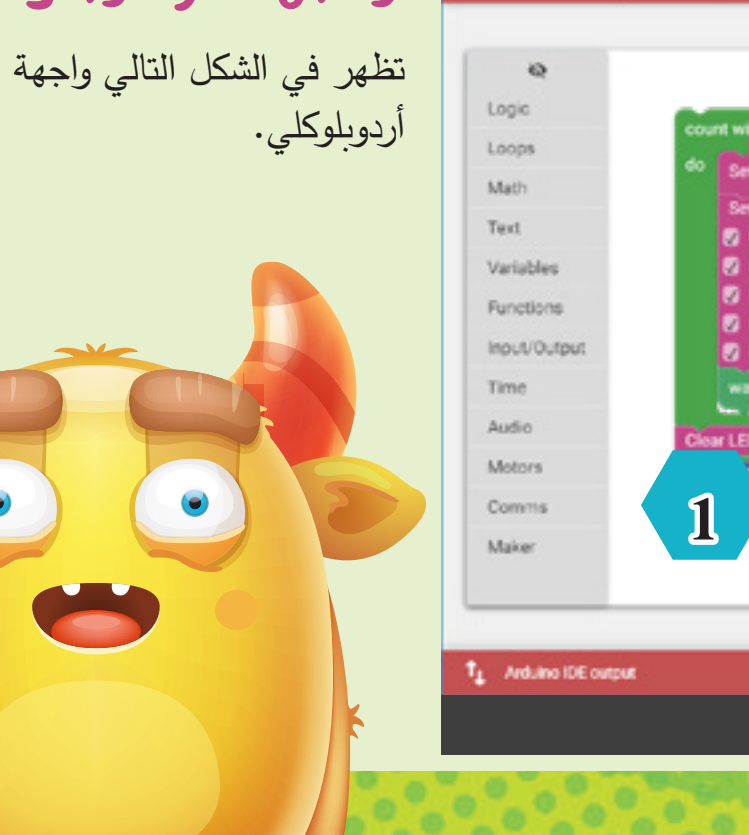

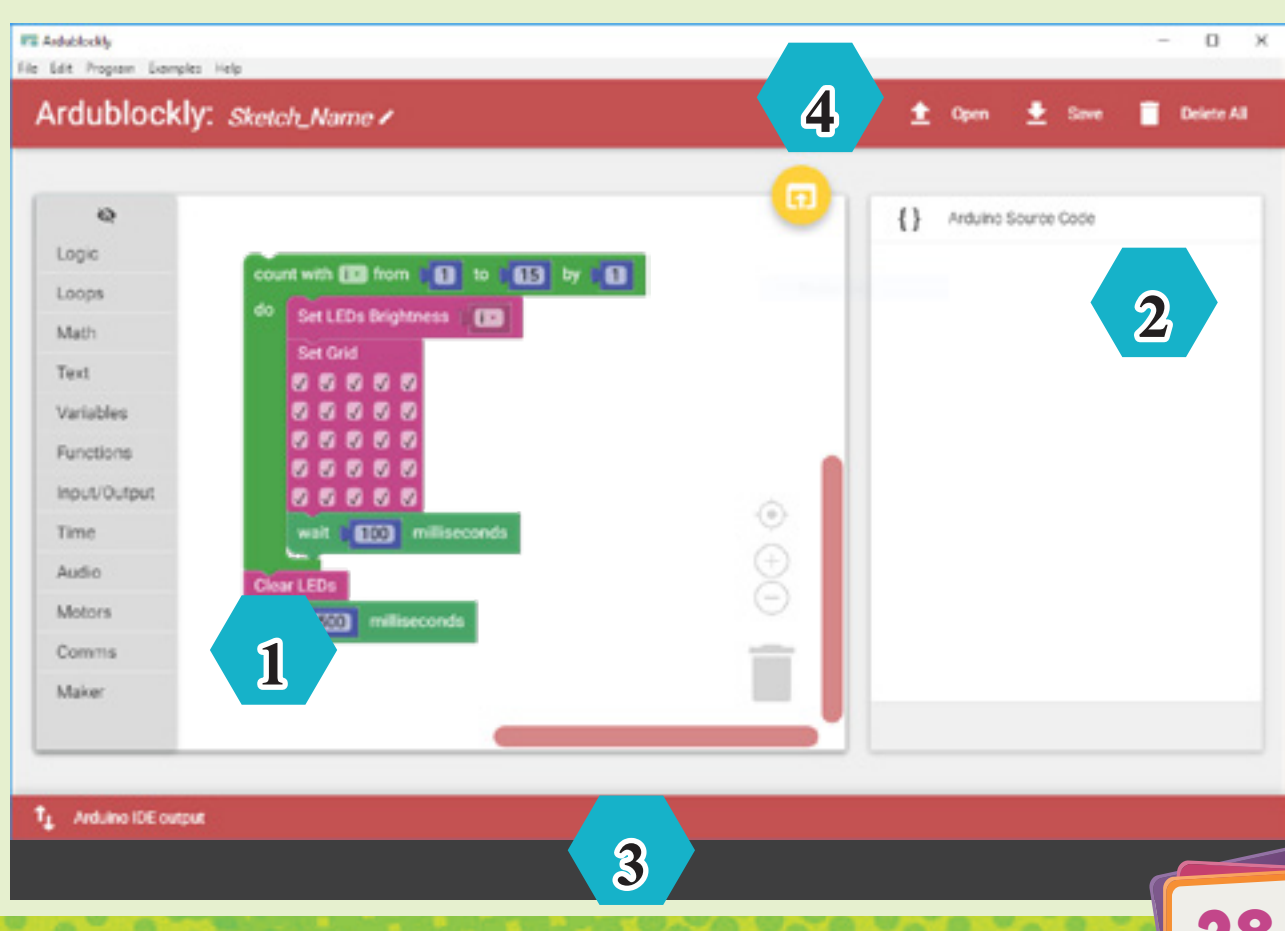

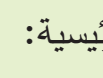

أكثر الأقسام شيوعًا هو قسم ميكر والمنطق والتكرار. هذه الأقسام الثلاثة موضحة في الصفحات التالية، وسيتم توضيح أي قسم آخر عن باقي الأقسام بمجرد الحاجة إلى عنصر منه.

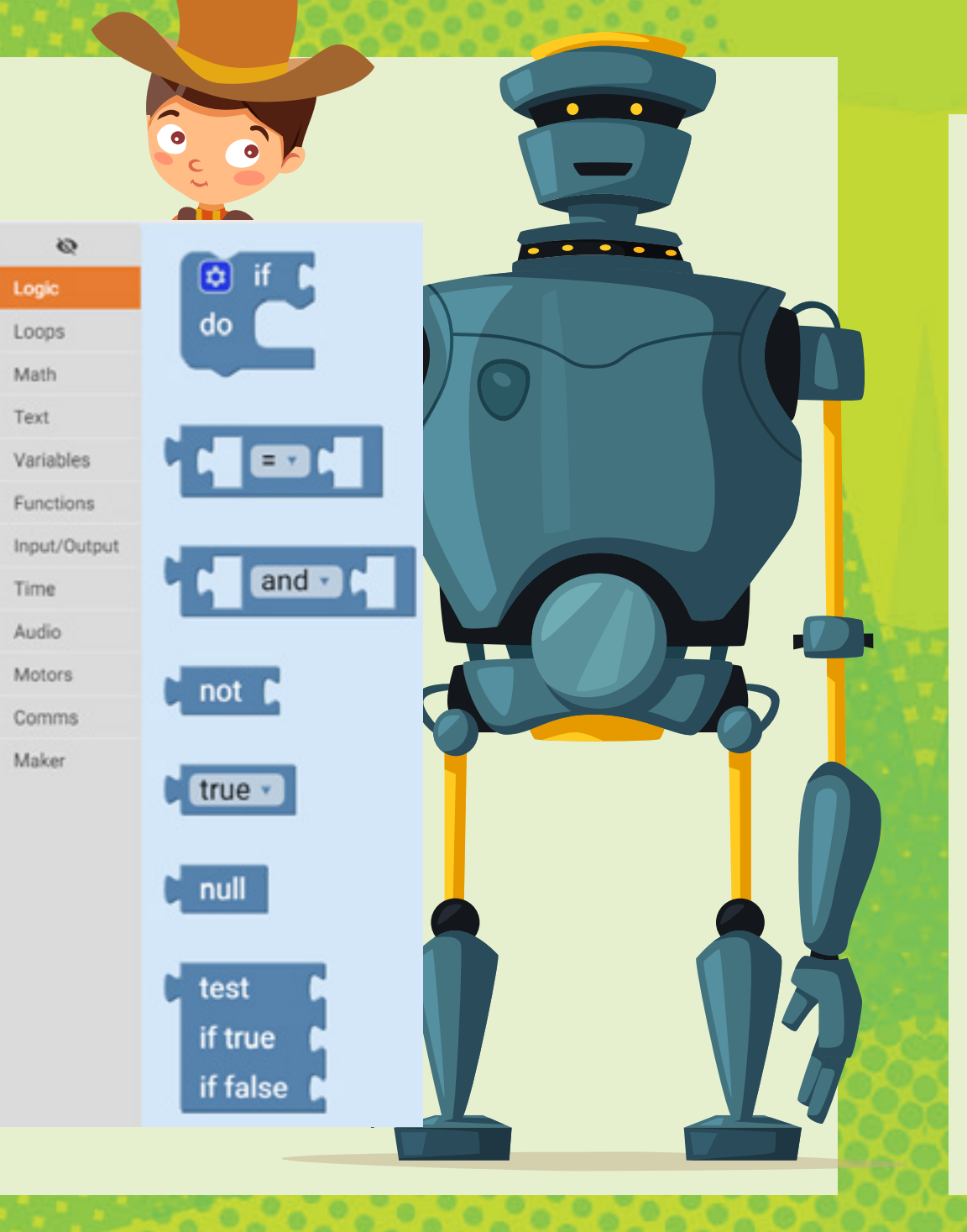

#### المنطق

تتبع هذه الفئة نظام الجبر المنطقي، وهو فرع من فروع الجبر حيث تحتوي المتغيرات على قيمتين متاحتين فقط؛ وهما صحيح (True) أو خطأ (False).

عوامل المقارنة

Time

تقارن هذه العوامل القيم على جانبيها وتحدد العلاقة بينها. وترجع القيمة إما صحيح أو خطأ استنادًا لنتيجة مقارنة هذه القيم مع بعضبها البعض.

## أقسام العناصر البرمجية

(4)

يوجد في أردوبلوكلي، العديد من الأقسام المختلفة للعناصر المرئية. وكل قسم له غرض خاص. وفيما يلي الأقسام الرئيسية:

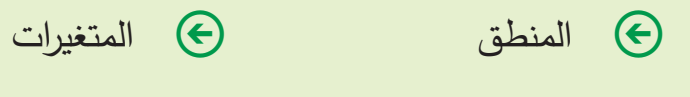

 الوقت 📀 الرياضيات

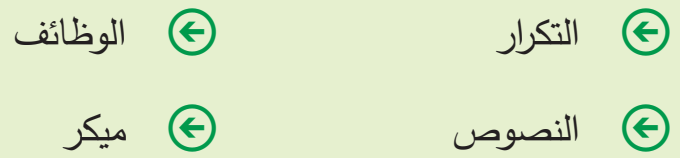

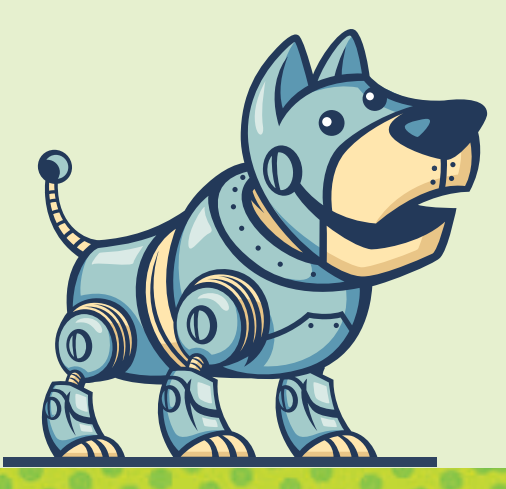

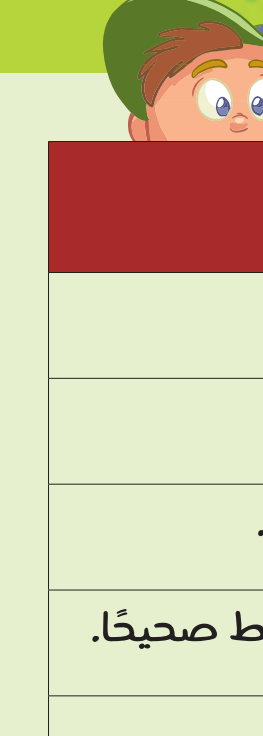

ط صحيحًا.

العمليات المنطقية

- ol عبارة and التي تقوم بإرجاع القيمة صحيح عندما يكون كلا القيم المدخلة صحيحة.
- عبارة or التي تقوم بإرجاع القيمة صحيح عندما يكون كلا المدخلات أو أحدهما صحيحًا.
  - .3 عبارة not التي تحول مدخلاتها إلى العكس. فإذا كان المدخل صحيحًا، فسوف يصبح خطأ، والعكس صحيح.

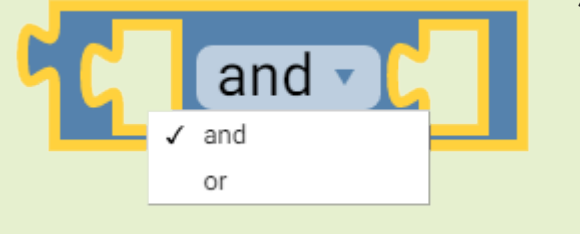

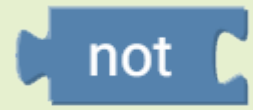

#### العبارات الشرطية

تعمل العبارات الشرطية على تنفيذ إجراءات مختلفة بناءً على الشروط الخاصة بها. وهناك عدة طرق للقيام بذلك، ومن هذه الطرق استخدام الجملة الشرطية if والتي يمكنك تكوينها، حسب حاجتك.

أبسط شكل من أشكال الجمل الشرطية هو if. وإذا تحقق الشرط، يلزم أن تفعل شيئًا، مثلا؛ لديك رقم مُخزّن في متغير يسمى x وتريد التحقق من قيمة هذا المتغير، فإذا كانت القيمة أكبر من أو تساوي صفر، فأنت تريد تحديث متغير آخر يسمى Status (الحالة) بالنص "0 k is greater than or equal to 0" أو يساوي 0). وعلى الأغلب سيبدو برنامجك كما يلي.

x is greater than or equal to 0 >>

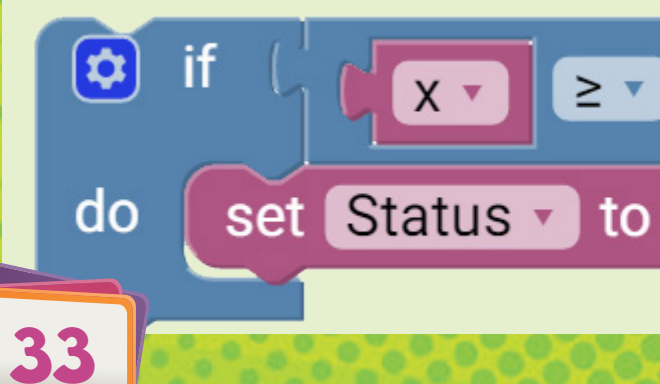

| 6.1 |   |            |  |
|-----|---|------------|--|
|     | 0 | <u>,</u> ) |  |

| الوصف                                                                          | المعامل |
|--------------------------------------------------------------------------------|---------|
| إذا كانت قيم المعاملين متساوية، فإن الشرط يصبح صحيحًا.                         | =       |
| إذا كانت قيم المعاملين غير متساوية، يصبح الشرط صحيحًا.                         | ≠       |
| إذا كانت قيمة المعامل الأيسر أقل من قيمة المعامل الأيمن، يصبح الشرط صحيحًا.    | <       |
| إذا كانت قيمة المعامل الأيسىر أقل من أو تساوي قيمة المعامل الأيمن، يصبح الشرد  | 5       |
| إذا كانت قيمة المعامل الأيسىر أكبر من قيمة المعامل الأيمن، يصبح الشرط صحيحًا.  | >       |
| إذا كانت قيمة المعامل الأيسىر أكبر من أو تساوي قيمة المعامل الأيمن، يصبح الشره | 2       |
|                                                                                | )       |

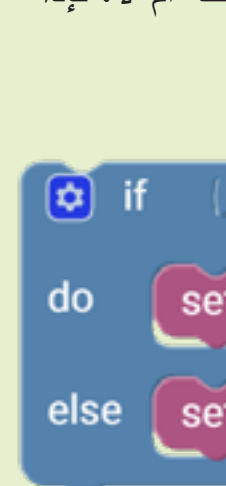

الشكل الآخر من حالات if الشرطية هو نمط if – else. يسمح لك هذا النمط بالتحقق من الحالة، وإذا كانت صحيحة أم لا. فإذا تحقق الشرط، تفعل شيئًا معينا وإذا لم يتحقق الشرط، تقم بإجراء عمل آخر. في المثال نفسه، إذا كانت قيمة x أكبر من أو تساوي صفر، فأنت تريد تحديث المتغير Status (الحالة) بالنص عدا ذلك، قم بتحديث حالة المتغير.  $\mathbf{x}$  is greater than or equal to  $\mathbf{0}^{"}$ X ▼ ≥ ▼ ( 0 بالنص "x is less than 0" أو set Status • to [ 44 x is greater than or equal to 0 >> (x أقل من 0). set Status To C 44 x is less than 0 22 الشكل الثالث من عبارة if الشرطية، هو نموذج if - else if - else. يسمح لك هذا النمط بالتحقق من شروط متعددة والقيام بإجراءات مختلفة. في المثال نفسه، إ**ذ**ا كانت قيمة × أكبر من صفر ، فأنت تريد if 😂 x > > 0 تحديث حالة المتغير بالنص"x is greater than 0". ولكن set Status T to [ 44 x is greater than 0 22 إذا كانت قيمة × أقل من صفر، فأنت تربد تحديث حالة المتغير else if بالنص "x is less than 0". عدا ذلك، قم بتحديث حالة المتغير بالنص "x equals 0" أو (x تساوي 0) نظرًا لأنها set Status • to 🚺 44 x is less than 0 22 الحالة الأخيرة التي قد تواجهها. else set Status • to [ 44 x equals zero >>

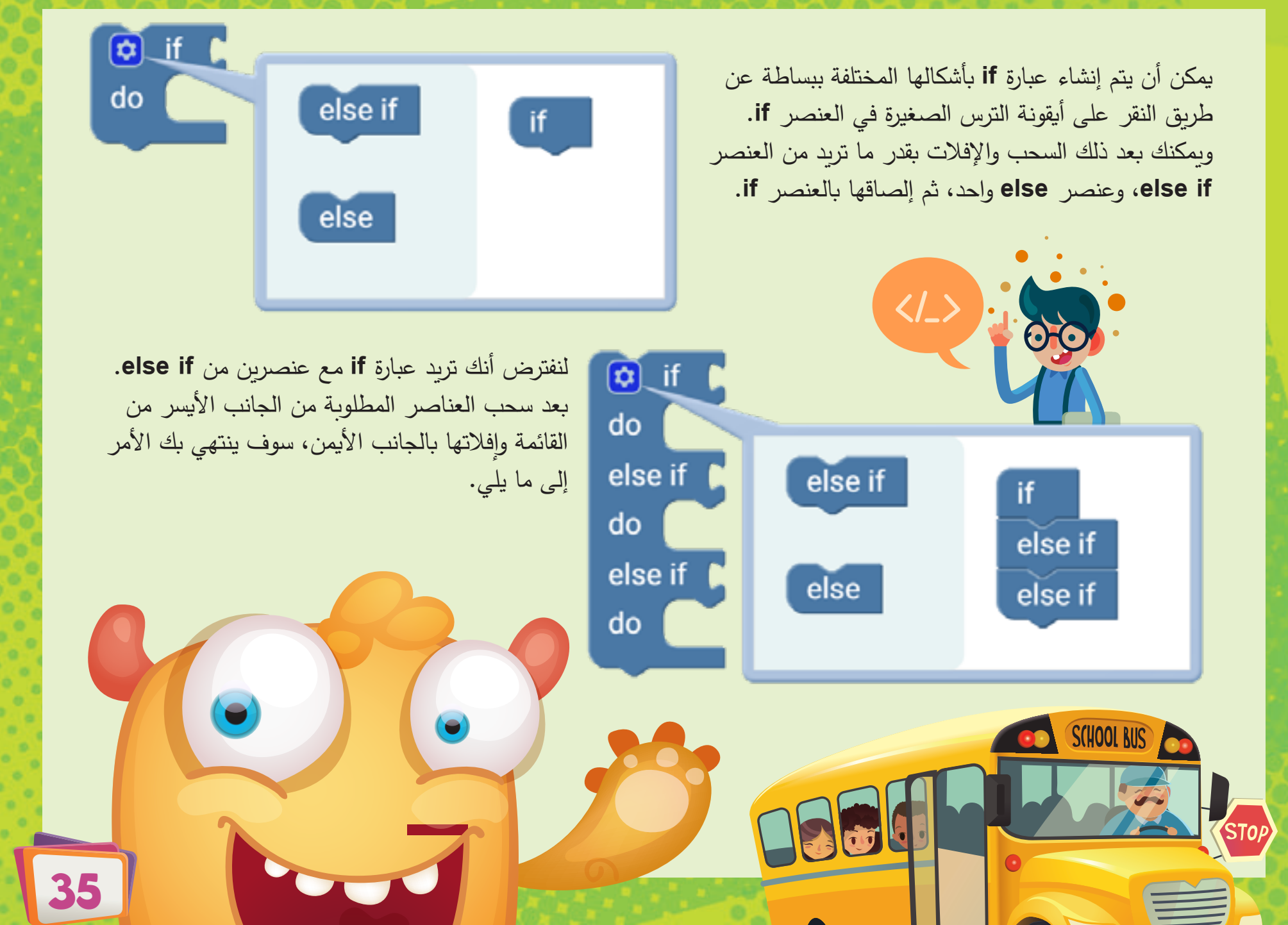

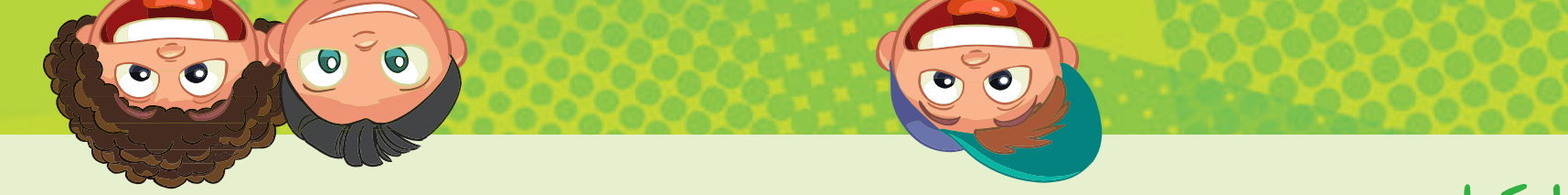

Logic Math Text Variables Functions Input/Output Time Audio Motors Comms Maker

#### إنشاء، وحفظ، وتحميل مشاريعك

يمكنك فتح وحفظ وحذف جميع العناصر باستخدام قسم الوصول السريع. تعد ميزة حذف الكل مفيدة إذا كان لديك العديد من العناصر في برنامجك وتريد التخلص منها دفعة واحدة. إذا كنت تريد حفظ برنامج، فاكتب أولاً الاسم الذي تريد حفظه به كما هو موضح في الخطوة 1. ومن ثم انقر فوق حفظ كما هو موضح في الخطوة 2 وسوف تظهر نافذة تسمح لك باختيار الموقع الذي تريد حفظ البرنامج به.

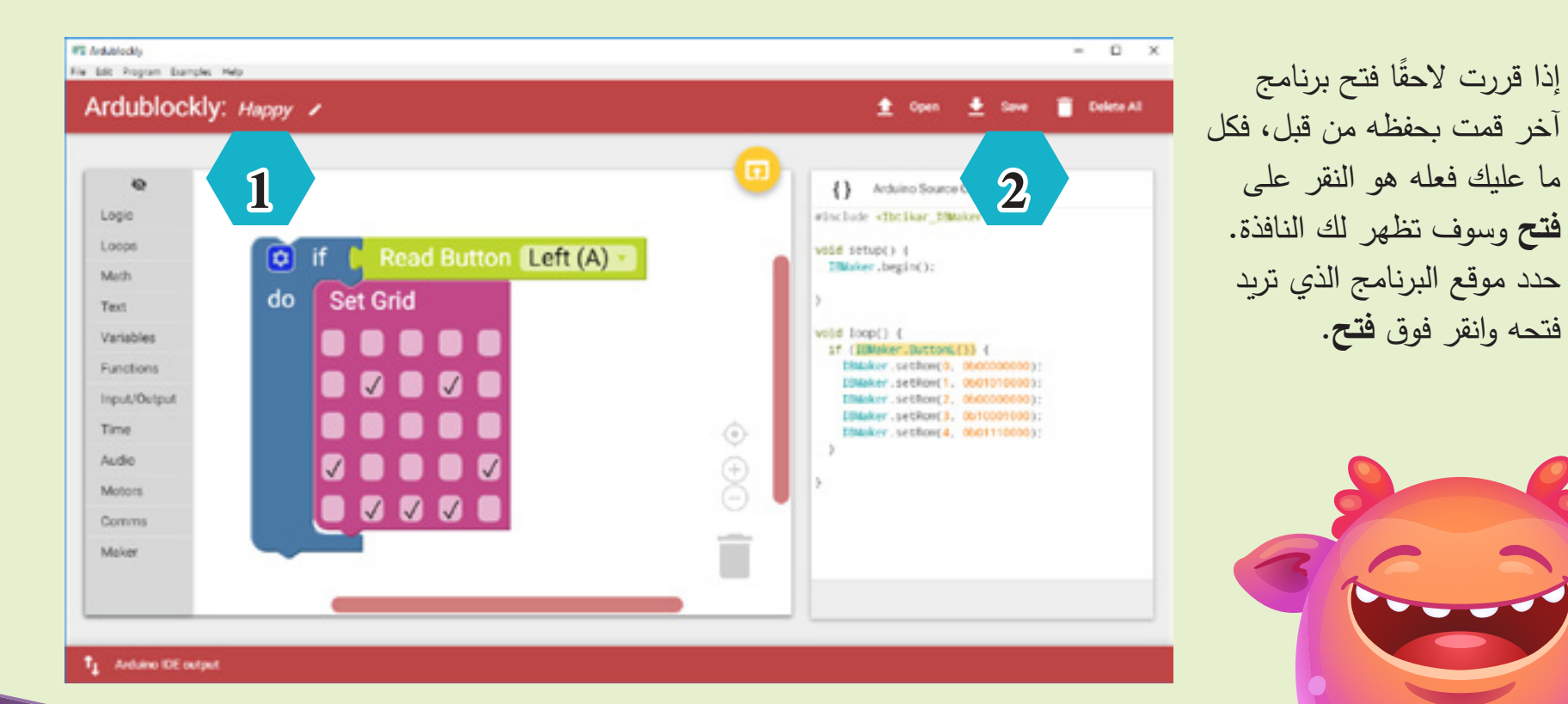

#### التكرار

في بعض الأحيان من المهم تكرار البرنامج دون توقف. إحدى الطرق هي تكرار العناصر التي تحتاج إليها، لكن هذا لا معنى له إذا كان البرنامج طويلًا أو إذا كنت تريد تشغيل البرنامج دون توقف. لحسن الحظ، توجد عناصر برمجية تسمح لك بتكرار برنامجك أو جزء منه لعدد معين من المرات، أو لحين استيفاء شرط معين أو حتى التكرار إلى الأبد.

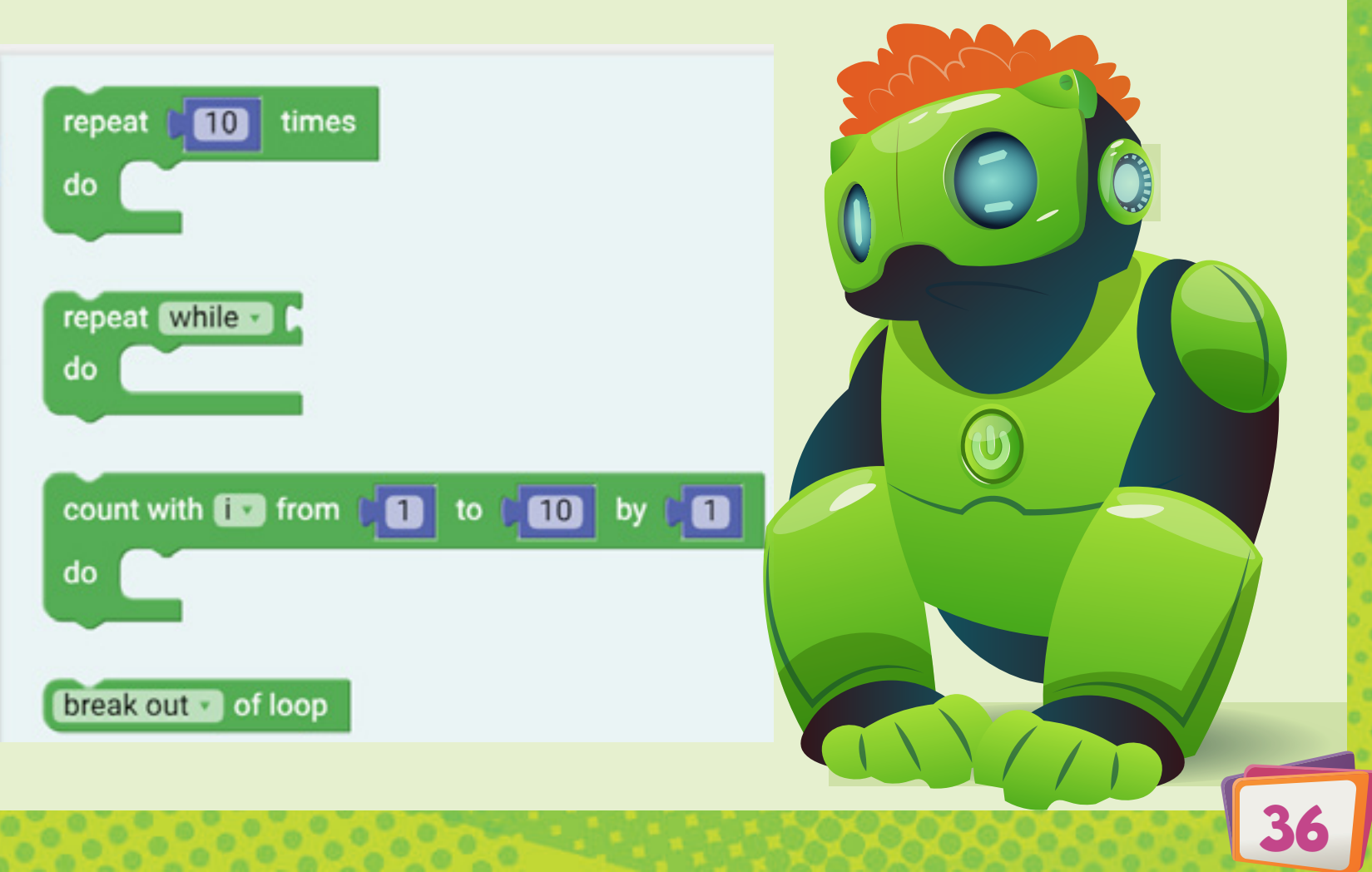

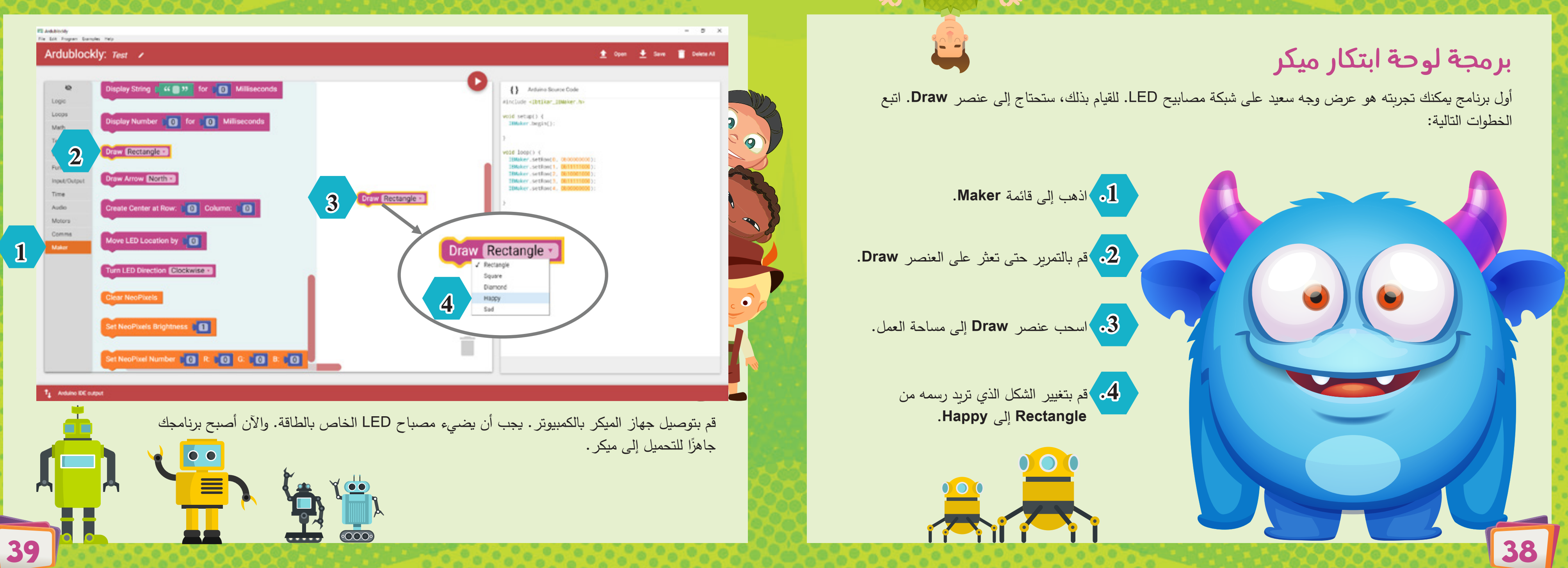

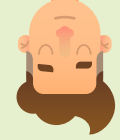

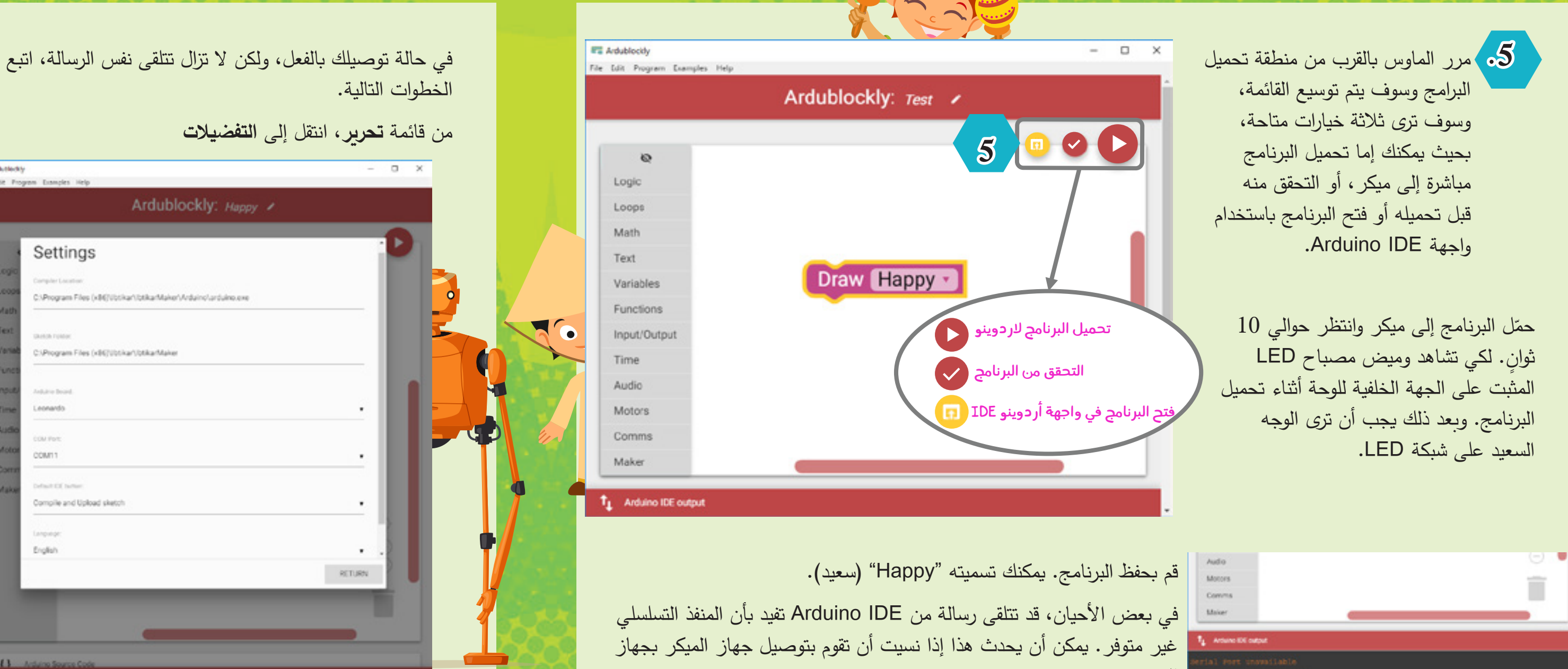

| Allowed as                                                                                                    | (1) 1    |                      |   |
|----------------------------------------------------------------------------------------------------|----------|----------------------|---|
| Reality                                                                                                    | Calley . | Ardublockly: Happy / |   |
|                                                                                                    |          |                      |   |
| Cut                                                                                                    | CerieX   |                      | - |
| CREV                                                                                                    | CH+C     |                      |   |
| Parre                                                                                                    | CHEV     |                      |   |
| Courte III                                                                                                    | 204      |                      |   |
| Canada Ar                                                                                                    |          |                      |   |
| Pederenas G                                                                                                    | of-Comma |                      |   |
| Math                                                                                                    |          |                      |   |
| Text                                                                                                    |          |                      |   |
| Marriell Rev.                                                                                                    |          | Draw Happy -         |   |
| Vanicoles                                                                                                    |          | brow mappy           |   |
| Functions                                                                                                    |          |                      |   |
| Inou/Output                                                                                                    |          |                      | 0 |
|                                                                                                    |          |                      |   |
| Time                                                                                                    |          |                      |   |
| Audio                                                                                                    |          |                      |   |
| Motors                                                                                                    |          |                      |   |
| and the second second s |          |                      |   |
| Comms                                                                                                    |          |                      |   |
|                                                                                                    |          |                      |   |

سيفتح هذا نافذة الإعدادات. تحقق من وجود برنامج التحويل البرمجي (Compiler) وبرامج الأردوينو في نفس الدليل كما هو موضح. ويتم اختيار هذه المواقع بشكل افتراضي عند تثبيت أردوبلوكلي. وتأكد من أن لوحة أردوينو المحددة هى ليوناردو (Leonardo) وأنها متصلة بمنفذ COM. قد يكون رقم منفذ COM مختلفًا على جهاز الكمبيوتر الخاص بك. وبعد أن تنتهى من القيام بجميع هذه الإعدادات، سوف تصبح لوحة ميكر جاهزة للبرمجة.

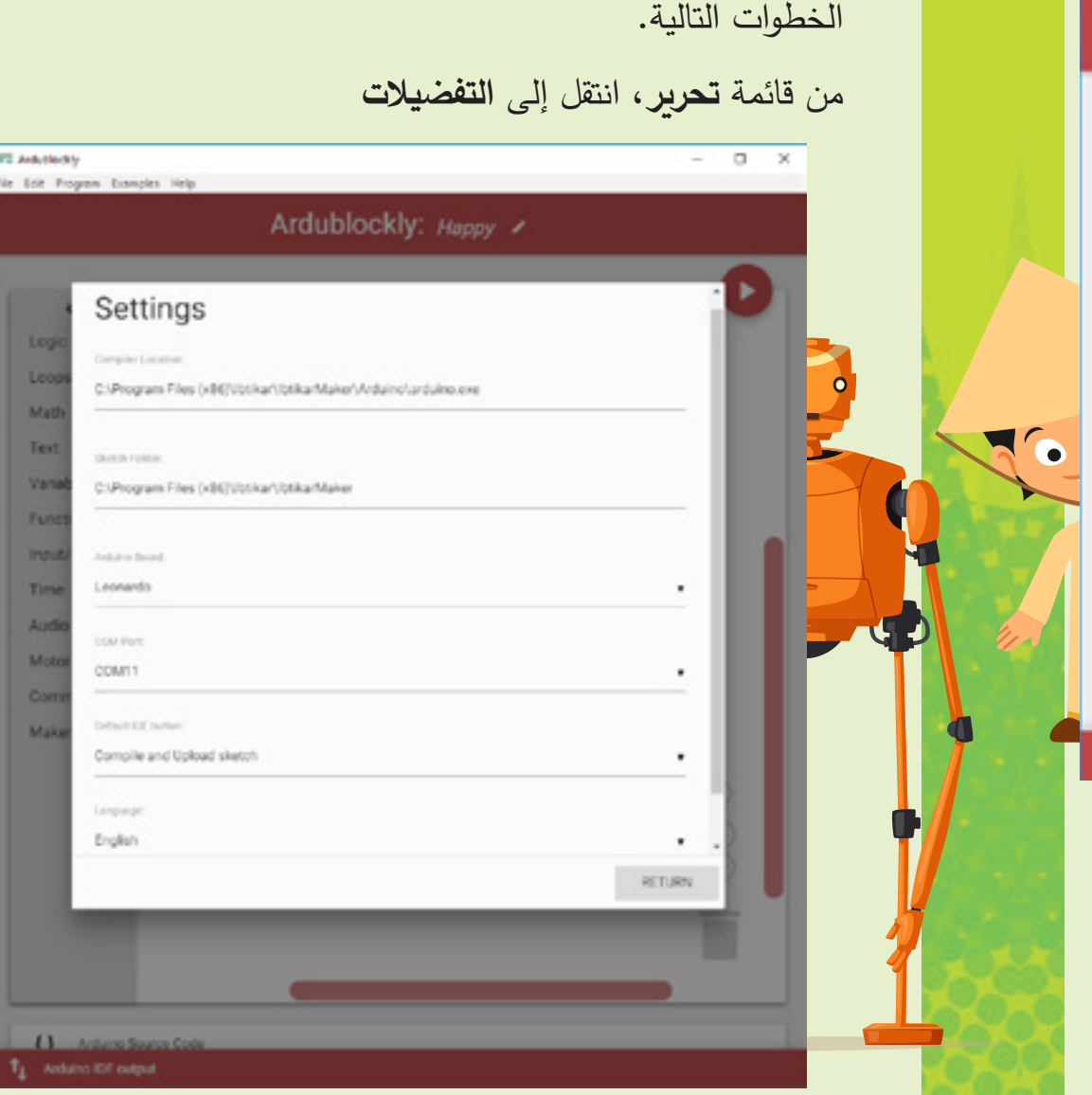

الكمبيوتر.

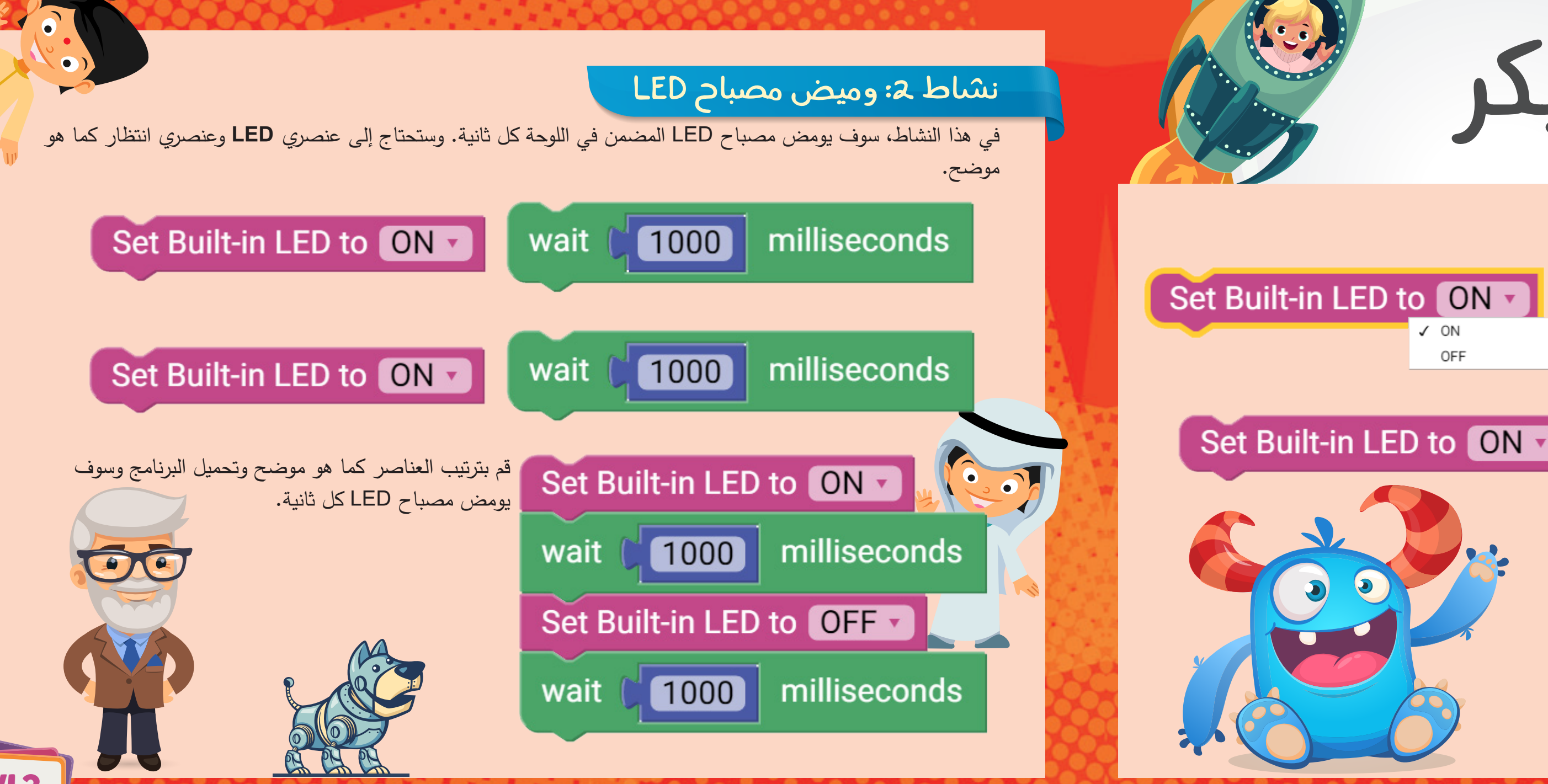

# انشطة ميكر

### مصباح LED المضمن باللوحة

يمكن التحكم في مصباح LED المضمن بالجهة الخلفية للوحة لتشغيله (ON) أو إيقاف تشغيله (OFF). وهذا المصباح لديه عنصر خاص به في قائمة Maker.

#### نشاط ۱: تشغیل مصباح LED

في هذا النشاط، سيكون مصباح LED الموجود على اللوحة مضاءً بشكل دائم. وتعني كلمة "دائم" أن مصباح LED سيظل قيد التشغيل إلى أن تقوم بإلغاء توصيل ميكر أو فصل البطارية. وستحتاج إلى عنصر برمجي واحد كما هو موضح. قم بتحميل البرنامج وسوف يتم تشغيل مصباح LED.

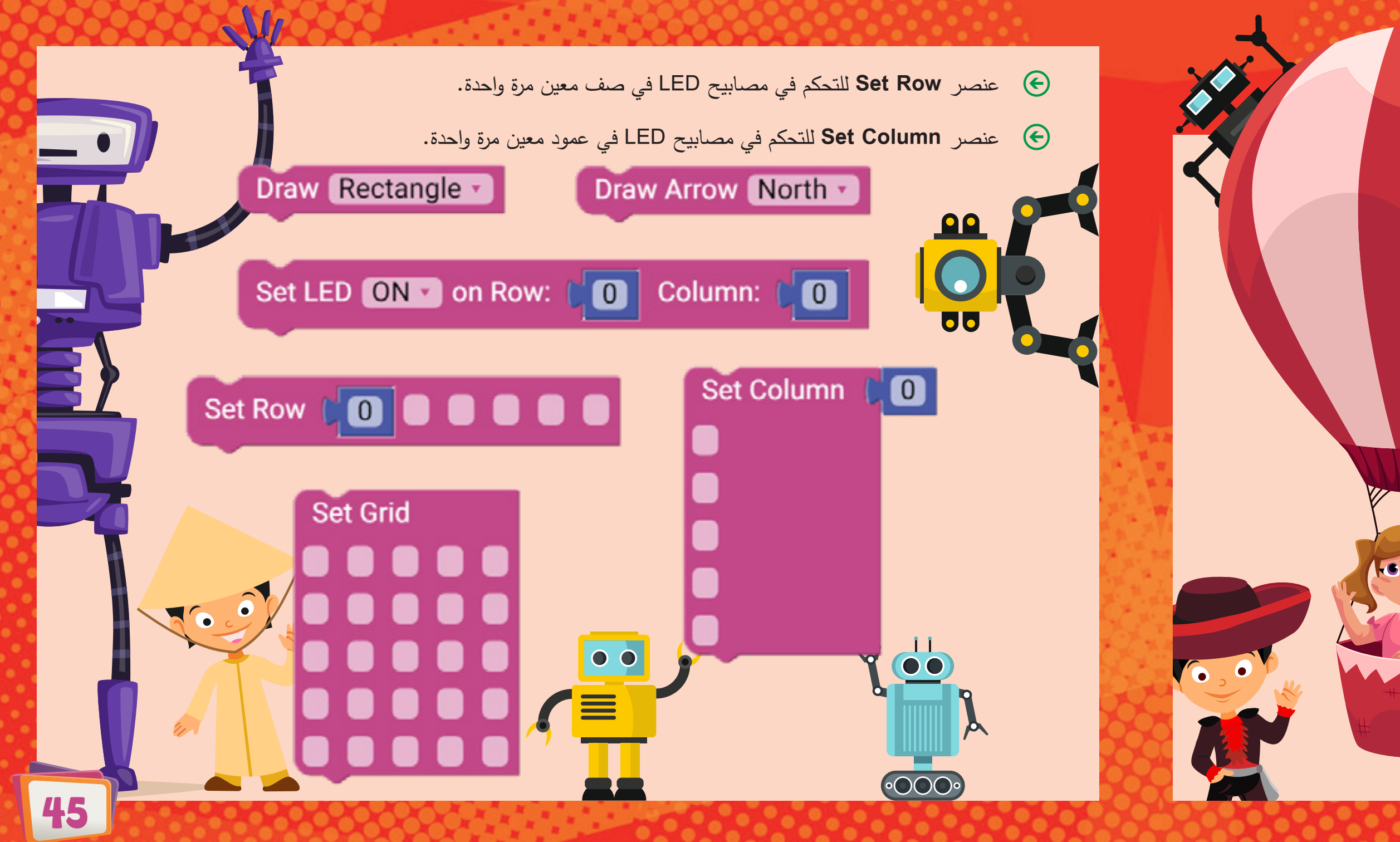

#### شبکة مصابیح LED

يمكن للوحة ميكر التحكم في مصابيح LED الخمسة والعشرين مرة واحدة أو كل مصباح على حدة. توجد في قائمة Maker العديد من العناصر المتاحة. وتسمح لك بعض هذه العناصر بعرض الأرقام أو الحروف أو تمرير النصوص أو حتى رسم الأشكال.

#### نشاط 3: رسم الأشكال

يمكنك رسم أشكال على ميكر باستخدام طرق مختلفة. على سبيل المثال، يمكنك استخدام:

Draw Shape لرسم مستطيل أو مربع أو شكل ماسي أو يمكنك رسم وجه سعيد
 أو حزين.

0 0 0

صنعت Draw Arrow لرسم أسهم بالاتجاهات المختلفة. يمكنك رسم الشمال، الشمال
 الشرقي، الشرق، الجنوب الشرقي، الجنوب، الجنوب الغربي، الغرب أو الشمال الغربي.

Set LED بشكل فردي عن طريق حنصر للعمود.

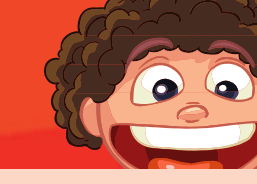

نظرًا لأنك تحتاج إلى التنقل بين الصفوف والأعمدة في الوقت نفسه، فإنك تحتاج إلى متغيرين مختلفين، أحدهما للصفوف والآخر للأعمدة. يمكنك إنشاء متغير جديد بالنقر فوق السهم الصغير في عنصر المتغير، ثم النقر فوق "New variable" (متغير جديد).

يمكنك أيضا النقر على واحد من عناصر for-loop ثم النقر فوق New variable. وسوف تعمل كلتا الطريقتين على إنشاء متغير يسمى "j" تلقائيًا.

قم الآن بتوصيل العناصر كما هو موضح في الشكل. نظرًا لأن شبكة LED هي عبارة عن 5 × 5 والترقيم يبدأ فيها من 0، وبالتالي يجب أن يتم حساب كل حلقة من 0 إلى 4. count with in from (1) to (4) by (1)

إذا قمت بتبديل الحلقات الداخلية والخارجية، فسوف يكون النمط عموديًا بدلاً من أفقيًا.

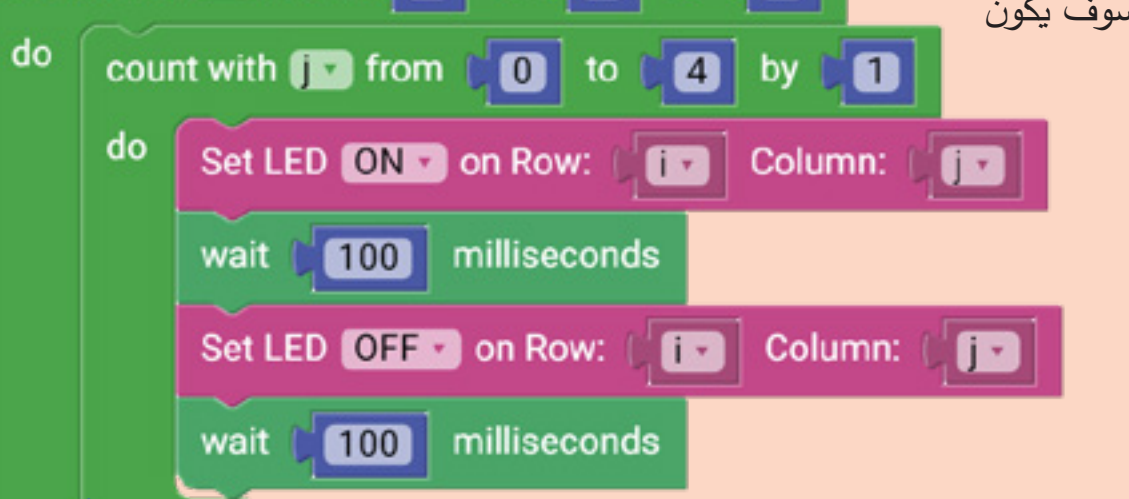

item 🔻

Rename variable.

New variable.

✓ item

في النشاط التالي، ستقوم بإنشاء برنامج لوميض كل مصباح LED بشكل فردي باستخدام حلقتين من الحلقات التكرارية for-loops، إحداها للصفوف والأخرى للأعمدة. وسوف تحتاج إلى العناصر التالية.

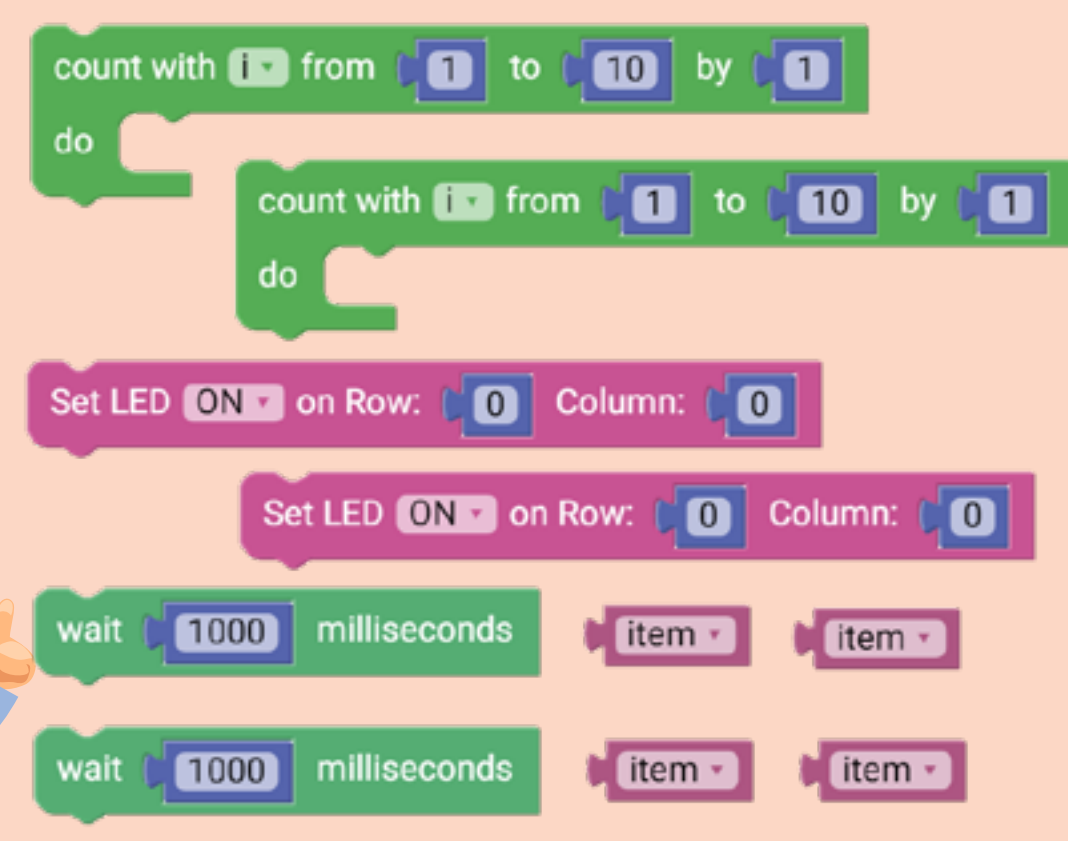

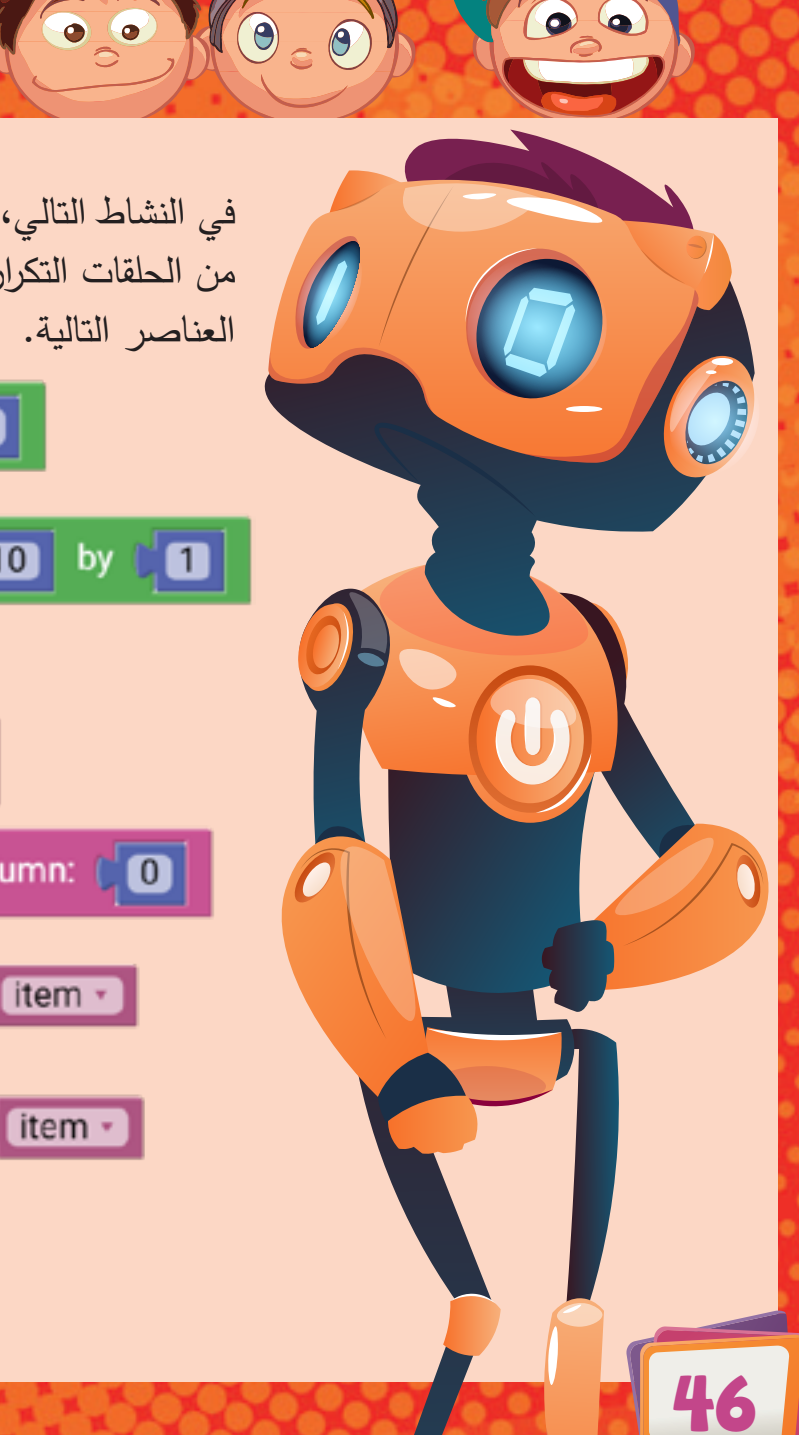

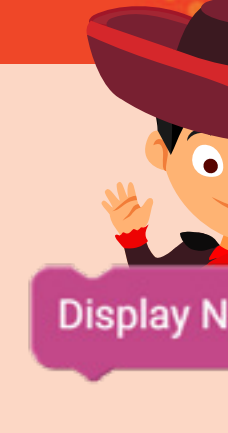

قم بترتيب العناصر وتغيير المعاملات الخاصة بها كما هو موضح. وانقر فوق عنصر المتغير وقم بتغيير اسمه ليتوافق مع المتغير الموجود في حلقة التكرار، والذي سيكون في حالتك هو المتغير "i".

#### نشاط 5: عرض الحروف

لعرض رمز واحد (سواء كان حرفًا من حروف الأبجدية أو رقمًا أو أي رمز آخر) في ميكر، فأنت بحاجة إلى العنصر البرمجي التالي.

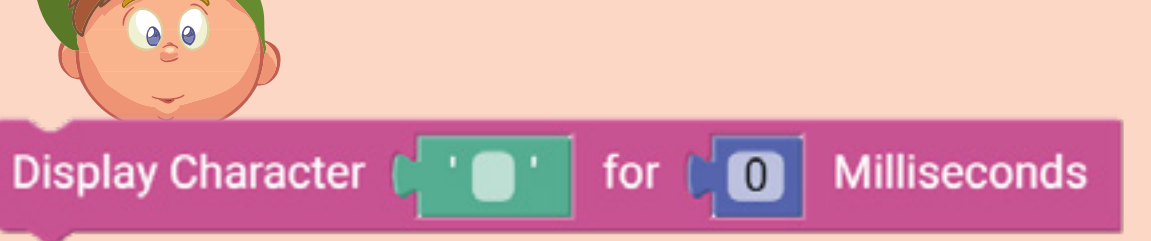

يقبل هذا العنصر حرفًا واحدًا لعرضه. ويمكنك في المعامل الثاني تحديد مدة العرض. وهذا يعني أنه سيتم عرض الحرف الذي تريده في الحال وبدون التمرير وسيستمر العرض للمدة التي تحددها.

لمشاهدة الاختلاف، جرب البرنامج التالي والذي بمجرد تحميله إلى ميكر، سترى رمز علامة الاستفهام لمدة ثانية واحدة، ثم ترى الرقم 4 لثانية أخرى. وسوف يتكرر هذا بشكل

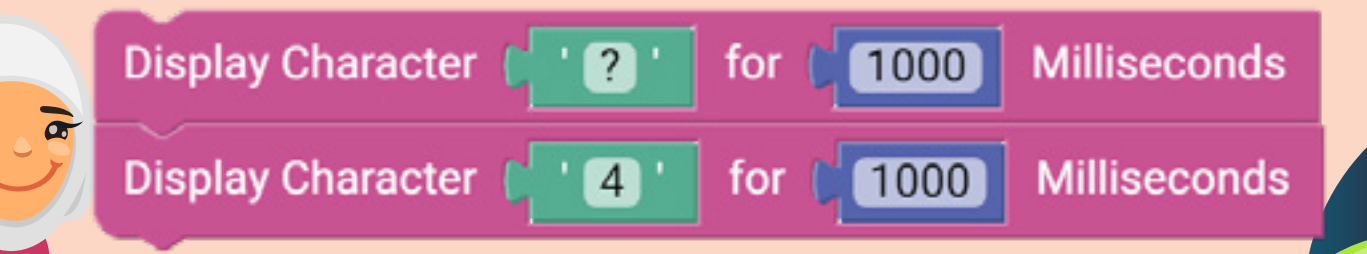

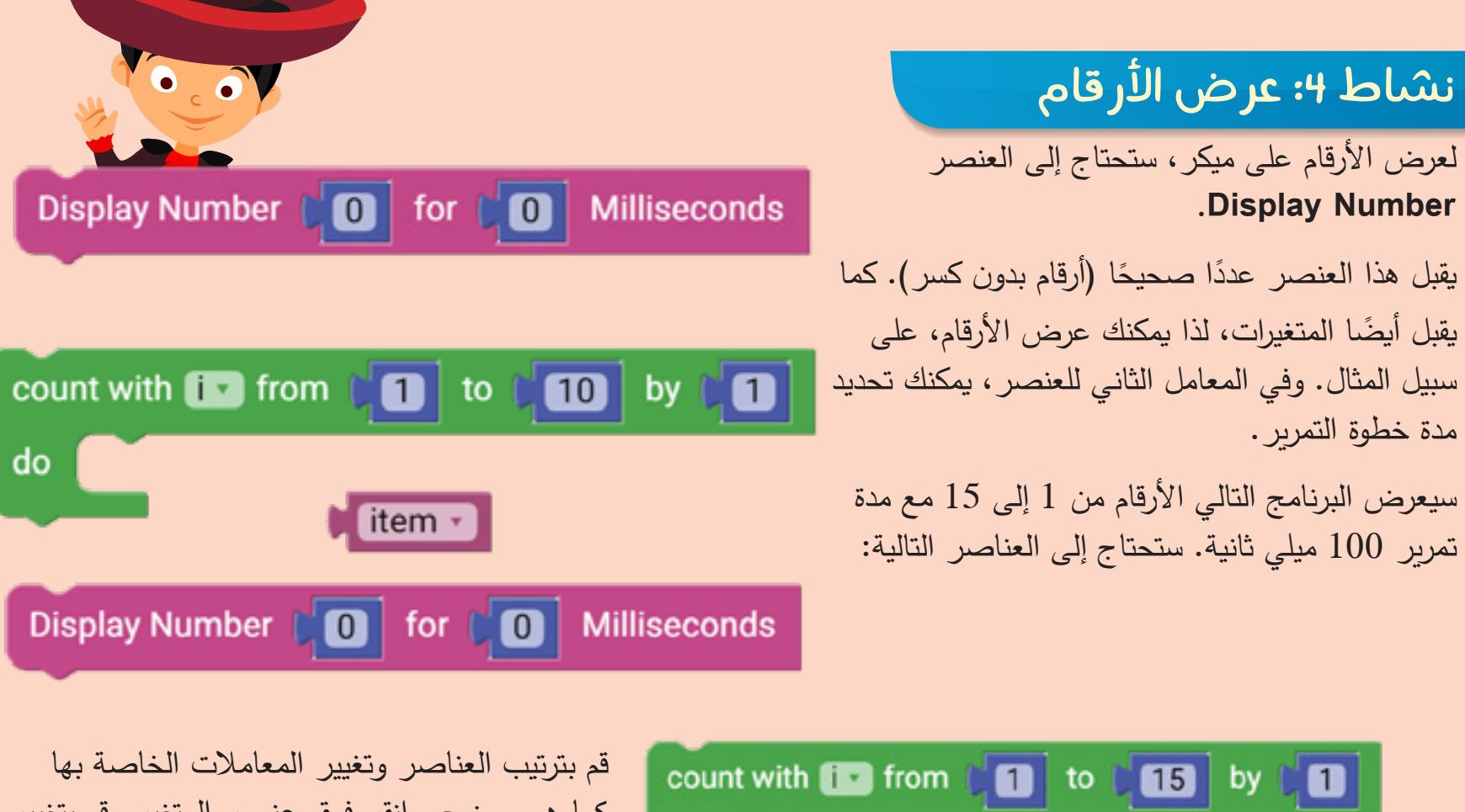

do Display Number i i for 100 Milliseconds

قم الآن بتحميل البرنامج إلى ميكر وستشاهد الأرقام من 1 إلى 15 على شبكة LED.

#### نشاط 7: تحریک ودوران مصباح LED

نظرًا لأن مصابيح LED الخمسة والعشرين تشكل شبكة، يمكنك اعتبارها كنظام إحداثيات. وهو ما يعني أنه بإمكانك إنشاء نقطة أصل، وتحريك مصباح LED في اتجاه معين وتدويره إما باتجاه عقارب الساعة أو عكس اتجاه عقارب الساعة. مما يمكنك من إنشاء أنماط معقدة في عدد قليل من العناصر البرمجية بسهولة.

في هذا النشاط، ستقوم بإنشاء النمط التالي مع تشغيل مصباح LED واحد في كل مرة.

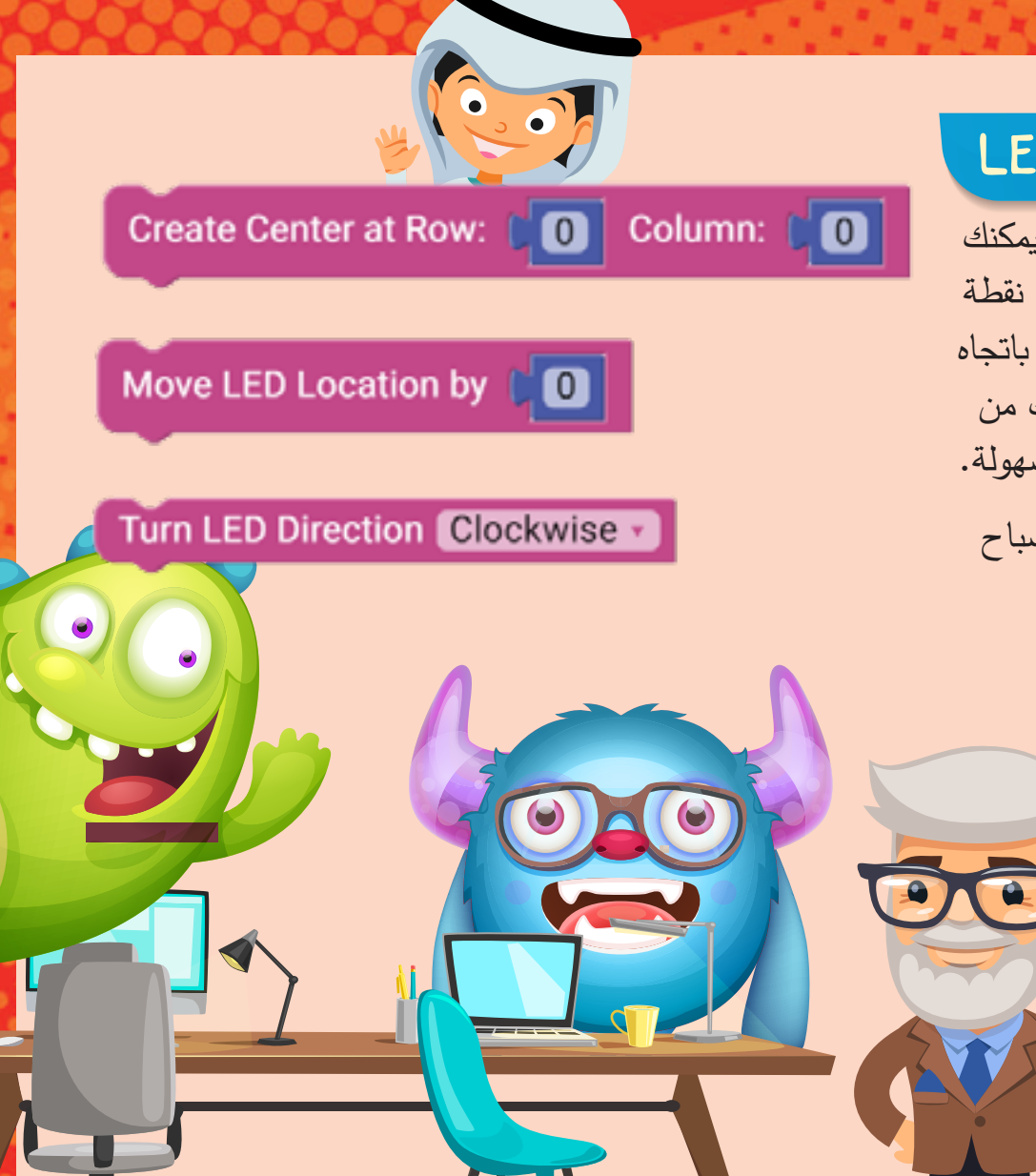

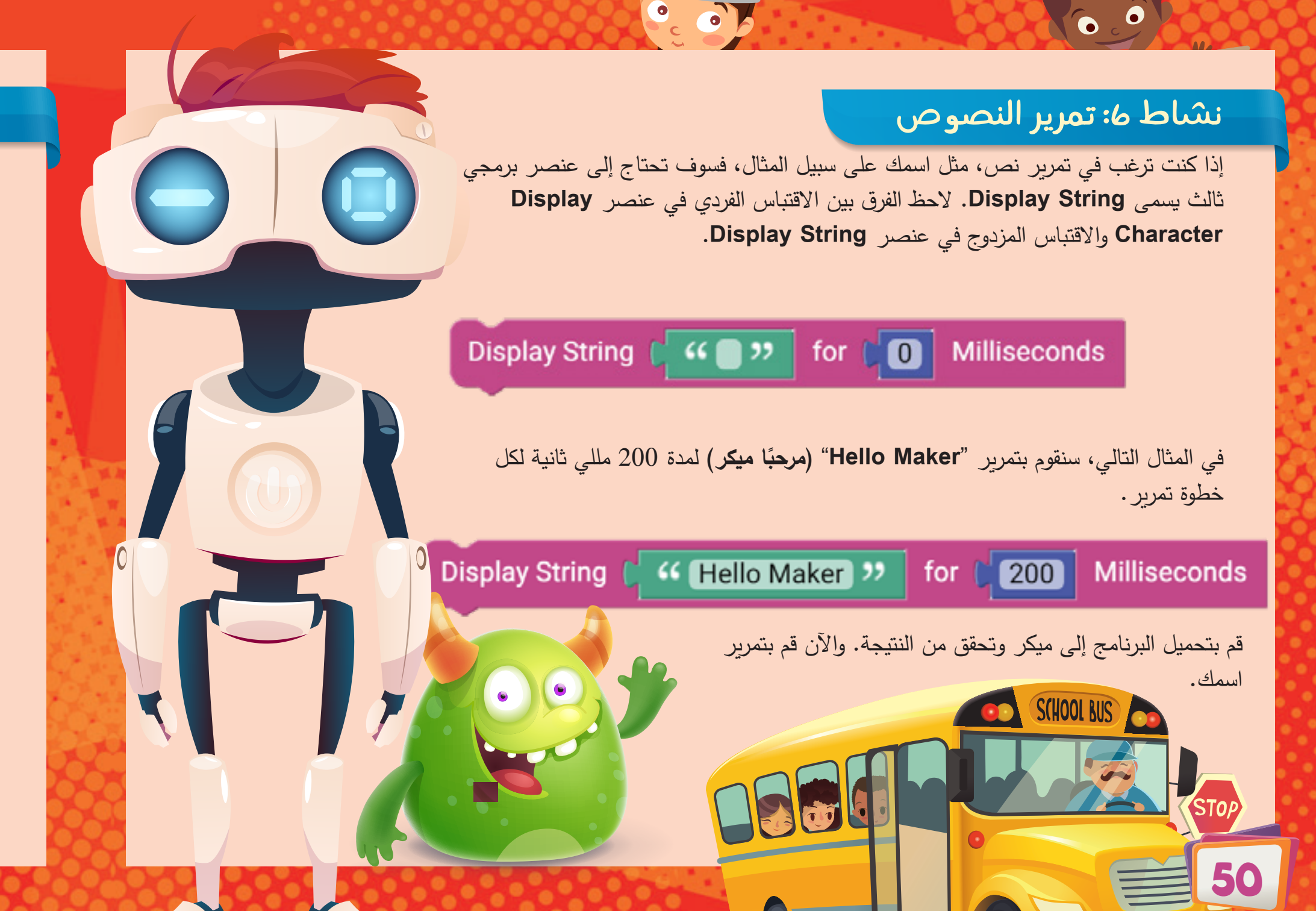

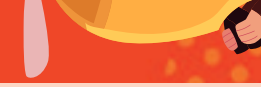

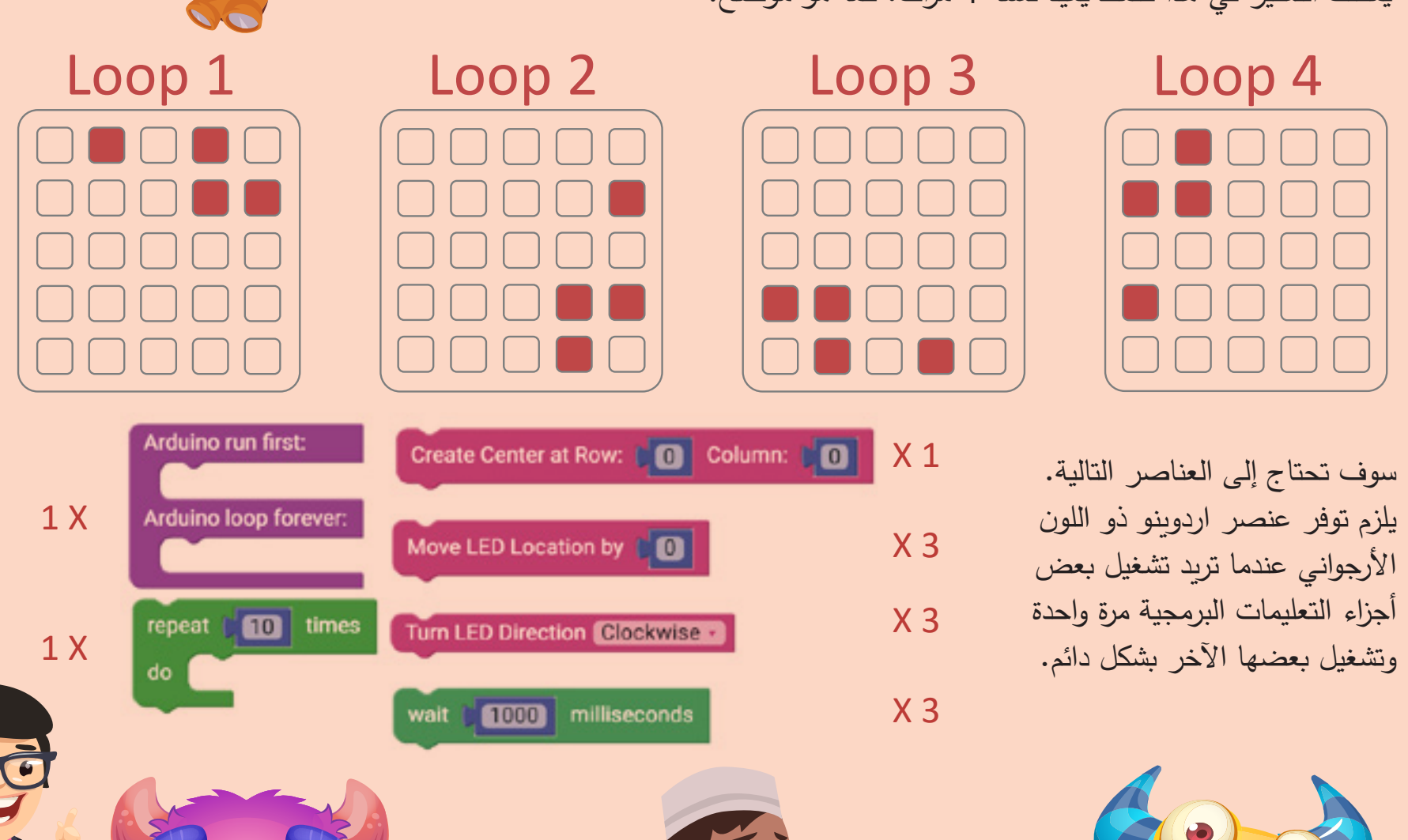

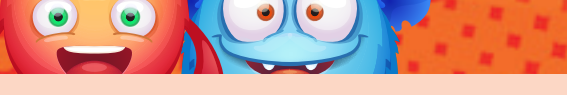

يجب أن تبدأ نقطة الأصل من النقطة (0،1). ثم يتحرك مصباح LED خطوتين، ويدور في اتجاه عقارب الساعة، ثم يتحرك خطوة واحدة، ويدور عكس اتجاه عقارب الساعة وفي النهاية يتحرك خطوة واحدة. إذا تم تكرار النمط نفسه أربع مرات، فسوف تحصل على النمط المطلوب. بما أن هذه العملية سريعة جدًا، فسوف يلزم إضافة تأخير زمني في كل جزء. قم بترتيب برنامجك كما هو موضح.

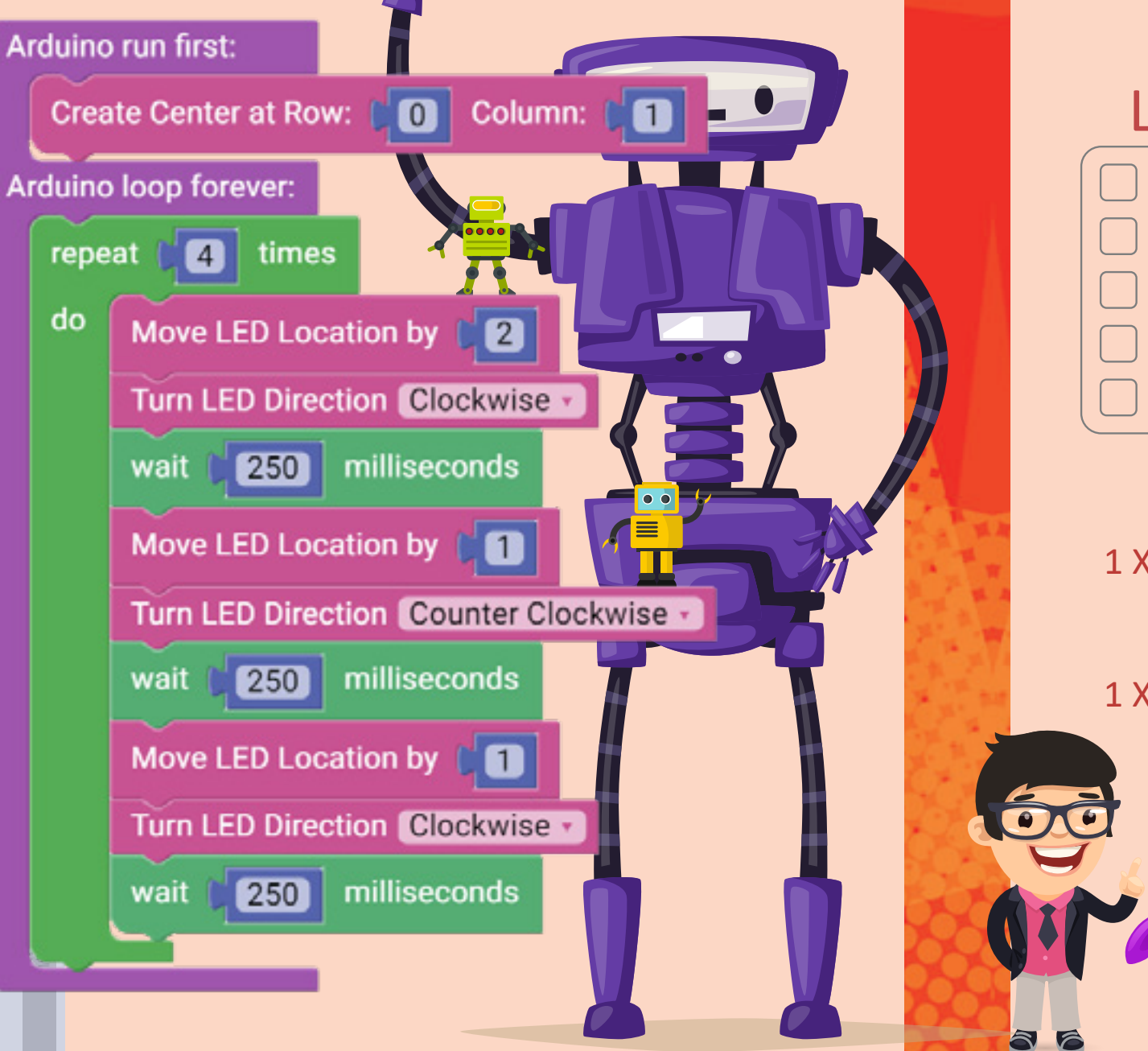

يمكنك التفكير في هذا كنمط يعيد نفسه 4 مرات، كما هو موضح.

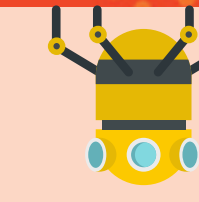

Clear LEDs

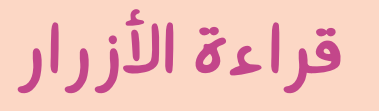

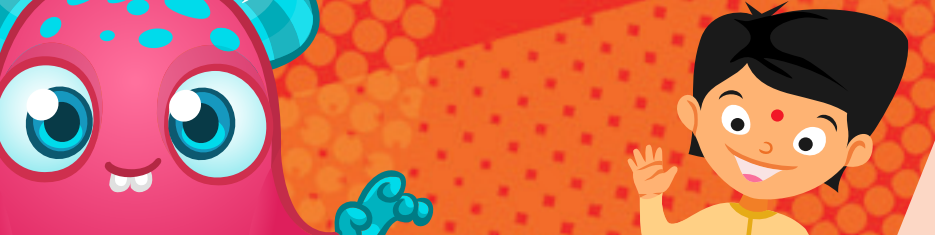

يحتوي ميكر على زرين يمكنك قراءتهما. وهذان الزران هما، الزر A على الجانب الأيسر للوحة ميكر والزر B على الجانب الأيمن للوحة. وفي قائمة Maker، هناك نوعان من العناصر البرمجية ويمكنك استخدامهما، على النحو التالي؛ واحد للتحقق مما إذا كان الزر مضغوطًا أم لا، بينما يقوم العنصر الآخر بإرجاع عدد المرات التي قمت بالضغط فيها على الزر.

يحتاج العنصران البرمجيان إلى اختيار الزر الذي تريد قراءته. بالإضافة لذلك فإن العنصر الثاني يحتاج إلى الحد الأقصى لعدد

Ä 🖈

النقرات التي تريد الوصول إليه، على سبيل المثال، إذا كانت القيمة 2، فهذا يعني أن العنصر يُرجع القيمة 0 إذا لم يتم النقر فوقه، والقيمة 1 إذا تم النقر فوقه مرة واحدة والقيمة 2 إذا تم النقر فوقه مرتين. إذا نقرت ثلاث مرات، فلن يتم اكتشاف ذلك، وسيكون الحد الأقصى هو 2.

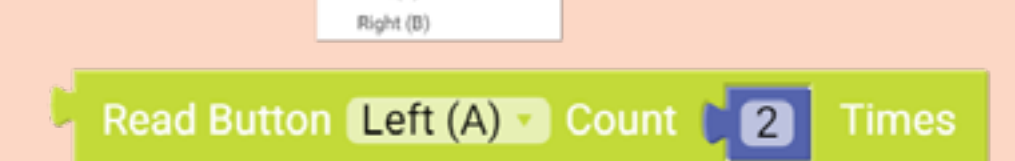

Read Button Left (A)

#### نشاط 8: سطوع مصابيح LED

العنصران الأخيران اللذان يتحكمان في شبكة LED هما Clear (LED (سطوع مصابيح LEDs Brightness LEDs (إطفاء مصابيح LED). يسمح لك العنصر البرمجي الخاص بالسطوع، تغيير درجة سطوع مصابيح LED الخمسة

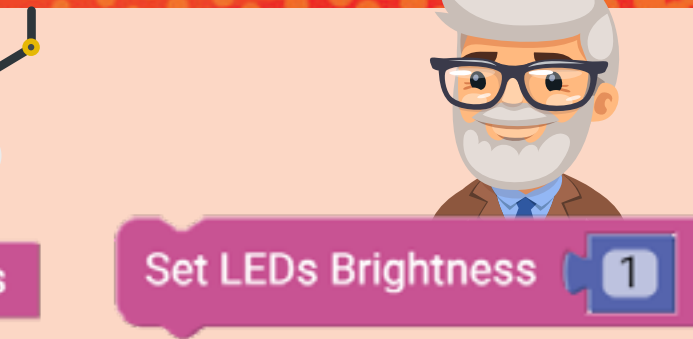

والعشرين مرة واحدة. ويمكنك تغيير السطوع من 1 إلى 15. بينما يقوم العنصر الآخر بإيقاف تشغيل جميع مصابيح LED في وقت واحد. وهذا مفيد إذا قمت بعمل نمط معين، ثم تريد إيقاف تشغيل الشبكة دون الحاجة إلى إيقاف تشغيل كل مصابيح LED بشكل

في هذا النشاط، سوف تزيد قيمة السطوع من 1 إلى 15 بزيادة خطوة واحدة في كل مرة. داخل حلقة التكرار ، ستقوم بإضافة عنصر السطوع، وتشغيل جميع مصابيح LED وتنتظر 100 ملي ثانية. وبمجرد الانتهاء من حلقة التكرار، سوف يتم إطفاء جميع

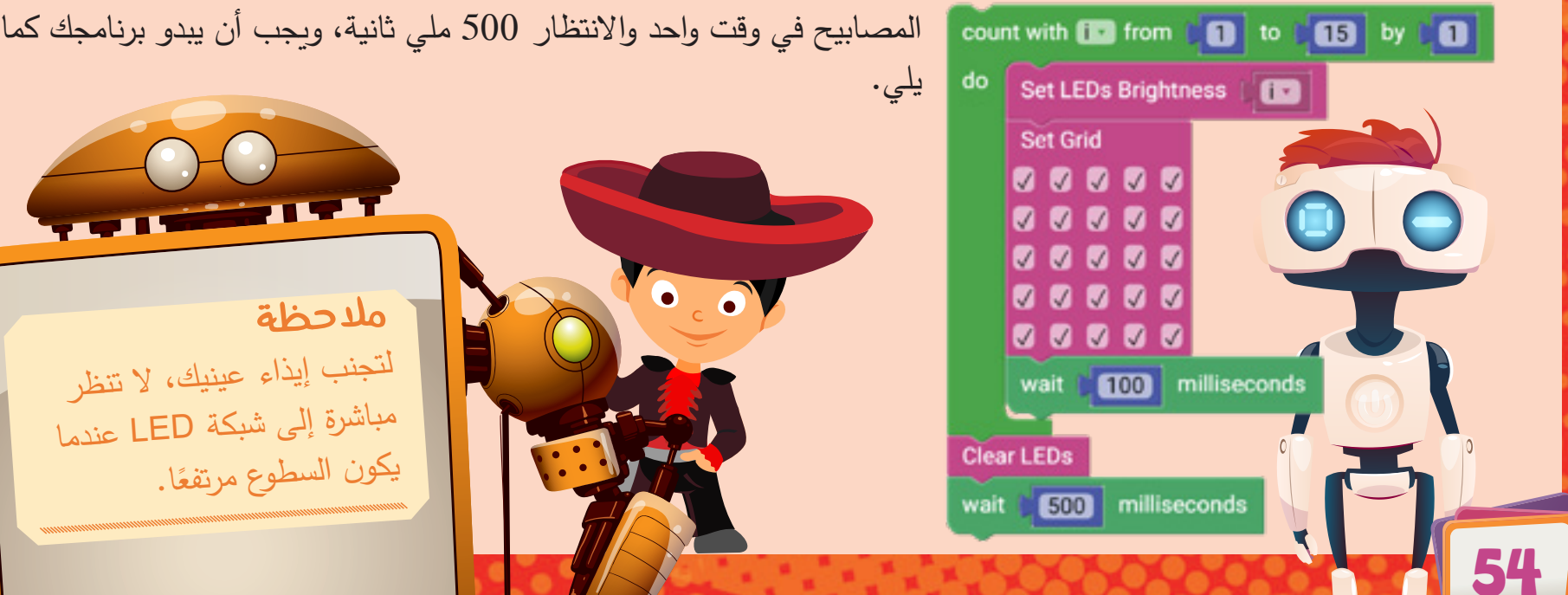

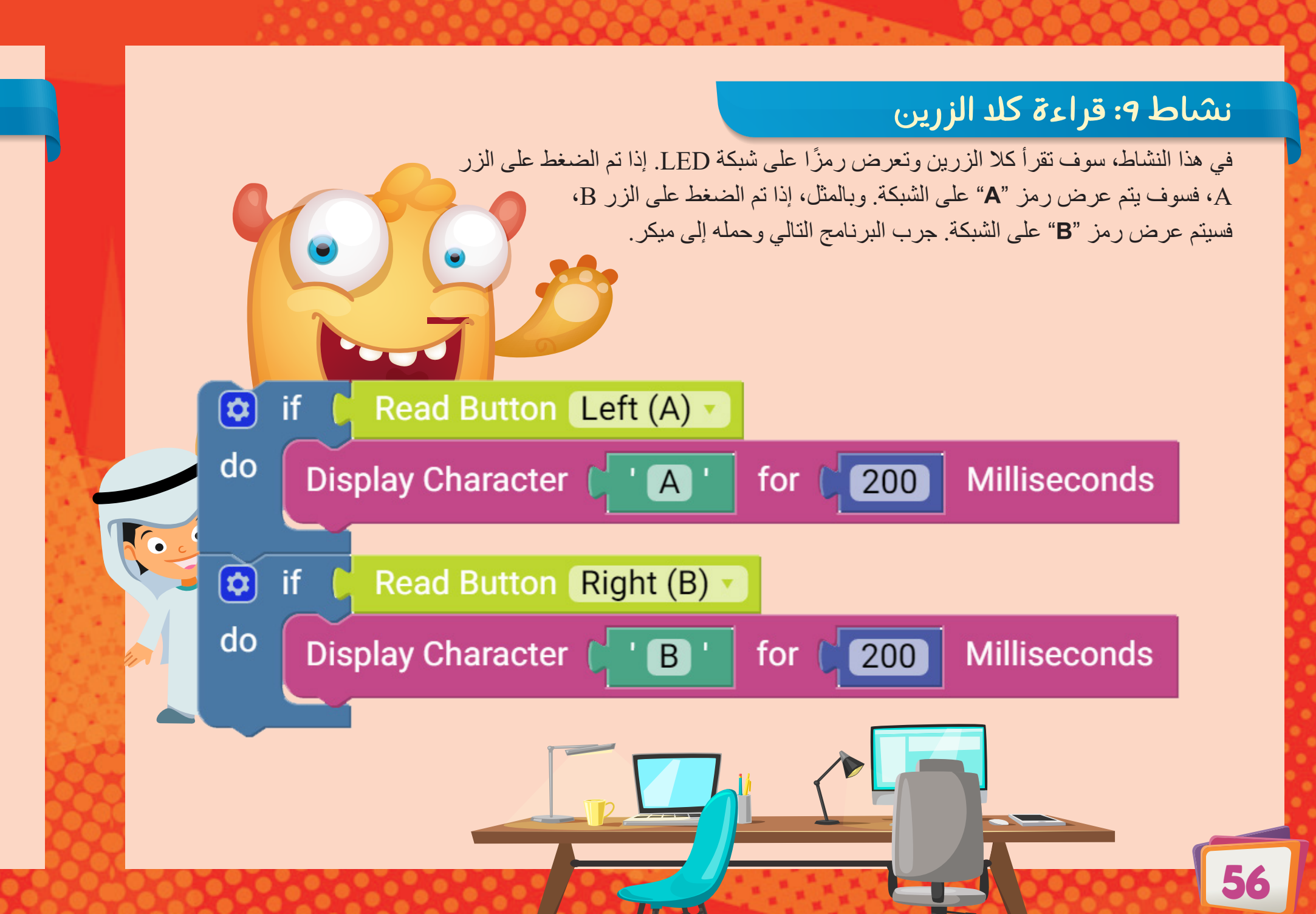

#### نشاط ١٥: اكتشاف النقرات المتعددة

في هذا النشاط، ستقرأ عدد المرات التي يتم فيها الضغط على الزر A وتعرض وجهًا سعيدًا إذا وصلت إلى الحد الأقصى لعدد النقرات. وإذا لم تصل إلى الحد الأقصى، فسوف تعرض وجهًا حزينًا.

نظرًا لأن عنصر Count Button Read سيعرض قيمًا مختلفة بناءً على عدد المرات التي تضغط فيها على الزر، فمن الأفضل قراءة العنصر وتخزين القيمة في متغير، ثم بناءً على القيمة المخزنة، يمكنك اتخاذ القرارات. سوف تحتاج إلى العناصر التالية.

جرّب البرنامج التالي وحمله إلى ميكر وحاول أن تصل إلى الحد الأقصى لعدد النقرات.

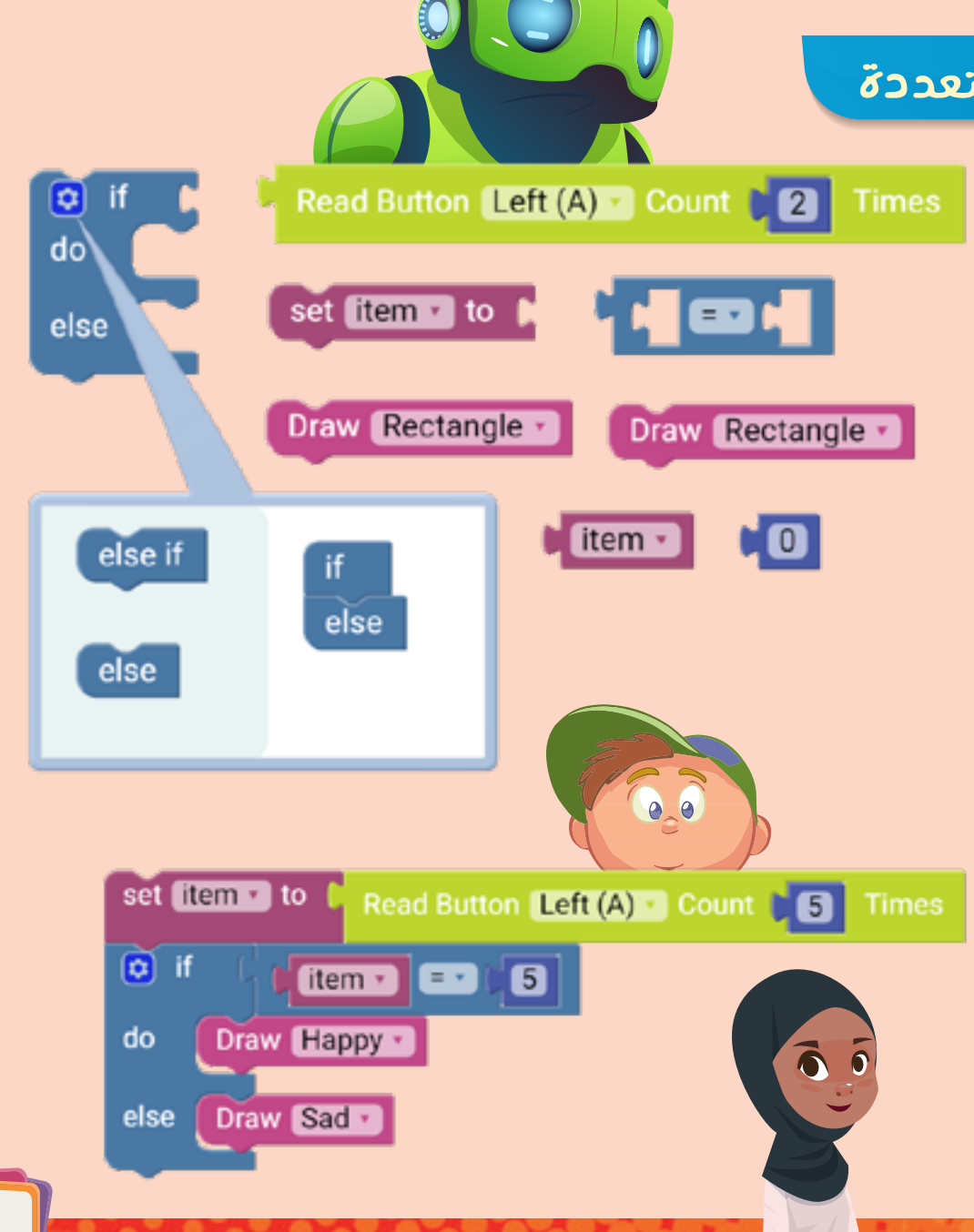

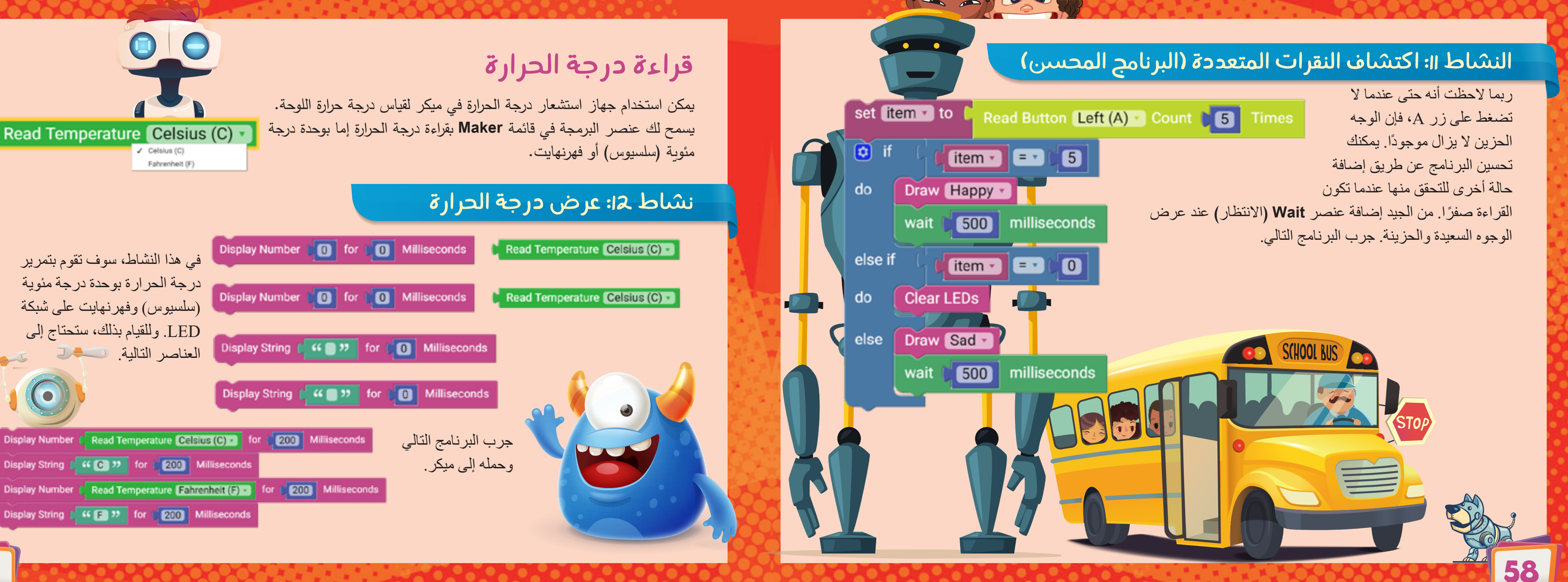

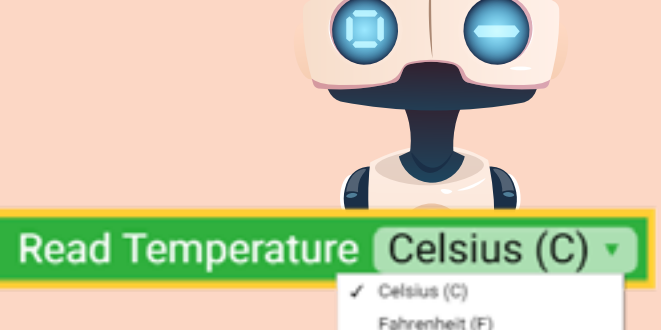

في هذا النشاط، سوف تقوم بتمرير درجة الحرارة بوحدة درجة مئوية (سلسيوس) وفهرنهايت على شبكة LED. وللقيام بذلك، ستحتاج إلى العناصر التالية. 2-5-5

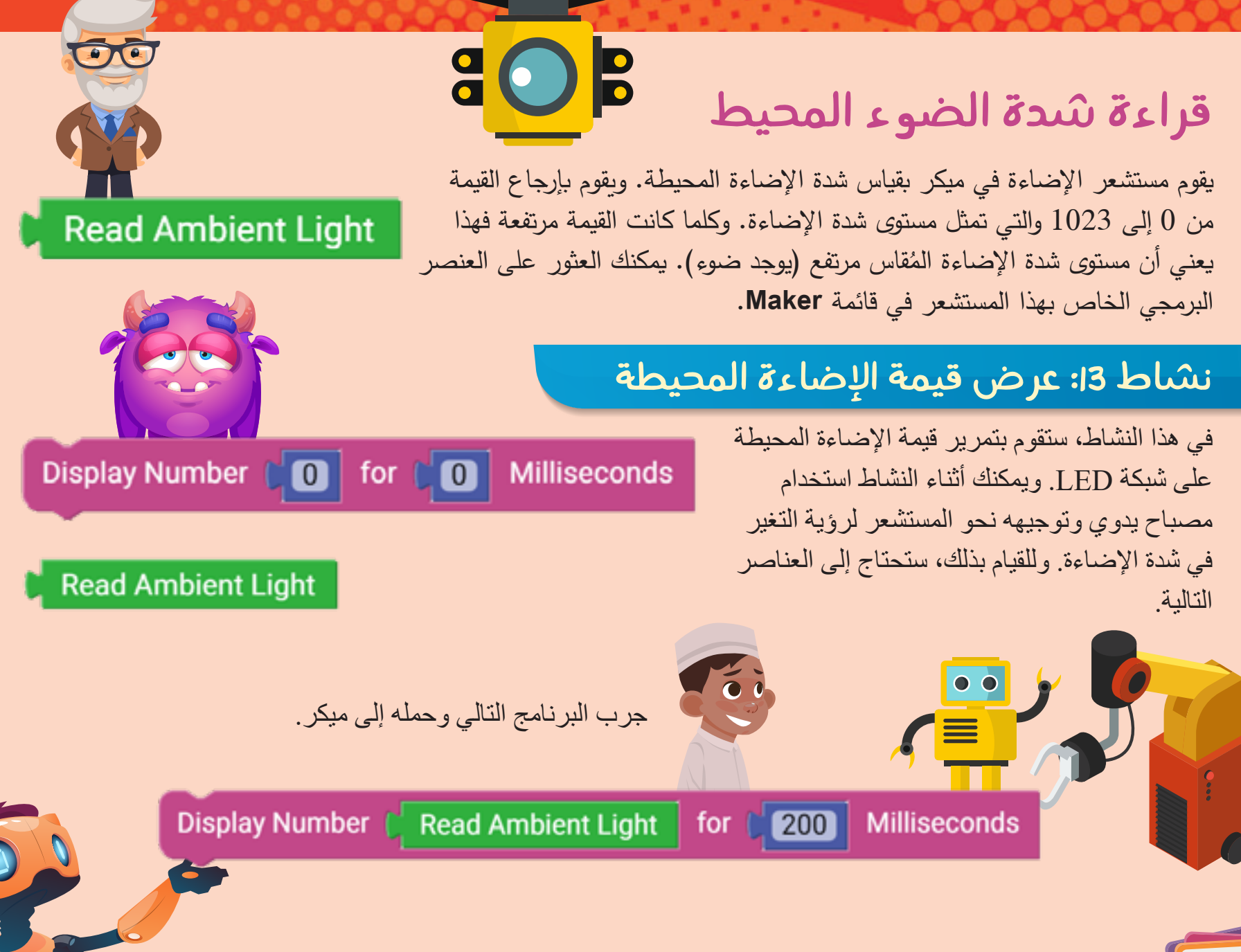

## جهاز الإنذار

عن طريق التحكم في تردد النغمة ومدة استمرارها. ويظهر جهاز الإنذار يعمل جهاز الإنذار المغناطيسي على توليد النغمات كعنصر برمجي واحد في قائمة Maker. ويعد هذا Play Tone: Frequency 100 Duration 250 العنصر في حد ذاته عبارة عن برنامج كامل.

#### نشاط 14: إنشاء النغمات المختلفة

باستخدام 3 عناصر من Tone Play، قم بإنشاء نغمات بترددات مختلفة ومدة ثابتة. ومن ثم قم بإنشاء نغمات بتردد ثابت ومدة مختلفة. وفي كل حالة، حمّل البرنامج إلى لوحة ميكر ولاحظ الفرق.

66

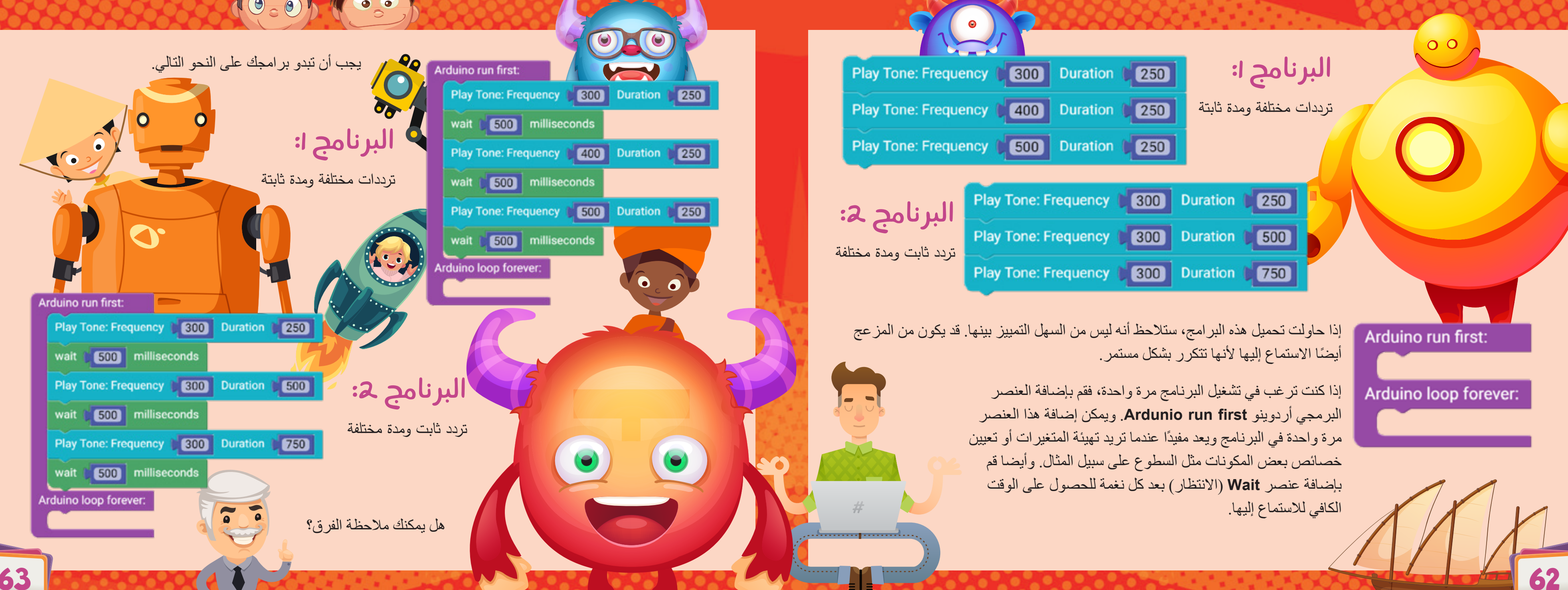

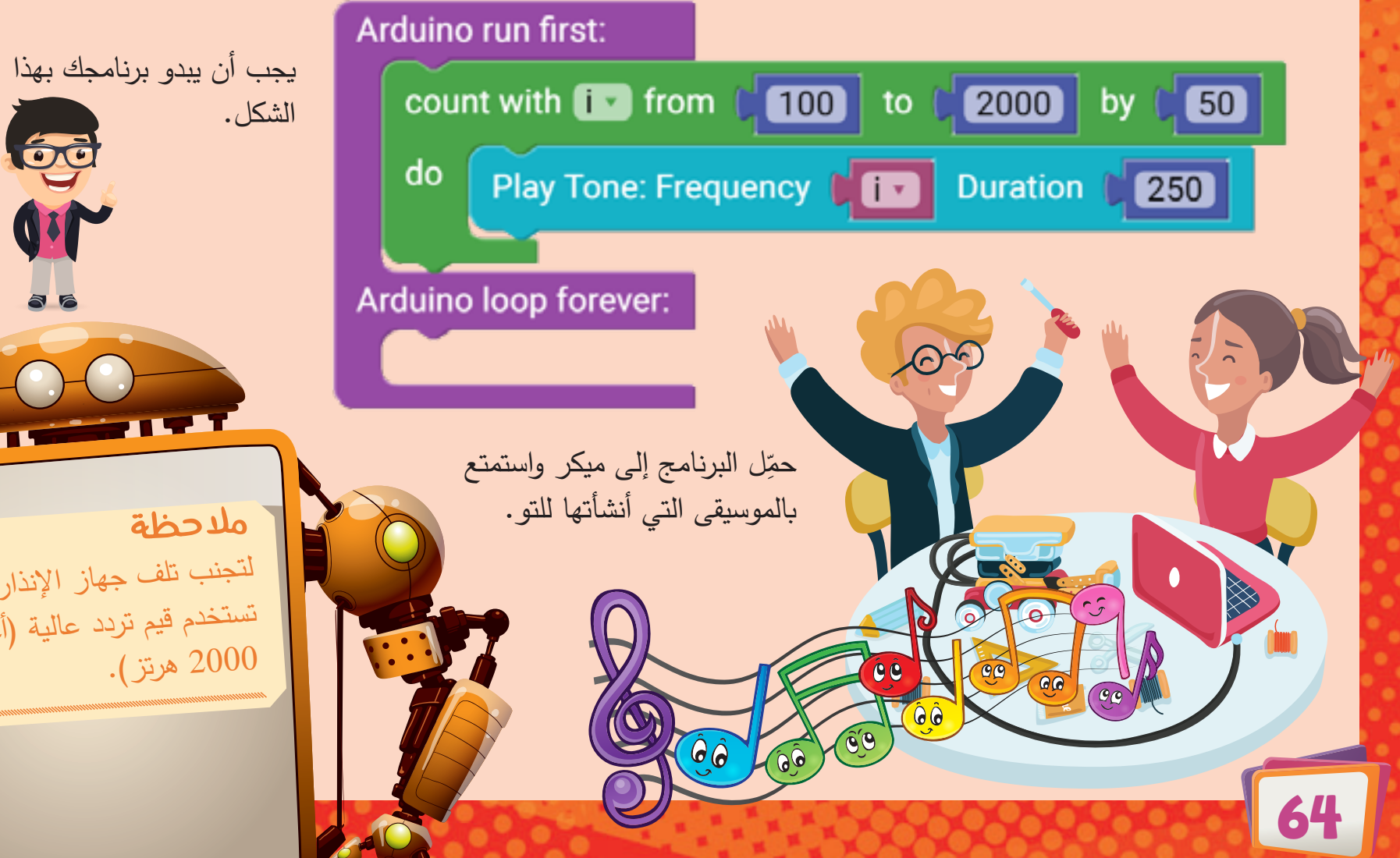

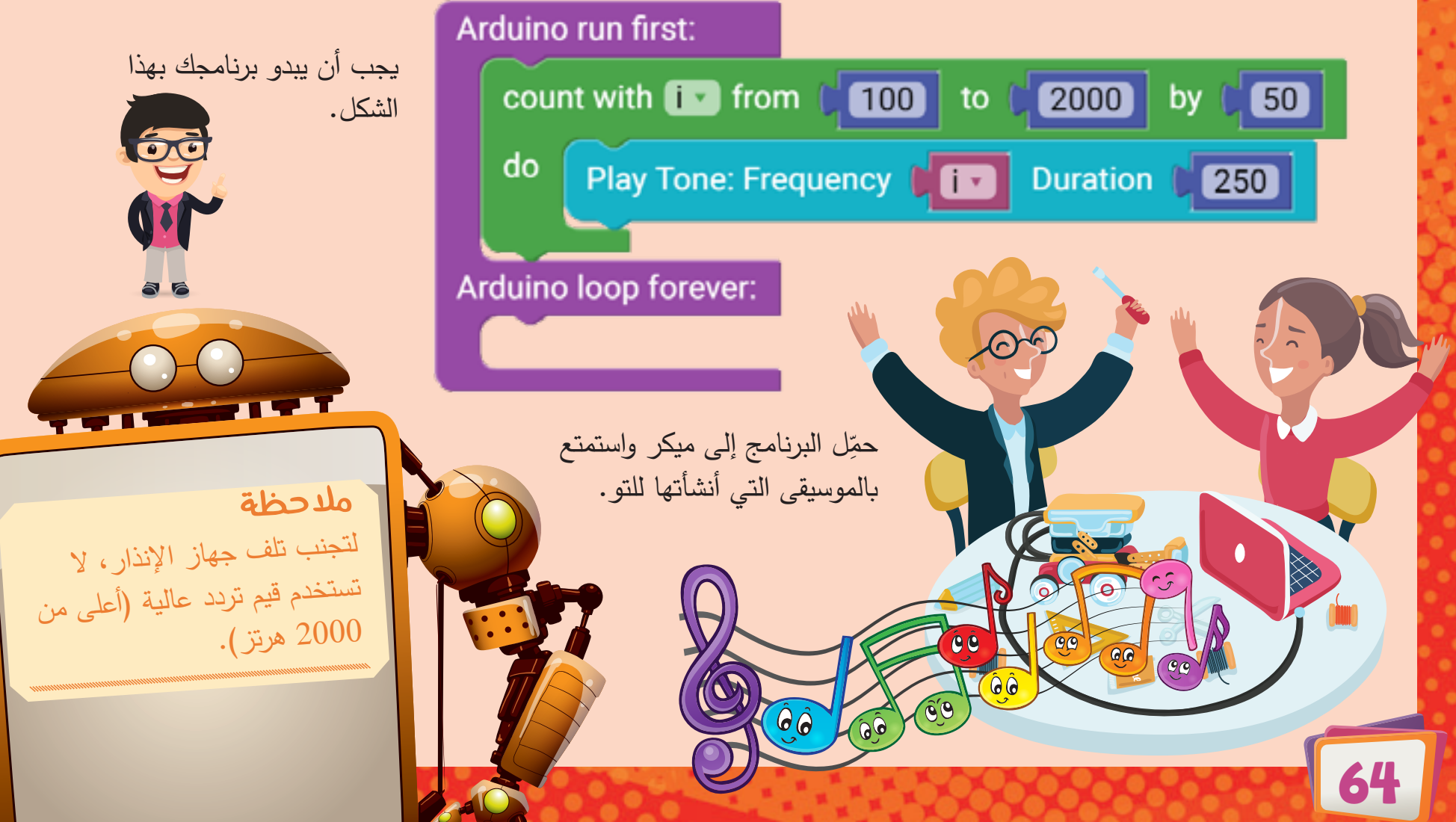

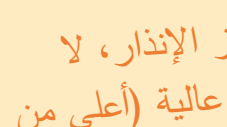

#### قراءة مستوى الصوت

يقوم مستشعر الصوت في ميكر بقياس مستوى شدة الصوت. يظهر مستشعر الصوت كعنصر واحد في قائمة Maker. تعتبر القيم المُقاسة باستخدام ميكر استثناءً مقارنة ببعض المستشعرات الموجودة بالأسواق، فبدلاً من زيادة القيمة عند اكتشاف مستشعر الصوت للضوضاء، فإنها تقل. ويتراوح النطاق الذي قد تصل إليه إذا صفقت بيديك على سبيل المثال ما بين 400 و0.

#### نشاط 16: الاستجابة للصوت

في هذا النشاط، سوف تكتشف التغير في مستوى الصوت عن طريق تشغيل نغمة. وسوف يعتمد تردد هذه النغمة على مستوى الصوت المُقاس. ويمكنك تمرير قيمة الصوت المُقاس مباشرةً إلى عنصر Play Tone.

يمكنك أيضًا القيام بالمزيد، كما يمكنك تغطية نطاق أوسع من الترددات عن طريق تحويل قيم نطاق الصوت (0-400) إلى قيم مدى التردد (0-2000) هرتز . لتجنب سماع ضوضاء عندما يكون التردد منخفضًا، يمكنك وضع عنصر Play Tone داخل عنصر if، بحيث يمكنك سماع النغمة فقط عندما تتجاوز القيمة 350.

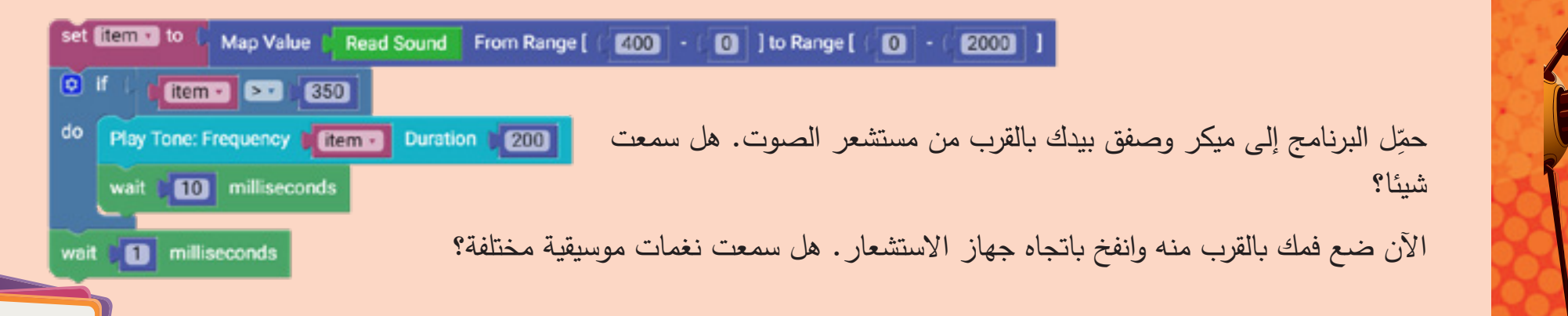

Read Sound

#### نشاط 15: تغيير النغمات باستخدام حلقات التكرار

يقبل عنصر Play Tone المعاملات كالأرقام الصحيحة أو المتغيرات. في هذا النشاط، ستقوم بتغيير التردد من 100 إلى 2000 هرتز بخطوة 50 هرتز باستخدام عنصر for loop. سيتم تحديد مدة النغمة بمقدار 250 ميلي ثانية. وسيتم تشغيل جميع هذه العناصر مرة واحدة في الكود، لذلك يلزم استخدام العنصر Arduino run first.

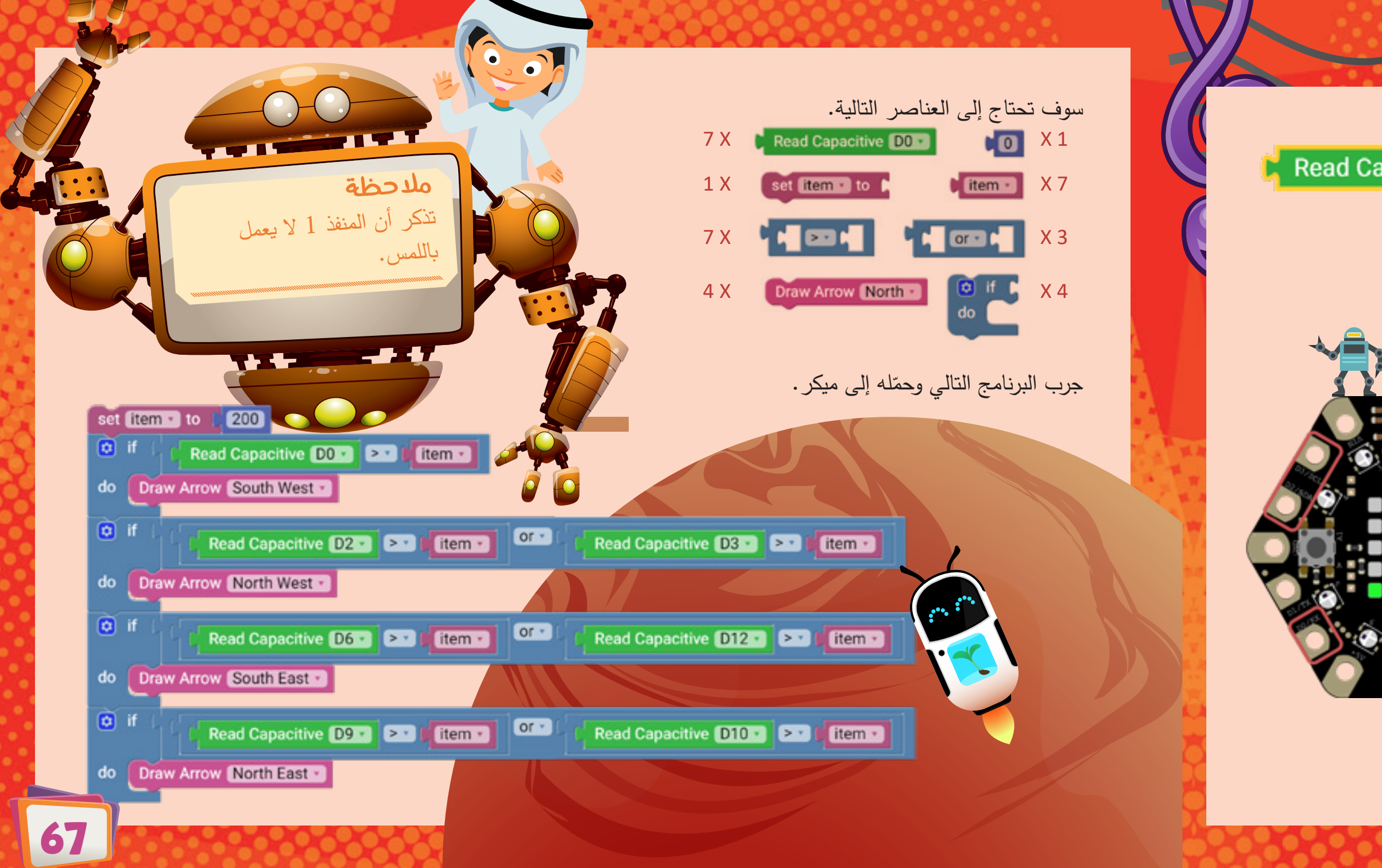

#### لوحات المنافذ

يمكن ربط المنافذ الثمانية مع وحدات إضافية للإدخال والإخراج مما يسمح لك بتوسيع إمكانات لوحة ميكر. كما يمكنك استخدام 7 منافذ منها كأجهزة استشعار تعمل باللمس.

#### نشاط 17: التحقق مما إذا تم لمس لوحة ميكر

في هذا النشاط، ستقوم ببرمجة ميكر لعرض شكل السهم استنادًا إلى المنفذ الذي لمسته. على سبيل المثال، إذا لمست منفذ 9 أو منفذ 10، يجب أن ترى سهمًا باتجاه هذه المنافذ، كما هو موضح.

سوف تختار قيمة عتبة (Threshold)، وليكن 200 وتقوم باتخاذ القرارات حسب تلك القيمة. ونظرًا لأن قيمة العتبة ستكون واحدة لجميع منافذ اللمس، يمكنك استخدام متغير وتعيين قيمة 200 له. وسيؤدي ذلك إلى تسهيل الأمر إذا كنت تريد تغيير القيمة لاحقًا.

|         |   |      | A |
|---------|---|------|---|
| pacitiv | e | D0 🔹 |   |
|         | 1 | DO   |   |
|         |   | D2   |   |
|         |   | D3   |   |
|         |   | D6   |   |
|         |   | D/9  |   |
|         |   | D10  |   |
|         |   | D12  |   |

00

00

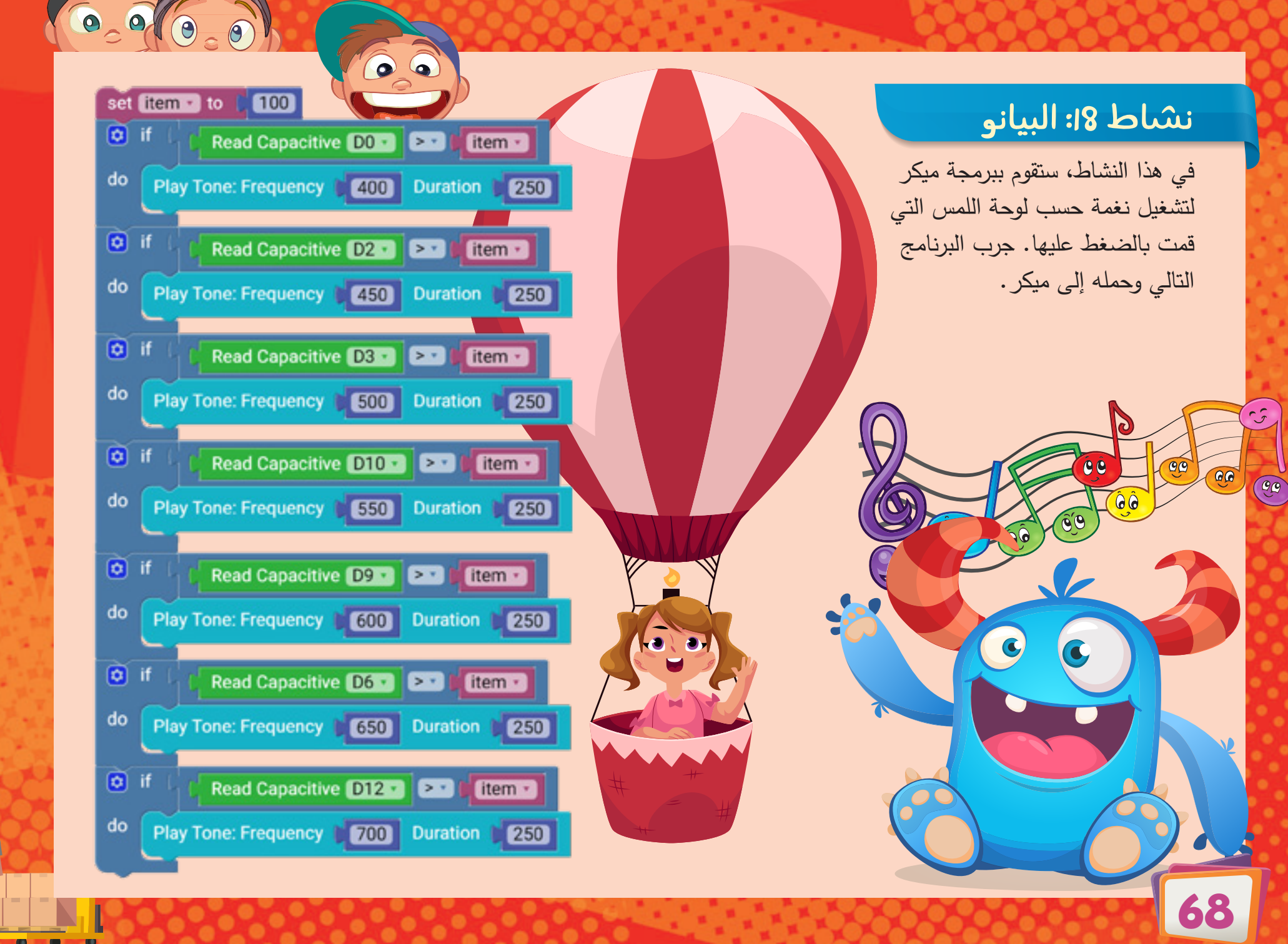

#### وحدات NeoPixels

يحتوي ميكر على 10 مصابيح RGB. وعلى عكس المصابيح الخمسة والعشرين التي لا تستطيع تغيير لونها، يمكن برمجة مصابيح RGB LED لعرض أي لون من خلال الجمع بين الألوان الأساسية الثلاثة. تخيل كل مصباح من هذه المصابيح مثل ثلاثة مؤشرات ضوئية صغيرة مجتمعة، ولكل مصباح من هذه المصابيح لون مختلف (أحمر وأخضر وأزرق).

يمكن التحكم بهذه المصابيح باستخدام العناصر التالية من قائمة Maker.

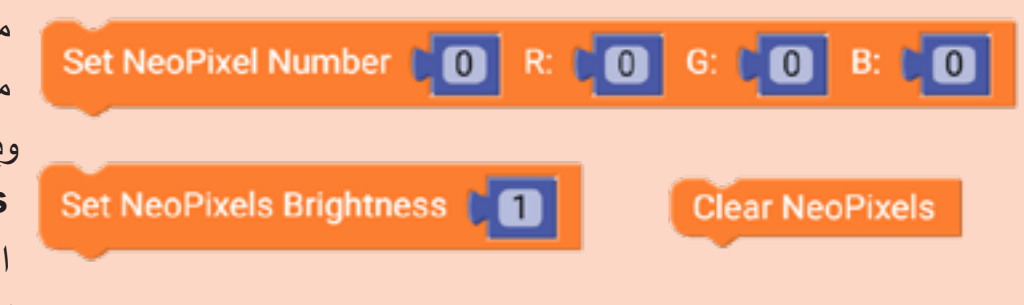

Set NeoPixel Number 🚺 🖌 Color White 🗸

لكل مصباح NeoPixel هنالك رقم مكتوب بجواره. ويساعدك ذلك في تحديد المصباح الذي تريد التحكم فيه.

مثل عناصر مصابيح LED، يمكنك ضبط سطوع جميع مصابيح NeoPixels باستخدام عنصر Set NeoPixels ويمكنك أيضا إيقاف تشغيلها مرة واحدة باستخدام العنصر ويمكنك أيضا إيقاف تشغيلها مرة واحدة باستخدام العنصر ديمكنك أيضا إيقاف تشغيلها مرة واحدة باستخدام العنصر الأخران اختيار أحد مصابيح NeoPixels وتحديد لونه، إما عن طريق تحديد القيم الثلاث RGB أو اختيار لون بقيم محددة من القائمة المنسدلة.

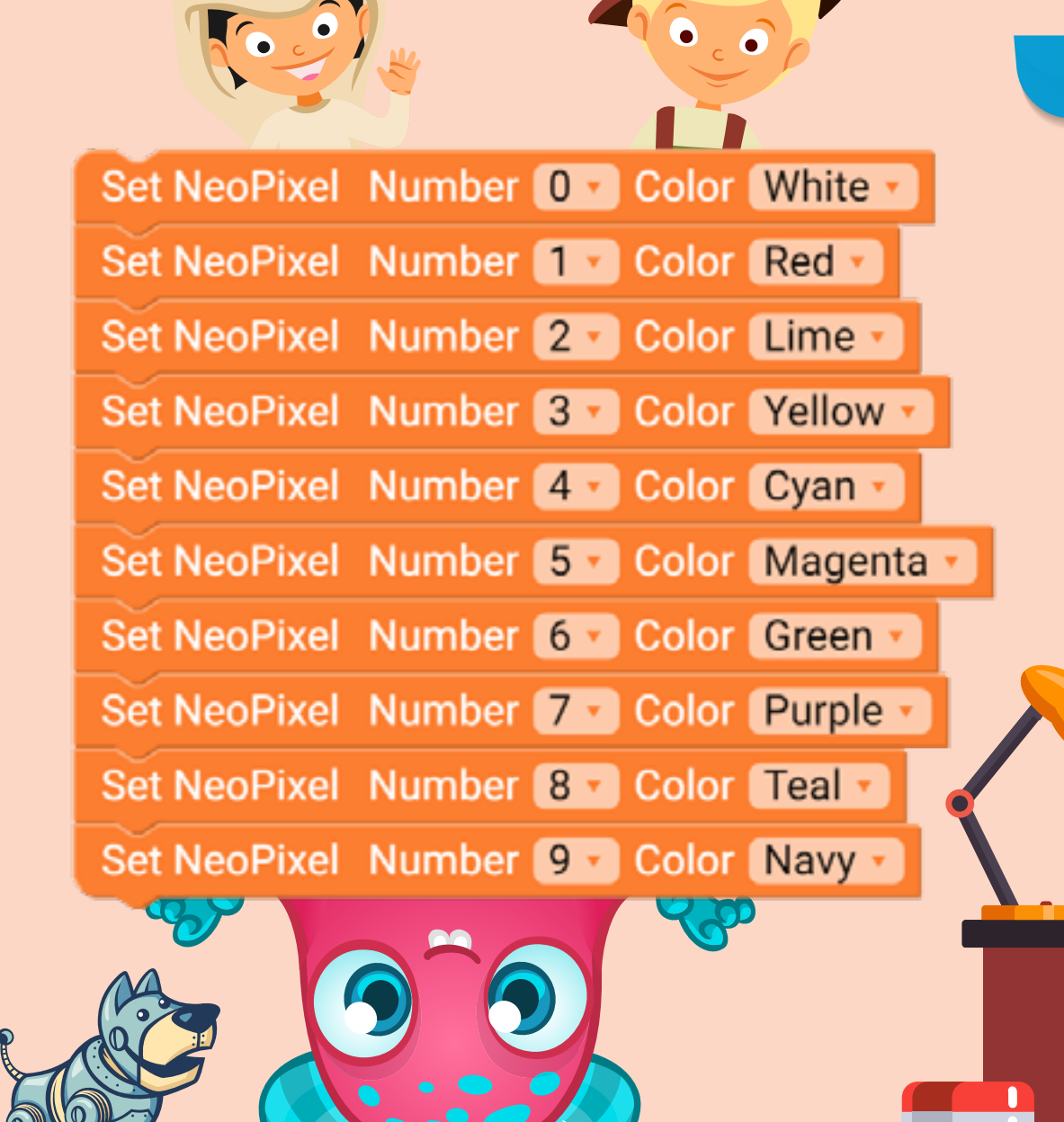

|   |      | Set  |
|---|------|------|
|   |      | Set  |
|   |      | Set  |
|   |      | Set  |
|   | 1    | Set  |
|   | 100  | Set  |
|   | 2.3  | Set  |
| 5 | Ser. |      |
|   |      | Rec. |
|   |      |      |
|   |      |      |

| ea  | ar NeoPixels             |                        |
|-----|--------------------------|------------------------|
| u   | nt with 💽 from 👂 🚺 to 🌗  | 255 by 1               |
|     | Set NeoPixels Brightness |                        |
|     | Set NeoPixel Number      | R: 255 G: 0 B: 0       |
|     | Set NeoPixel Number      | R: (255) G: (127) B: ( |
|     | Set NeoPixel Number      | R: (255 G: (255 B: )   |
|     | Set NeoPixel Number      | R: (127) G: (255) B: ( |
|     | Set NeoPixel Number      | R: 0 G: 255 B: 0       |
|     | Set NeoPixel Number      | R: 0 G: 0 B: 0 255     |
|     | Set NeoPixel Number      | R: 0 G: 0255 B: 02     |
|     | Set NeoPixel Number      | R: (255) G: (0) B: (2  |
|     | Set NeoPixel Number      | R: 075 G: 00 B: 013    |
|     | Set NeoPixel Number      | R: 0 255 G: 0 255 B: 0 |
|     | wait 10 milliseconds     |                        |
| ait | t 500 milliseconds       |                        |
| -   |                          |                        |

#### نشاط ٥٦: تتابع التلاشي

في هذا النشاط، ستقوم بتغيير سطوع مصابيح NeoPixels باستخدام حلقة التكرار for-loop. يبدأ البرنامج التالي بإيقاف تشغيل جميع مصابيح LED، ثم ينتقل إلى حلقة التكرار الخاصة بالسطوع. ويمكن تغيير السطوع من 0 إلى 255. ويمكنك اختيار أي لون تريده لكل مصباح من مصابيح NeoPixel.

قم بإضافة 10 ملي ثانية تأخير بين كل تحديث سطوع. وبمجرد الانتهاء من الحلقة، سينتظر البرنامج نصف ثانية قبل البدء من البداية مرة أخرى.

جرب البرنامج التالي وحمله إلى ميكر.

#### نشاط 19: عجلة الألوان

في هذا النشاط، ستعطي كل مصباح NeoPixel لونًا مختلفًا من القائمة المنسدلة. وبما أن هناك 10 وحدات NeoPixels، فإنك ستحتاج إلى 10 عناصر.

جرب البرنامج التالي وحمله إلى ميكر . هل رأيت جميع مصابيح NeoPixels ملونة بالألوان التي اخترتها؟

#### نشاط 22: تكرار ألوان ومصابيح RGB LED

ماذا لو كنت تريد تغيير قيم RGB؟

في هذه الحالة، يمكنك إضافة عنصر for-loop منفصل لكل قيمة. في البرنامج التالي، ستقوم بتغيير قيمة 10 وحدات NeoPixels مرة واحدة. وستبدأ حلقات RGB الثلاث من 0 إلى 255 وبخطوة مقدارها 50. ففي كل مرة تنتهي فيها حلقة اللون الأزرق، ستغير حلقة اللون الأخضر القيمة G بخطوة مقدارها 50. وفي كل مرة تنتهي فيها حلقة اللون الأخضر، سوف تغير حلقة اللون الأحمر قيمة R بخطوة مقدارها 50.

جرب البرنامج التالي وحمله إلى ميكر.

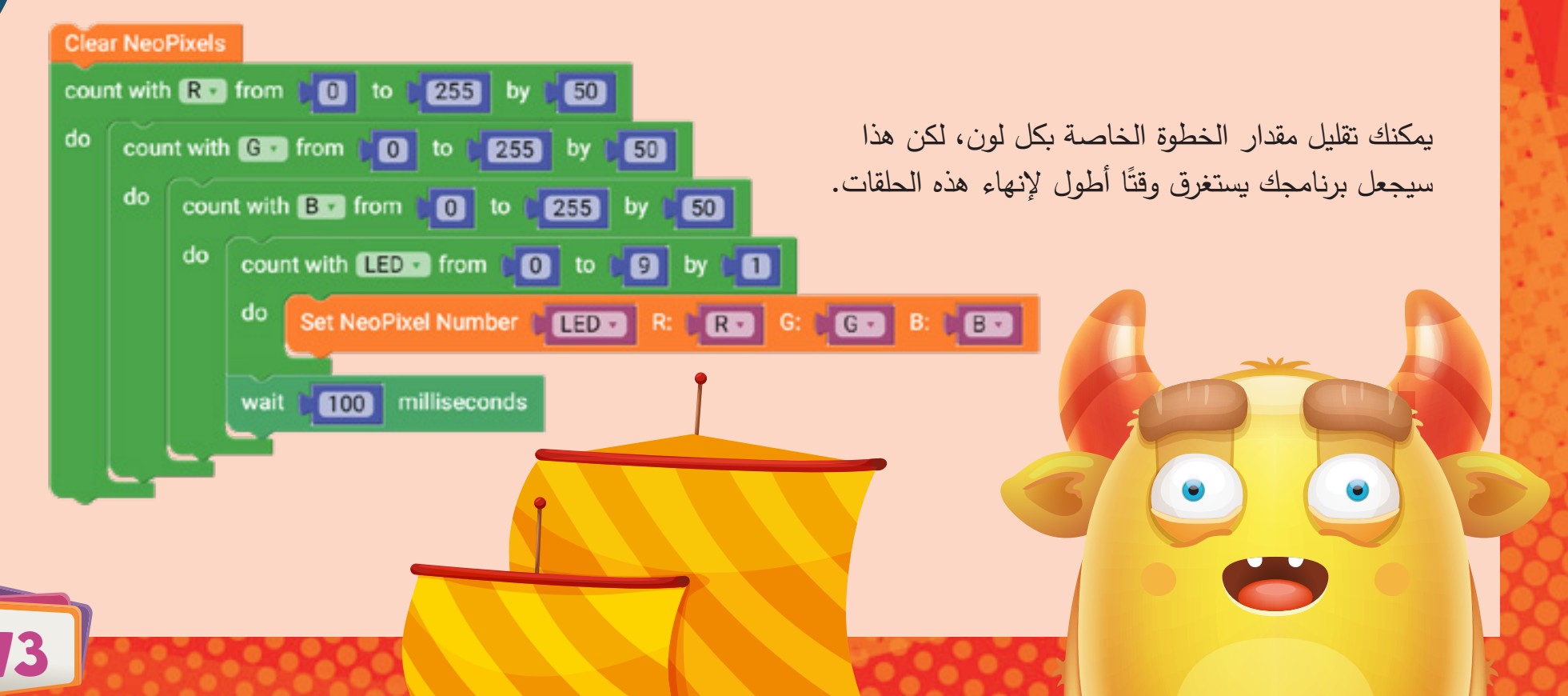

do

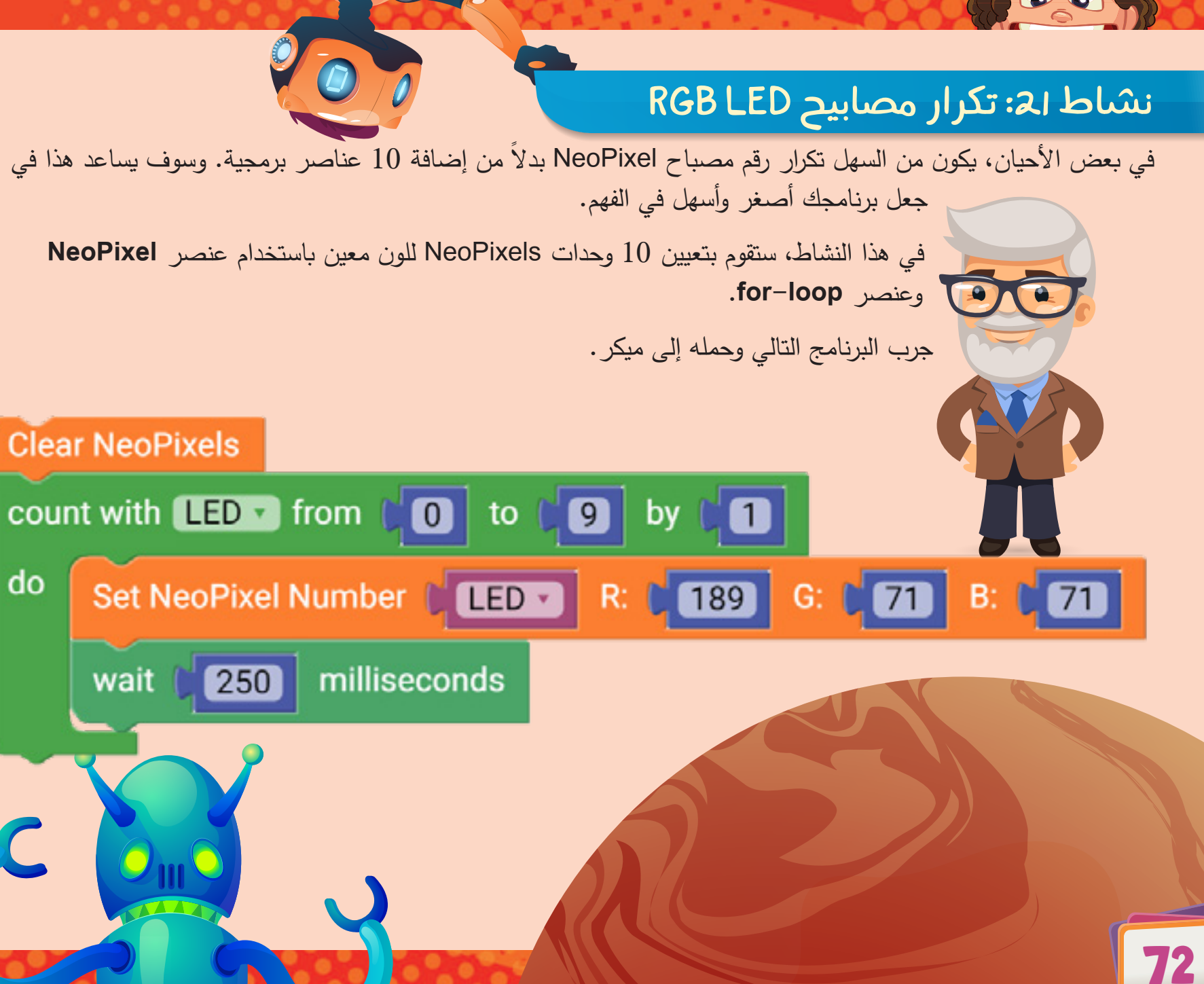

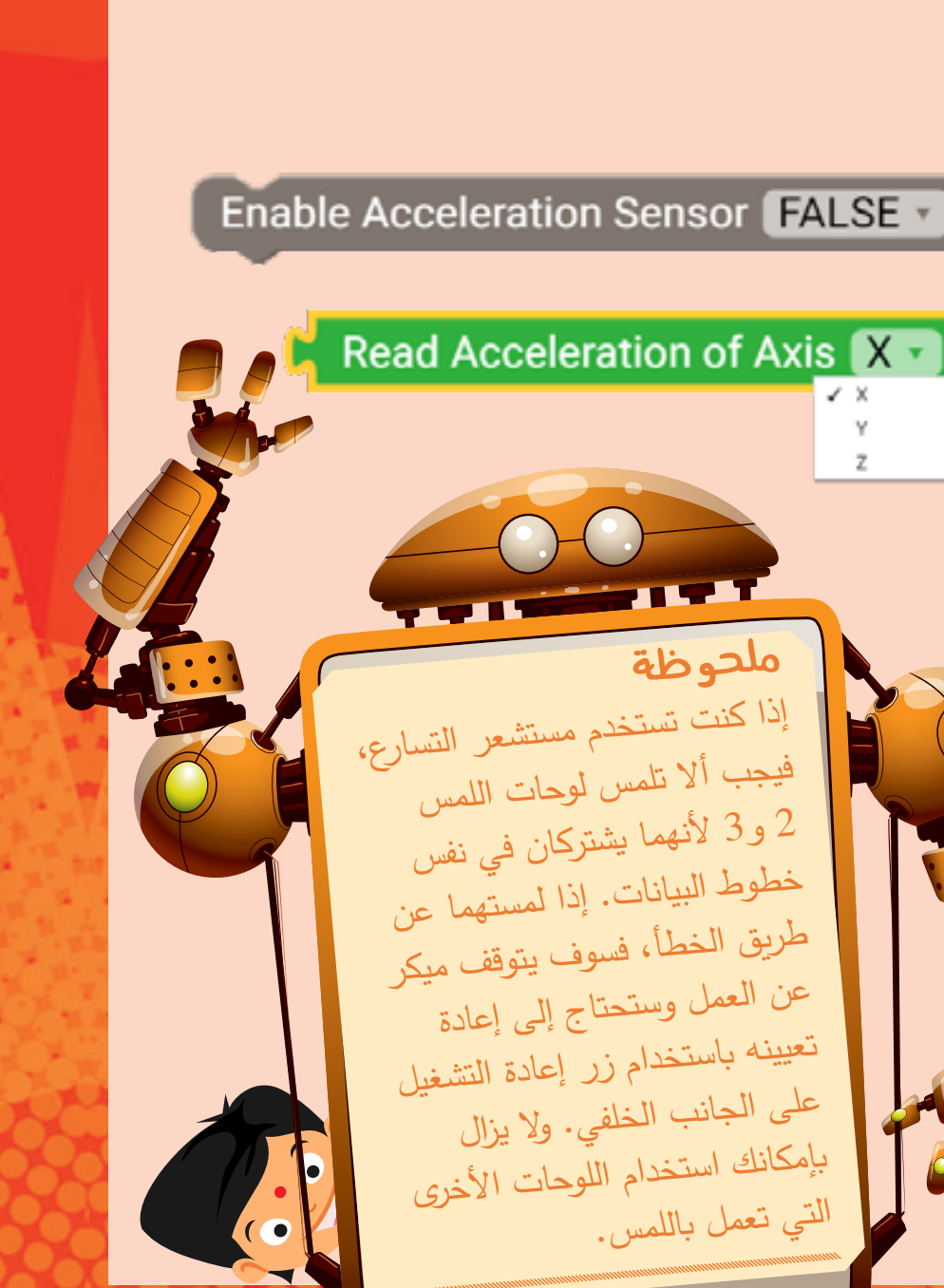

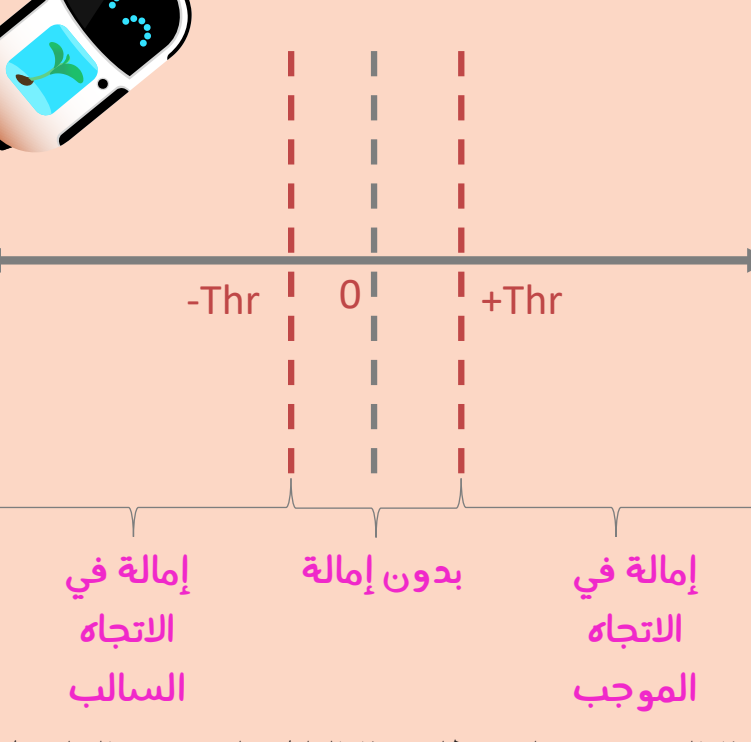

قد تكون قيمة مقياس التسارع عبارة عن رقم موجب أو رقم سالب أو صفر . عندما تكون قيمة التسارع في المحور السيني صفرًا، على سبيل المثال، فهذا يعني أن ميكر مستو ولا يميل في هذا الاتجاه. في بعض الأحيان، قد تحصل على قيمة موجبة أو سالبة صغيرة حتى إذا لم يكن ميكر مائلًا. لتجنب هذا، ستحتاج إلى قياس هذه الإزاحة والتعويض عنها. وتكمن إحدى الطرق البسيطة والفعالة في إيجاد الإزاحة بإضافة أو طرح رقم من القيمة المُقاسة، والتحقق مما إذا كان هذا يحل المشكلة أم لا. يمكنك الاستمرار في معايرة القيمة المُقاسة حتى تلغي تأثير الإزاحة.

معايرة هذا المستشعر خارج نطاق هذا الدليل. لمزيد من التفاصيل حول كيفية معايرة المستشعر، يمكنك زيارة بوابة ميكر (Maker portal) عبر الرابط التالي (maker.ibtikar.io). في الأمثلة التالية، تم إيجاد قيم الإزاحة باستخدام الطريقة الموضحة على بوابة میکر .

يوجد موضوع آخر مهم هو حساسية المستشعر . ماذا لو رغبت في أن تقوم اللوحة بالكشف عن الميل بعد قيمة معينة؟ وهذا يعني أنه عند إمالة اللوحة، يمكنك إنشاء قيمة العتبة (Threshold)، وبالتالي إذا تجاوزتها، فأنت متأكد من أن ميكر مائل كما هو موضح.

• c

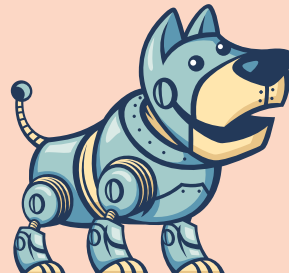

### مقياس التسارع ثلاثي المحاور

هذا المستشعر مثبت في منتصف اللوحة. ويتم استخدامه لقياس التسارع، وهو المعدل الزمني لتغير السرعة. ويمكن لهذا المستشعر قياس التسارع الثابت مثل الجاذبية للكشف عن درجة ميل سطح معين مثل ما يحدث عند إمالة هاتفك المحمول.

يوجد عنصران لبرمجة مقياس التسارع في قائمة Maker. يستخدم الأول لتمكين أو تعطيل المستشعر. ويسمح لك العنصر الثاني بقراءة قيمة التسارع في أحد المحاور الثلاثة (X أو Y أو

#### Read Acceleration of Axis 🛛 🔻 -(°.) ملحوظة إذا كنت تستخدم مستشعر التسارع، فيجب ألا تلمس لوحات اللمس 2 و 3 لأنهما يشتركان في نفس خطوط البيانات. إذا لمستهما عن طريق الخطأ، فسوف يتوقف ميكر عن العمل وستحتاج إلى إعادة تعيينه باستخدام زر إعادة التشغيل على الجانب الخلفي. ولا يزال بإمكانك استخدام اللوحات الأخرى

التي تعمل باللمس.

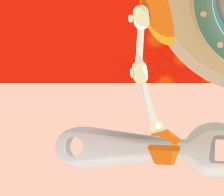

## Arduino run first: set (threshold \*) to Arduino loop forever: set 🗴 🔹 to else Clear LEDs

#### نشاط 24: الكشف عن الإمالة باتجاه عدة محاور (4 اتجاهات)

في هذا النشاط، ستقوم بإنشاء برنامج للكشف عن الإمالة في المحورين X وY. سوف يظهر الاتجاه على شكل سهم (الشمال أو الشرق أو الجنوب أو الغرب) باستخدام شبكة LED. مثل النشاط السابق، سوف تقوم بإنشاء قيمة العتبة، والتي إذا تجاوزتها، فأنت على يقين من إمالة ميكر. وسوف تكون هذه القيمة واحدة لكلا الاتجاهين.

بعد عدة محاولات تجريبية، تم العثور على الإزاحة في محور X بمقدار 34 تقريبًا وفي المحور Y بمقدار 85 تقريبا. وقد تختلف هذه القيم قليلاً على اللوحة الخاصة بك. جرب البرنامج التالي وقم بتحميله إلى ميكر.

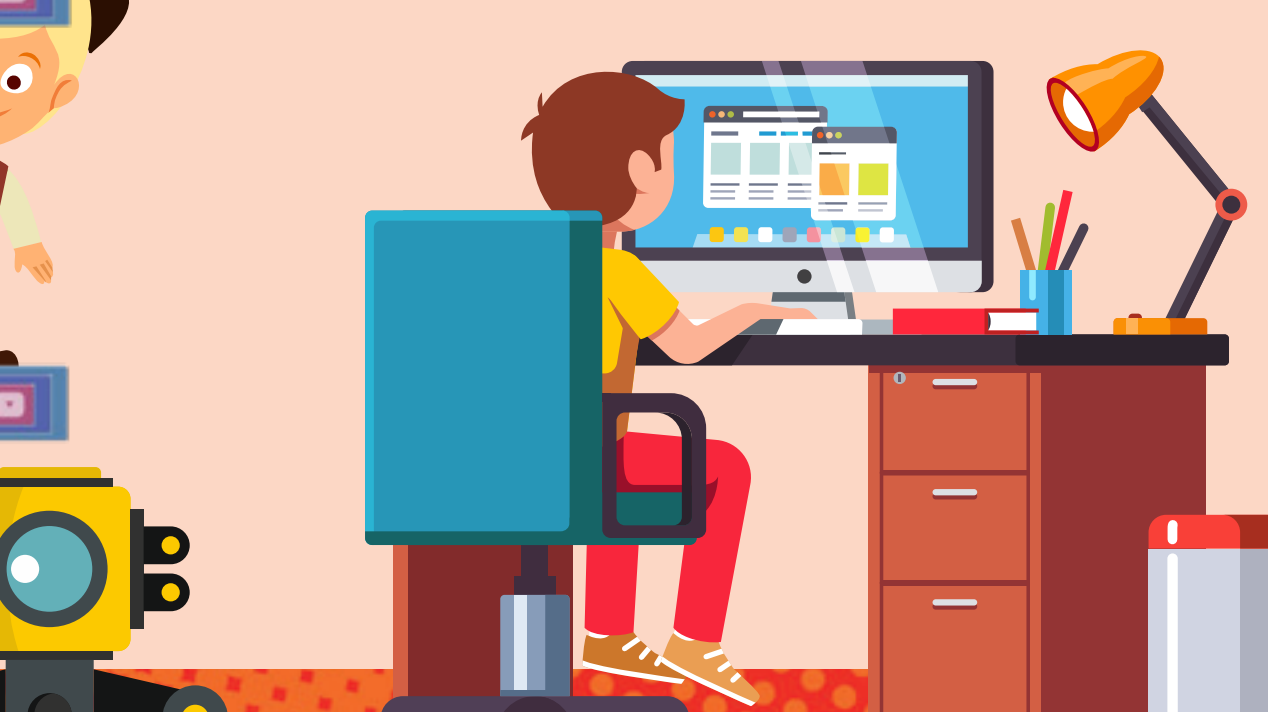

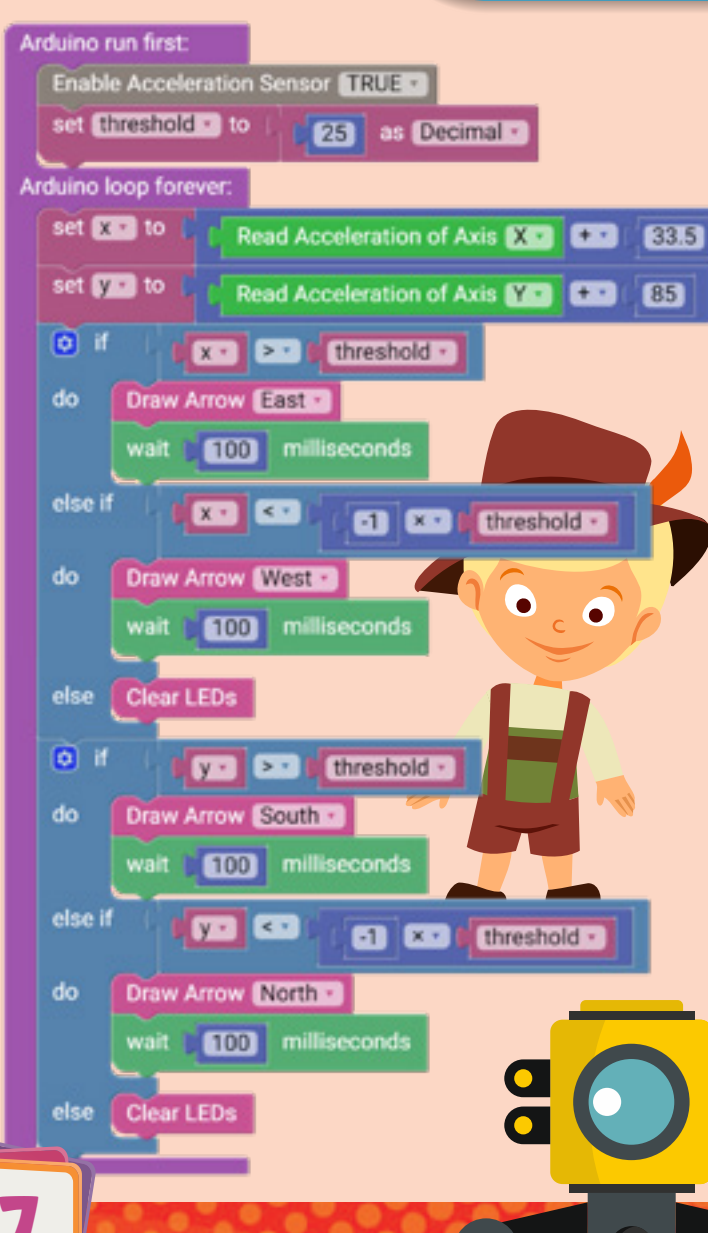

#### نشاط 23: الكشف عن الإمالة باتجام محور فردي

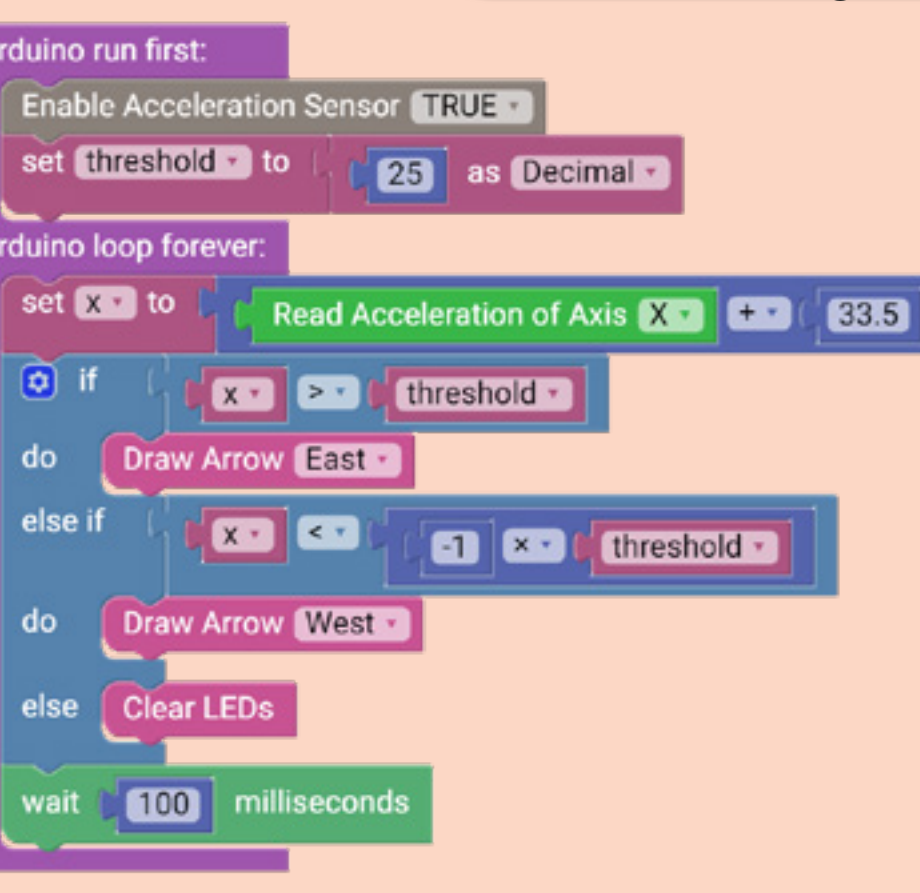

في النشاط التالي، ستقوم بإنشاء برنامج للكشف عن الإمالة في اتجاه المحور X. وسوف يظهر الاتجاه على شكل سهم (شرق أو غرب) باستخدام شبكة LED.

في هذا النشاط، ستحتاج أولاً إلى تمكين مستشعر التسارع، ثم تحديد المتغير الخاص بقيمة العتبة وتعيينه إلى قيمة صغيرة، على سبيل المثال 25. بما أن مقياس التسارع يُرجع قيم عشرية بكسور، فيجب أن يكون نوع المتغير يقبل هذا النوع من القيم أيضًا.

في الحلقة الرئيسية، اقرأ المستشعر في الاتجاه المطلوب. إذا كانت هناك إزاحة، فسوف تحتاج إلى تعويضها. بعد عدة محاولات تجريبية، تم العثور على الإزاحة في محور X بمقدار 34 تقريبًا. وقد تختلف هذه القيمة قليلاً على اللوحة الخاصة بك.

بمجرد قراءة القيمة وتعويض الإزاحة إن وجدت، فأنت تحتاج إلى مقارنة القيمة المُقاسة بقيمة العتبة. إذا كانت القيمة أكبر من مقدار قيمة العتبة بالاتجاه الموجب، فقم برسم السهم الشرقي. وإذا كانت أصغر من قيمة العتبة بالاتجاه السالب، ارسم السهم الغربي. بخلاف ذلك، قم بإطفاء شبكة LED للإشارة إلى عدم وجود إمالة. جرب البرنامج التالي وقم بتحميله إلى ميكر.

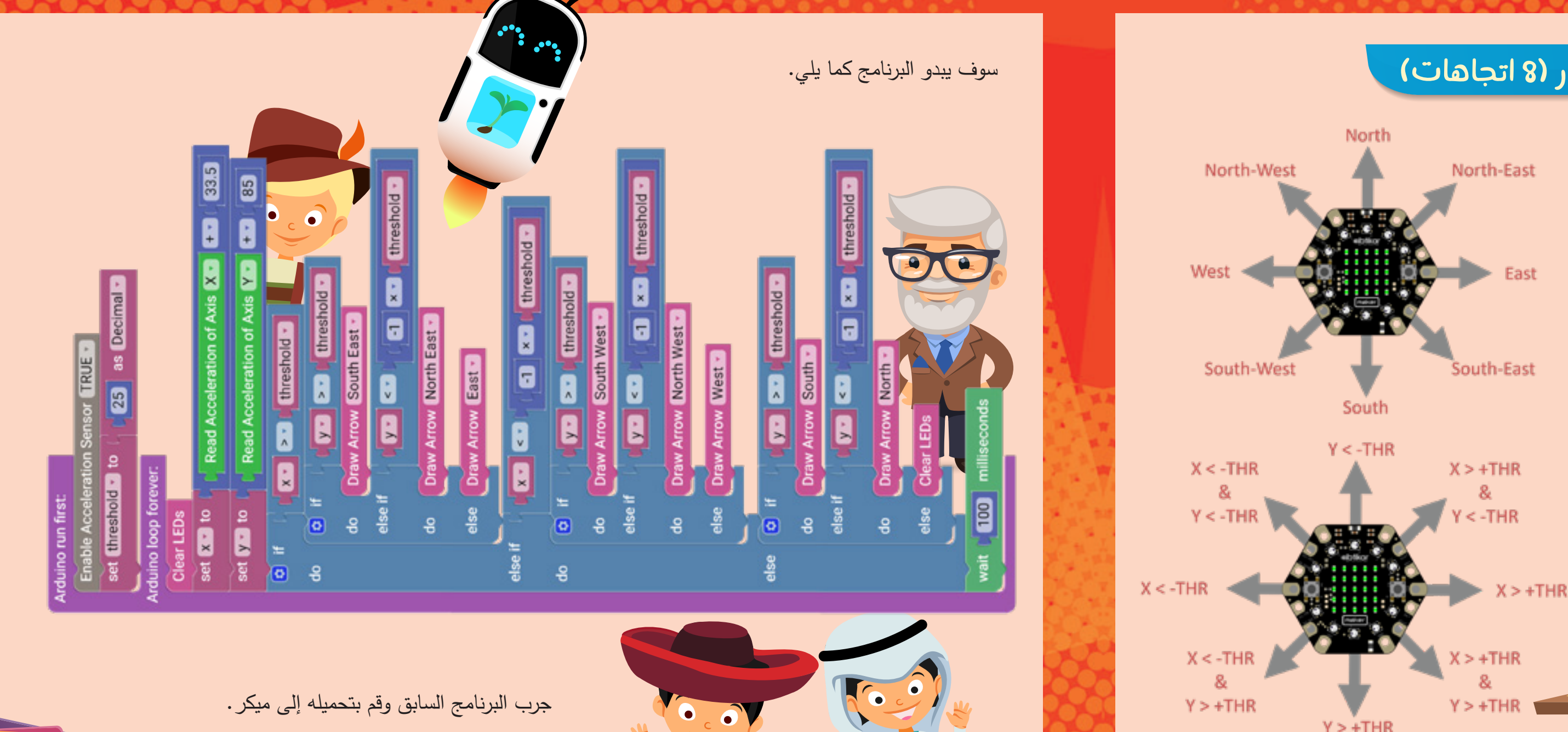

79

#### نشاط 25: الكشف عن الإمالة باتجاه عدة محاور (8 اتجاهات)

في هذا النشاط، ستقوم بإنشاء برنامج للكشف عن الإمالة في المحورين X وY. سوف يظهر الاتجاه على شكل سهم (شمال، شمال شرق، شرق، جنوب شرق، جنوب، جنوب غرب، غرب أو شمال غرب) باستخدام شبكة LED.

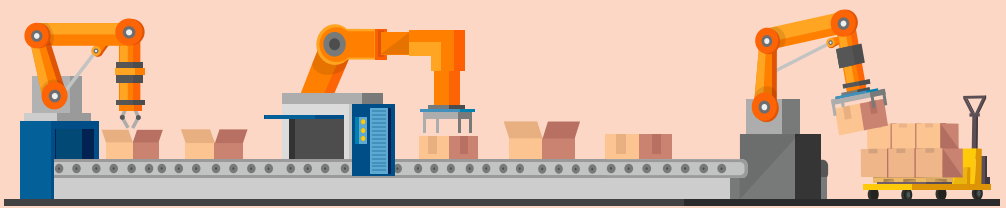

مثل النشاط السابق، سوف تقوم بإنشاء قيمة العتبة؛ وسوف تكون هذه القيمة واحدة لكلا الاتجاهين. قيم الإزاحة هي أيضا واحدة لكلا المحورين كما في النشاط السابق.

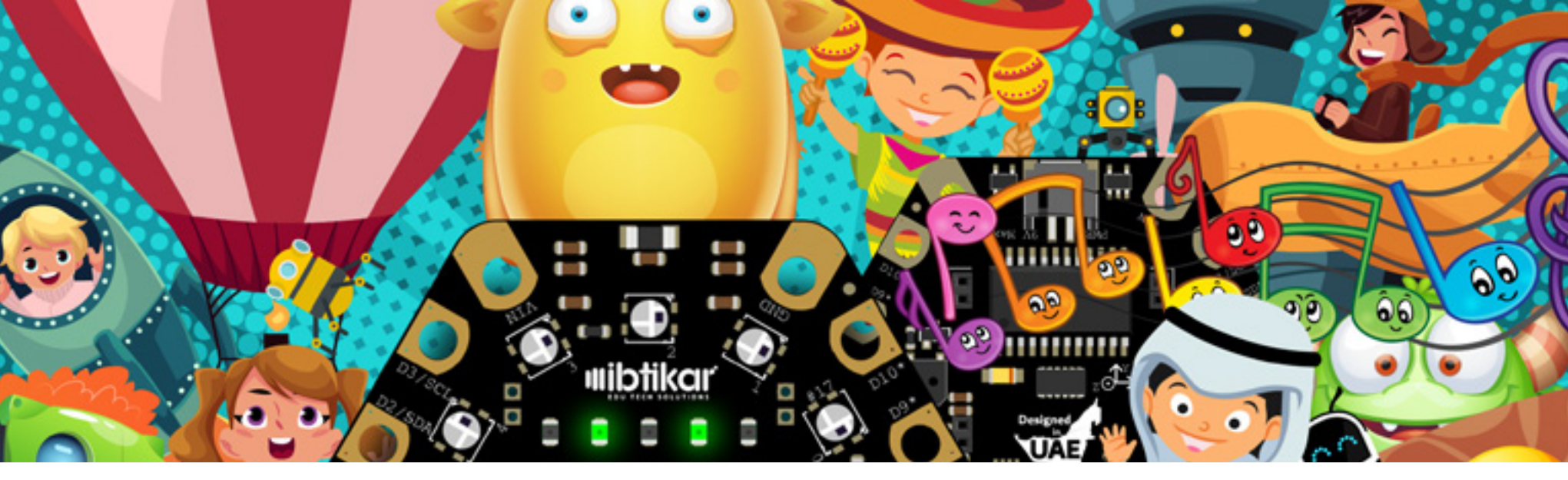

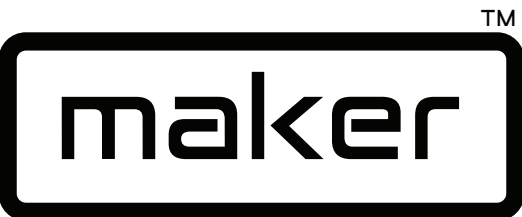

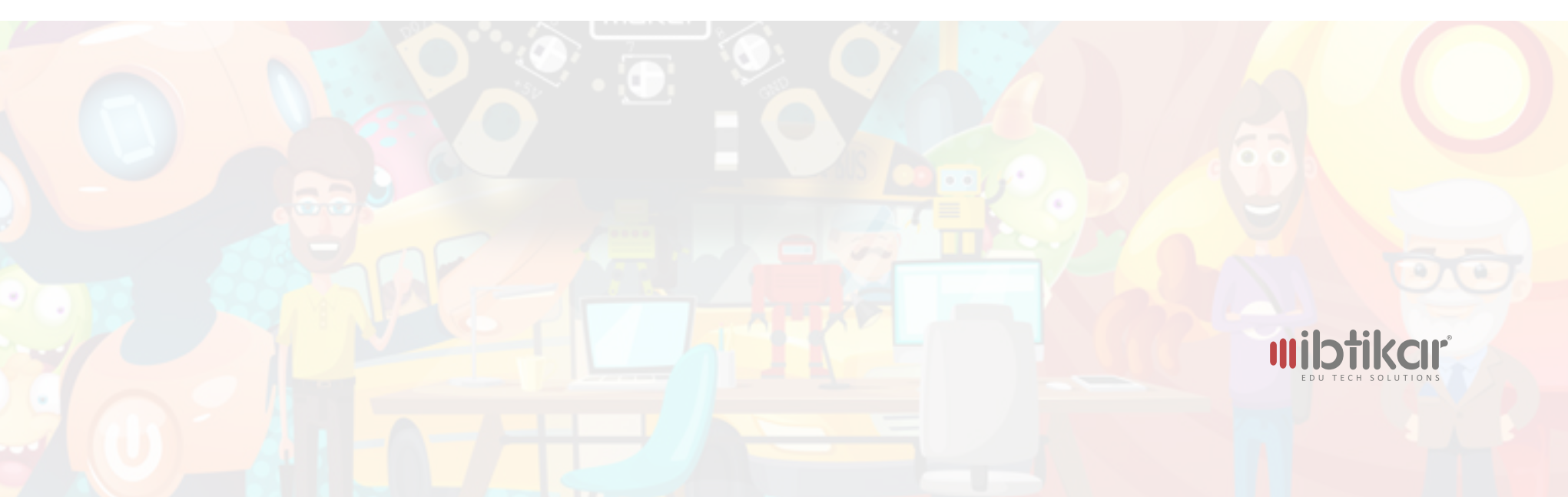